# C700 Series

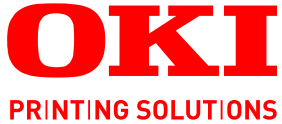

# 

# Gebruikershandleiding

C710n C710dn C710dtn C710cdtn

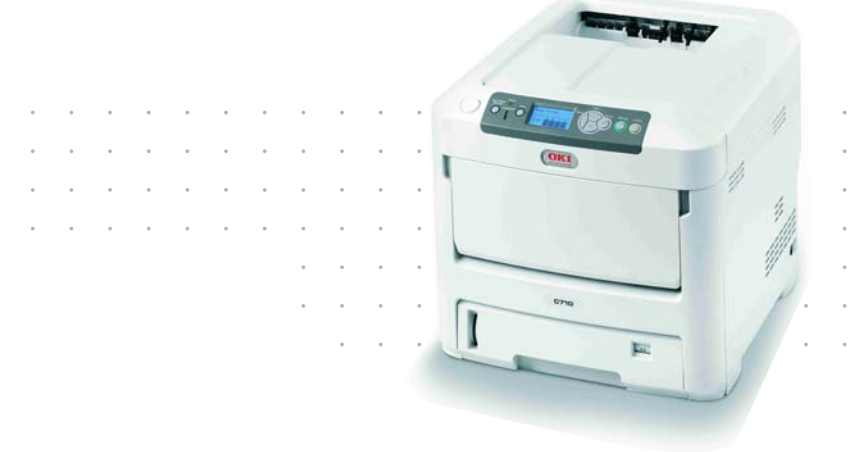

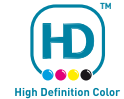

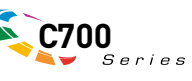

# Voorwoord

We hebben ernaar gestreefd de informatie in dit document volledig, accuraat en up-to-date weer te geven. De fabrikant is niet aansprakelijk voor de gevolgen van fouten waarvoor deze niet verantwoordelijk is. De fabrikant kan ook niet garanderen dat wijzigingen in software en apparatuur die zijn aangebracht door andere fabrikanten en waarnaar in deze handleiding wordt verwezen, geen invloed hebben op de toepasbaarheid van de informatie in de handleiding. De fabrikant is niet noodzakelijkerwijs aansprakelijk voor softwareproducten die door andere bedrijven zijn gemaakt en die in deze handleiding worden genoemd.

Hoewel redelijkerwijs alles heeft gedaan om dit document zo accuraat en nuttig mogelijk te maken, verleent geen expliciete of impliciete garantie met betrekking tot de accuratesse of volledigheid van de betreffende informatie.

De meest recente stuurprogramma's en handleidingen zijn beschikbaar op:

### http://www.okiprintingsolutions.com

Copyright © 2008. Alle rechten voorbehouden.

Oki en Microline zijn gedeponeerde handelsmerken van Oki Electric Industry Company, Ltd.

Energy Star is een handelsmerk van het United States Environmental Protection Agency.

Hewlett-Packard, HP en LaserJet zijn gedeponeerde handelsmerken van Hewlett-Packard Company.

Microsoft, MS-DOS en Windows zijn gedeponeerde handelsmerken van Microsoft Corporation.

Apple, Macintosh, Mac en Mac OS zijn gedeponeerde handelsmerken van Apple Computer.

Andere product- en merknamen zijn gedeponeerde handelsmerken of handelsmerken van de betreffende rechthebbenden.

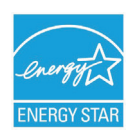

Als deelnemer aan het Energy Star -programma heeft de fabrikant vastgesteld dat dit product voldoet aan de Energy Star -normen voor zuinig energieverbruik.

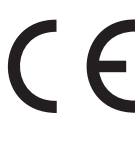

Dit product voldoet aan de Richtlijnen 2004/108/EC (elektromagnetische compatibiliteit), 2006/95/EC (laagspanning) en 1999/5/ EC (eindapparatuur voor radio & telecommunicatie) van de Raad, zoals gewijzigd - indien van toepassing - bij de aanpassing van de wetgeving van de lidstaten betreffende elektromagnetische compatibiliteit, laagspanning en eindapparatuur voor radio & telecommunicatie.

Houd er rekening mee dat Microsoft Windows XP is gebruikt om de afbeeldingen in deze handleiding te produceren. Deze afbeeldingen wijken af als u een ander besturingssysteem gebruikt. Het principe blijft echter gelijk.

### **EERSTE HULP BIJ ONGEVALLEN**

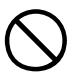

Wees behoedzaam met tonerpoeder:

Laat indien ingeslikt kleine hoeveelheden water drinken en schakel medische hulp in. NIET laten braken.

Indien er tonerpoeder wordt ingeademd, moet de persoon naar buiten worden gebracht voor frisse lucht. Raadpleeg onmiddellijk een arts.

Indien er tonerpoeder in de ogen is terechtgekomen, dienen deze gedurende ten minste 15 minuten met veel water te worden uitgespoeld terwijl de ogen geopend blijven. Raadpleeg onmiddellijk een arts.

Indien er tonerpoeder wordt gemorst, moet dit met koud water en zeep worden verwijderd om vlekken op de huid of kleding te voorkomen.

### FABRIKANT:

Oki Data Corporation, 4-11-22 Shibaura, Minato-ku, Tokyo 108-8551, Japan

### IMPORTEUR VOOR DE **EU**/ERKEND VERTEGENWOORDIGER

OKI Europe Limited (handelend als OKI Printing Solutions)

Central House Balfour Road Hounslow TW3 1HY Verenigd Koninkrijk

Neem voor algemene vragen en alle vragen over verkoop en ondersteuning contact op met uw plaatselijke leverancier.

### MILIEU-INFORMATIE

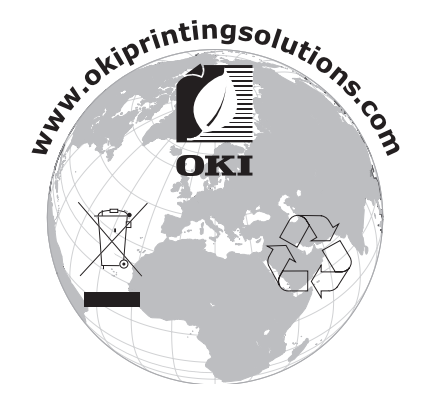

# INHOUDSOPGAVE

| Voorwoord                                                               | <b>2</b><br>2 |
|-------------------------------------------------------------------------|---------------|
| Fabrikant:                                                              | 3             |
| Importeur voor de EU/erkend vertegenwoordiger         Milieu-informatie | 3<br>3        |
| Inhoudsopgave                                                           | 4             |
| Opmerking, Let op! en Waarschuwing!                                     | 5             |
| Inleiding                                                               | 6             |
| Printeroverzicht                                                        | 7             |
|                                                                         | 7             |
| De taal op het LCD-scherm wijzigen                                      | o<br>8        |
| Aanbevolen papier                                                       | 9             |
| Cassetteladen                                                           | 9             |
| Universele cassette                                                     | .0            |
| Uitvoervak (afdrukzijde naar boven)                                     | 0             |
| Duplexeenheid                                                           | 0             |
| Papier in de printer plaatsen1                                          | 1             |
| Cassetteladen                                                           | .1            |
| Universele cassette                                                     | .4            |
| Werking                                                                 | 5             |
|                                                                         | . J<br>6      |
| Bedieningspaneel <sup>,</sup>                                           | 6             |
| De instellingen wijzigen - gebruiker                                    | .7            |
| De instellingen wijzigen - beheerder                                    | .8            |
| Menu Configuratie                                                       | .9            |
| Menu Info afdrukken                                                     | 20            |
| Menu's                                                                  | 23            |
| Menu Shutdown                                                           | 26            |
| Beheerdersinst                                                          | 27            |
| Kalibratie                                                              | 37            |
| Afdrukstatistieken                                                      | 88<br>80      |
| Verbruiksmaterialen vervangen                                           | 2             |
| Toner:                                                                  | 12            |
| Startercartridge:                                                       | 12            |
| Vervangende cartridge:                                                  | 12            |
| EP-cartridge:                                                           | 12            |
| Fuser'                                                                  | +Z<br>12      |
| Bestelinformatie verbruikmaterialen                                     | 12            |
| Tonercartridge vervangen4                                               | łЗ            |
| EP-cartridge vervangen                                                  | 17            |
| De fuser vervangen                                                      | 10<br>52      |
| De LED-kop reinigen                                                     | 53            |
| Upgrades installeren                                                    | 4             |
| Duplexeenheid                                                           | 55            |
| Geheugenuitbreiding                                                     | 6             |
| vasie sulliji                                                           | ッフ            |

| Extra papiercassette(s).61Printerstuurprogramma's van Windows bijwerken.62Opslagkast.62Data Protection Kit.62 |
|----------------------------------------------------------------------------------------------------|
| Vastgelopen papier verwijderen                                                                                |
| Specificaties                                                                                                 |
| Index                                                                                                    |
| Oki contactgegevens                                                                                           |

# **OPMERKING, LET OP! EN WAARSCHUWING!**

OPMERKING:

*Een opmerking wordt als volgt in deze handleiding weergegeven. Opmerkingen zijn toelichtingen of tips met extra informatie om u te helpen het product beter te gebruiken en begrijpen.* 

### LET OP!

Met LET OP! wordt u in deze handleiding tot voorzichtigheid gemaand. Deze tekst bevat extra informatie die, indien deze wordt genegeerd, tot schade of storingen in het apparaat kan leiden.

### WAARSCHUWING!

Een waarschuwing wordt als volgt in deze handleiding weergegeven. Deze tekst bevat extra informatie die, indien deze wordt genegeerd, kan leiden tot een risico op persoonlijk letsel.

# INLEIDING

Gefeliciteerd met de aanschaf van deze kleurenprinter van Oki Printing Solutions. Uw nieuwe printer is uitgerust met geavanceerde mogelijkheden voor heldere, levendige afdrukken in kleur en scherpe afdrukken in zwart-wit.

Uw printer biedt de volgende mogelijkheden:

- > De ProQ2400-meerlaagstechnologie zorgt voor verfijnde tinten en een vloeiender kleurverloop, zodat uw documenten worden afgedrukt in fotokwaliteit.
- > Maximaal 30 pagina's per minuut in kleur voor het snel afdrukken van indrukwekkende kleurenpresentaties en andere documenten.
- Maximaal 32 pagina's per minuut in zwart-wit voor snel en efficiënt afdrukken van alle algemene documenten die niet in kleur hoeven te worden afgedrukt.
- Een afdrukresolutie van 600 x 600, 1200 x 600 dpi (dots per inch) en ProQ2400afdrukresolutie voor afbeeldingen van hoge kwaliteit waarin ook de fijnste details worden weergegeven.
- > Internet Protocol versie 6 (IPv6)
- > Digitale LED-kleurentechnologie met enkele doorvoer voor een snelle verwerking van uw afdruktaken.
- Met het hulpprogramma Profile Assistant kunt u ICC-profielen downloaden naar de vaste schijf (hiervoor hebt u een vaste schijf nodig);
- PostScript 3-, PCL 5C-, PCL 6- en Epson FX-emulaties voor de verwerking van afdruktaken volgens de industrienorm en compatibiliteit met de meeste computerprogrammatuur.
- > 10Base-T- en 100Base-TX-netwerkverbinding voor het delen van de printer met andere gebruikers in uw kantoornetwerk;
- > De optie Foto verbeteren voor het verbeteren van afdrukken en foto's (alleen Windows PCL-stuurprogramma).
- Vraag Oki' een gebruiksvriendelijke functie voor Windows waarmee u vanuit het scherm van het printerstuurprogramma rechtstreeks toegang hebt tot een speciale website voor het model dat u gebruikt. Hier vindt u alle adviezen, hulp en ondersteuning die u nodig hebt om optimale resultaten te verkrijgen met uw Okiprinter.
- WebPrint Internet Explorer plugin' nog een functie voor Windows waarmee u webpagina's correct afdrukt;
- Het hulpprogramma Template Manager voor Windows stelt u in staat om eenvoudig visitekaartjes, banners en etiketten te ontwerpen en af te drukken.
- > Hoofdpapiercassette heeft een capaciteit van 530 vel A4.

Bovendien zijn ook de volgende optionele functies beschikbaar:

- > Automatisch tweezijdig afdrukken (duplex) voor zuinig papiergebruik en het compact afdrukken van grotere documenten (standaard op dn-modellen).
- Extra papiercassette voor nog eens 530 vel zodat er minder vaak papier hoeft te worden geladen of om andere papiertypen, zoals briefhoofdpapier, alternatieve papierformaten of andere afdrukmedia te laden.
- > Extra geheugen, zodat u complexere pagina's kunt afdrukken. Bijvoorbeeld het afdrukken van banners bij een hoge resolutie.
- Interne vaste schijf voor de opslag van overlays, macro's en laadbare lettertypen en het automatisch sorteren van meerdere kopieën van een document met meerdere pagina's en het downloaden van ICC-profielen.

- > Opslagkast;
- > Data Protection Kit.

### PRINTEROVERZICHT

### VOORAANZICHT

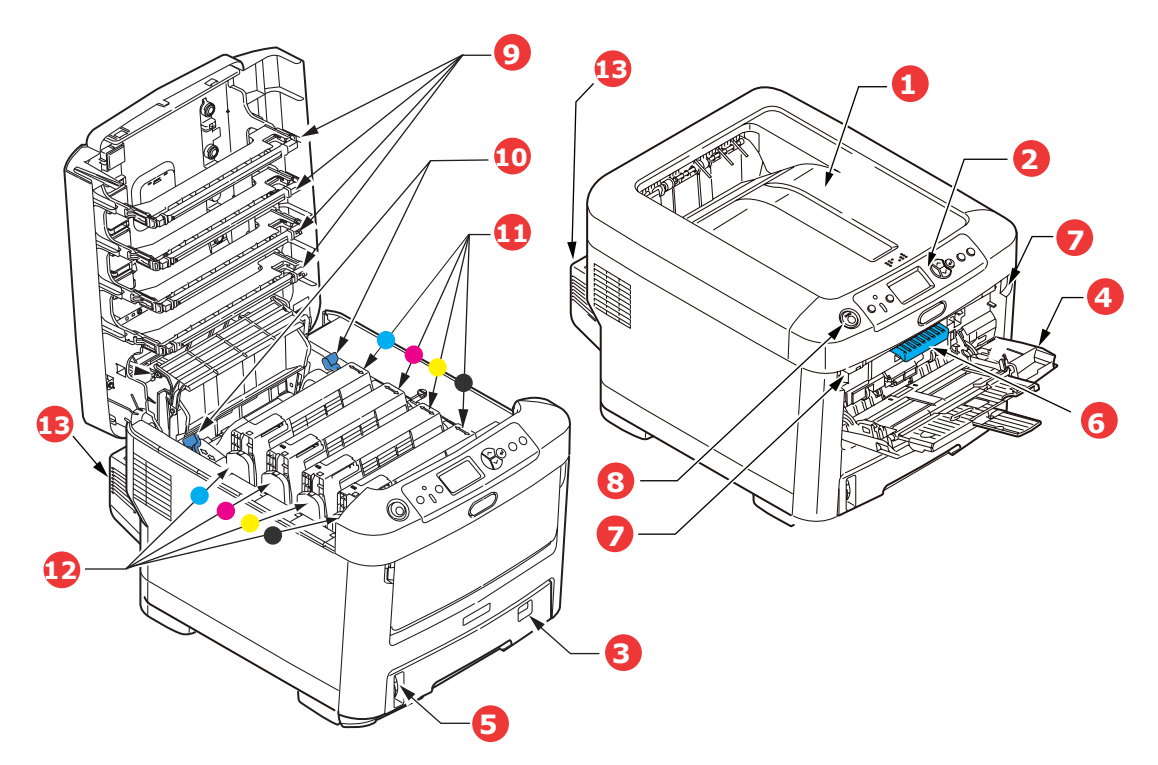

| <ol> <li>Uitvoervak, afgedrukte zijde naar<br/>beneden</li> <li>Standaarduitvoervak voor afdrukken. Kan<br/>maximaal 350 vel papier van 80 g/m<sup>2</sup><br/>bevatten.</li> <li>Bedieningspaneel.<br/>Menugestuurd bedieningsknoppen en LCD-<br/>scherm*.</li> <li>Papiercassette</li> <li>Standaardpapiercassette. Kan maximaal<br/>530 vel papier van 80 g/m<sup>2</sup> bevatten.</li> <li>Universele cassette.</li> <li>Deze cassette wordt gebruikt voor<br/>zwaarder papier, enveloppen en andere<br/>speciale media. Indien nodig kan deze<br/>cassette ook voor handmatige invoer van<br/>enkele vellen worden gebruikt.</li> </ol> | <ol> <li>Lampje voor papierniveau.</li> <li>Ontgrendeling van de voorklep.</li> <li>Ontgrendelingsholte van klep van<br/>universele cassette.</li> <li>Knop voor het openen van de<br/>printerkap.</li> <li>LED-koppen.</li> <li>Ontgrendelingshendels van fuser.</li> <li>Tonercartridges (C,M,Y,K).</li> <li>Id-eenheden (C,M,Y,K).</li> <li>Duplexeenheid (indien<br/>geïnstalleerd).</li> </ol> |
|----------------------------------------------------------------------------------------------------|----------------------------------------------------------------------------------------------------|
|----------------------------------------------------------------------------------------------------|----------------------------------------------------------------------------------------------------|

\*Op het LCD-scherm kunnen verschillende talen worden ingesteld. (zie 'De taal op het LCD-scherm wijzigen' op pagina 8).

### ACHTERAANZICHT

Op deze afbeelding wordt het verbindingspaneel, het uitvoervak aan de achterzijde en de locatie van de optionele duplexeenheid (voor dubbelzijdig afdrukken) weergegeven.

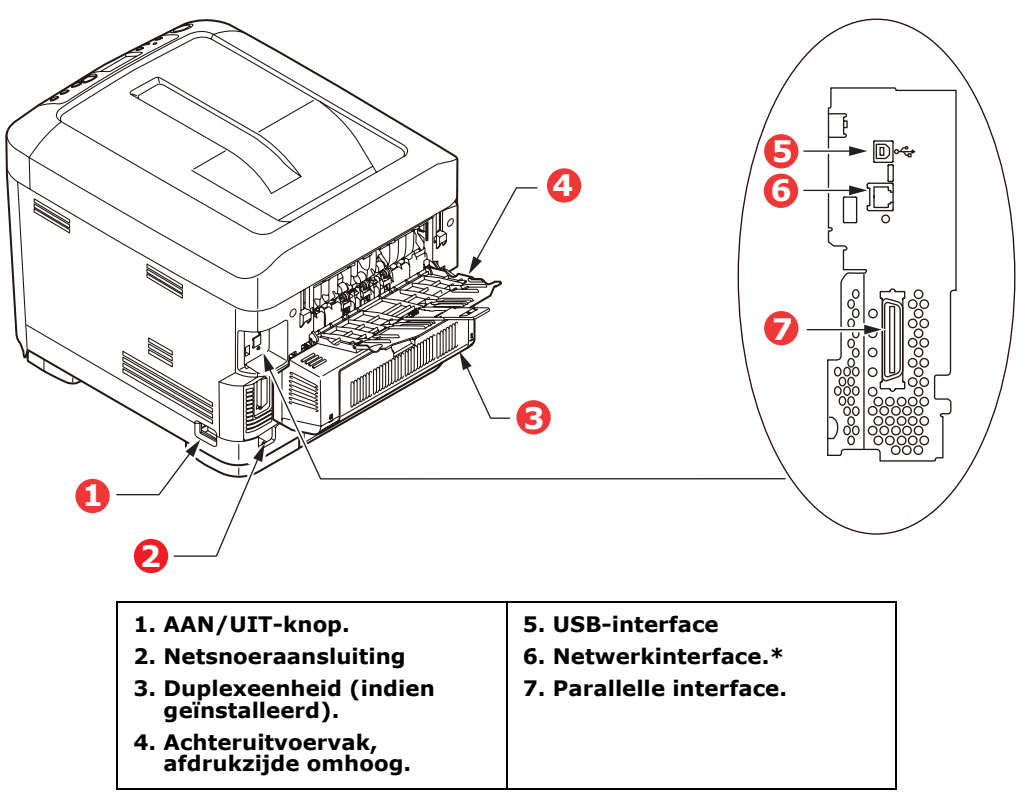

\* De netwerkinterface bevat mogelijk een 'beschermplug' die moet worden verwijderd voordat er een verbinding kan worden gemaakt.

Als de klep van het uitvoervak aan de achterzijde is uitgeklapt, wordt het papier aan de achterzijde van de printer uitgevoerd en wordt het papier gestapeld met de afgedrukte zijde naar boven. Dit uitvoervak wordt voornamelijk gebruikt voor zwaardere afdrukmedia. Als het uitvoervak wordt gebruikt in combinatie met de universele cassette, wordt het papier in een rechte baan door de printer geleid. Papier hoeft niet via allerlei bochten door de printer te worden geleid en dit maakt het mogelijk media te gebruiken tot maximaal 220 g/m<sup>2</sup>.

### DE TAAL OP HET LCD-SCHERM WIJZIGEN

De standaardtaal die door uw printer wordt gebruikt om berichten weer te geven en rapporten af te drukken, is het Engels. Deze taal kan indien nodig worden gewijzigd in:

| Duits     | Deens      |
|-----------|------------|
| Frans     | Nederlands |
| Italiaans | Turks      |
| Spaans    | Portugees  |
| Zweeds    | Pools      |
| Russisch  | Grieks     |
| Fins      | Tsjechisch |
| Hongaars  | Noors      |

OPMERKING:

- **1.** De bovenstaande lijst is niet bepalend of uitputtend.
- **2.** Raadpleeg de informatie die bij het product is bijgesloten (het hulpprogramma voor het instellen van de taal) over de procedure voor het wijzigen van de taalinstelling.

# **AANBEVOLEN PAPIER**

De printer kan allerlei afdrukmedia verwerken, waaronder papier van verschillende gewichten en formaten, transparanten en enveloppen. In deze sectie wordt een algemeen advies gegeven over de keuze van de media en wordt uitgelegd hoe elk type moet worden gebruikt.

U krijgt de beste prestaties als u standaardpapier van 75-90 g/m<sup>2</sup> gebruikt dat is ontworpen voor het gebruik in kopieermachines en laserprinters. Geschikte papiersoorten zijn:

- > Ajro Wiggins Conqueror Colour Solutions 90 g/m<sup>2</sup>;
- > Color Copy by Mondi Business paper.

Het gebruik van papier met veel reliëf of papier met een ruw oppervlak wordt niet aangeraden.

**Voorbedrukt papier** kan worden gebruikt, maar de inkt mag niet uitlopen wanneer het papier wordt blootgesteld aan de hoge fusertemperaturen die bij het afdrukproces worden gebruikt.

**Enveloppen** mogen geen vouwen, krullen of andere vervormingen hebben. De enveloppen moeten ook een rechthoekige sluitklep te hebben, met lijm die intact blijft onder de druk van de hete fuser in dit type printer. Vensterenveloppen zijn niet geschikt.

**Transparanten** moeten van het type zijn dat speciaal bedoeld is voor kopieermachines en laserprinters. Vermijd met name het gebruik van kantoortransparanten die moeten worden beschreven met speciale stiften. Deze transparanten smelten in de fuser en veroorzaken schade.

**Etiketten** moeten ook van het type zijn dat wordt aanbevolen voor kopieermachines en laserprinters. De etiketvellen moeten geheel bedekt zijn met etiketten. Andere typen etiketvellen kunnen de printer beschadigen wanneer de etiketten loslaten tijdens het afdrukproces.

| GROOTTE                         | AFMETINGEN       | GEWICHT                 | (G/M²)         |
|---------------------------------|------------------|-------------------------|----------------|
| A6 (alleen universele cassette) | 105 x 148 mm     | Licht<br>Gemiddeld      | 64-74 g/m²     |
| A5                              | 148 x 210 mm     | Licht                   | 75-82 g/m²     |
| B5                              | 182 x 257 mm     | Gemiddeld               | 83-104 g/m²    |
| Executive                       | 184,2 x 266,7 mm | Zwaar                   | 105-120 g/m²   |
| A4                              | 210 x 297 mm     | Ultra zwaar1            | 121 - 188 g/m² |
| Letter                          | 215,9 x 279,4 mm | Ultra zwaar2            | 189 - 220 g/m² |
| Legal 13 inch                   | 216 x 330 mm     |                         |                |
| Legal 13,5 inch                 | 216 x 343 mm     |                         |                |
| Legal 14 inch                   | 216 x 356 mm     | Cassette 1:             | 64 - 188 g/m²  |
|                                 |                  | Cassette 2/3:           | 64 - 203 g/m²  |
|                                 |                  | Universele<br>cassette: | 64 - 220 g/m²  |

### CASSETTELADEN

Als u een identieke papiersoort in een andere cassette hebt geplaatst (de 2e cassette of de 3e cassette als u er een hebt, of de universele cassette), kunt u de printer zo instellen dat automatisch de andere cassette wordt geselecteerd als de huidige cassette geen papier meer bevat. Bij het afdrukken vanuit Windows-toepassingen, kan deze functie worden ingeschakeld in de stuurprogramma-instellingen. Bij het afdrukken vanaf andere systemen kunt u deze functie inschakelen in het menu Afdrukken. (Zie 'Menufuncties' op pagina 16.)

### UNIVERSELE CASSETTE

In de universele cassette kan papier met dezelfde formaten worden gebruikt als in de cassetteladen, maar kan zwaarder papier worden gebruikt tot maximaal 220 g/m<sup>2</sup>. Voor heel zwaar papier moet u de uitvoerlade aan de achterzijde gebruiken. Als u deze stapelaar gebruikt, wordt het papier in een vrijwel rechte baan door de printer geleid.

In de universele cassette kan papier met een breedte uit 76 mm tot 215.9 mm en een lengte uit 127.0 mm tot 1220 mm (voor het afdrukken van banners) worden gebruikt.

Gebruik voor papier dat langer is dan 356 mm (Legal 14 inch) een papiersoort met een gewicht van 90 tot maximaal 128 g/m<sup>2</sup> en het uitvoervak aan de achterzijde.

Gebruik de universele cassette voor het afdrukken van enveloppen en transparanten. Er kunnen maximaal 50 transparanten of 10 enveloppen tegelijk worden geladen, waarbij de stapel niet hoger mag zijn dan 10 mm.

Papier of transparanten moeten met de afdrukzijde omhoog en met de bovenzijde als eerste in de printer worden geplaatst. Gebruik niet de functie voor dubbelzijdig afdrukken (duplex).

### **UITVOERVAK (AFDRUKZIJDE NAAR BENEDEN)**

In het uitvoervak (met afdrukzijde naar beneden) boven op de printer kan maximaal 350 vel standaardpapier van 80 g/m<sup>2</sup> worden geplaatst. Dit uitvoervak ondersteunt papiersoorten met een gewicht van maximaal 188 g/m<sup>2</sup>. Pagina's die in leesvolgorde worden afgedrukt (pagina 1 als eerste), worden in leesvolgorde gesorteerd (de laatste pagina ligt bovenop met de afgedrukte zijde omlaag).

### **UITVOERVAK (AFDRUKZIJDE NAAR BOVEN)**

U moet het uitvoervak aan de achterzijde van de printer openen en de papiersteun uittrekken als u dit vak wilt gebruiken. In deze stand wordt het papier aan de achterzijde van de printer uitgevoerd, ongeacht de stuurprogramma-instellingen.

Dit uitvoervak aan de achterzijde kan maximaal 100 vel standaardpapier van 80 g/m<sup>2</sup> bevatten en ondersteunt papiersoorten tot maximaal 220 g/m<sup>2</sup>.

Gebruik altijd deze stapelaar en de universele cassette voor papiersoorten zwaarder dan 188 g/m<sup>2</sup>.

### DUPLEXEENHEID

Als u papier met een gewicht van 64 tot 120 g/m<sup>2</sup> gebruikt, kunt u met deze optie automatisch dubbelzijdig afdrukken op dezelfde papierformaten als de papierformaten die door lade 2 worden ondersteund (dat wil zeggen op alle cassetteformaten, behalve op A6).

*OPMERKING: De duplexeenheid is standaard op de dn-modellen aanwezig.* 

# **PAPIER IN DE PRINTER PLAATSEN**

### CASSETTELADEN

**1.** Verwijder de papiercassette uit de printer.

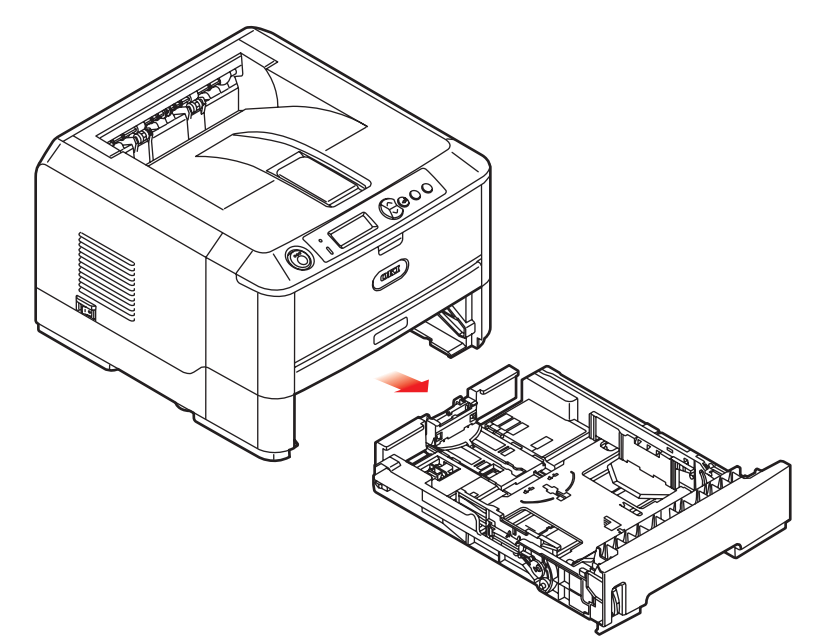

2. Waaier het papier aan de korte zijden (1) en de lange zijden (2) uit om ervoor te zorgen dat er geen vellen aan elkaar kleven en tik vervolgens met de zijden van het papier op een vlak oppervlak om er weer een rechte stapel van te maken (3).

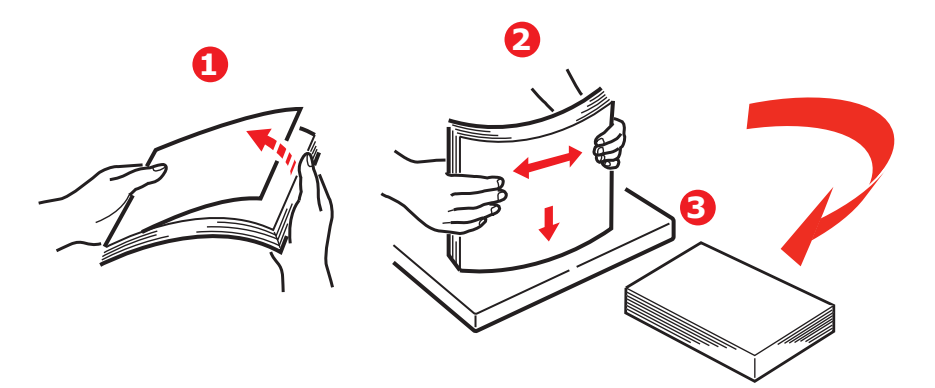

**3.** Plaats het papier (briefhoofdpapier met de bedrukte zijde naar beneden en met de bovenzijde in de richting van de voorkant van de printer), zie afbeelding.

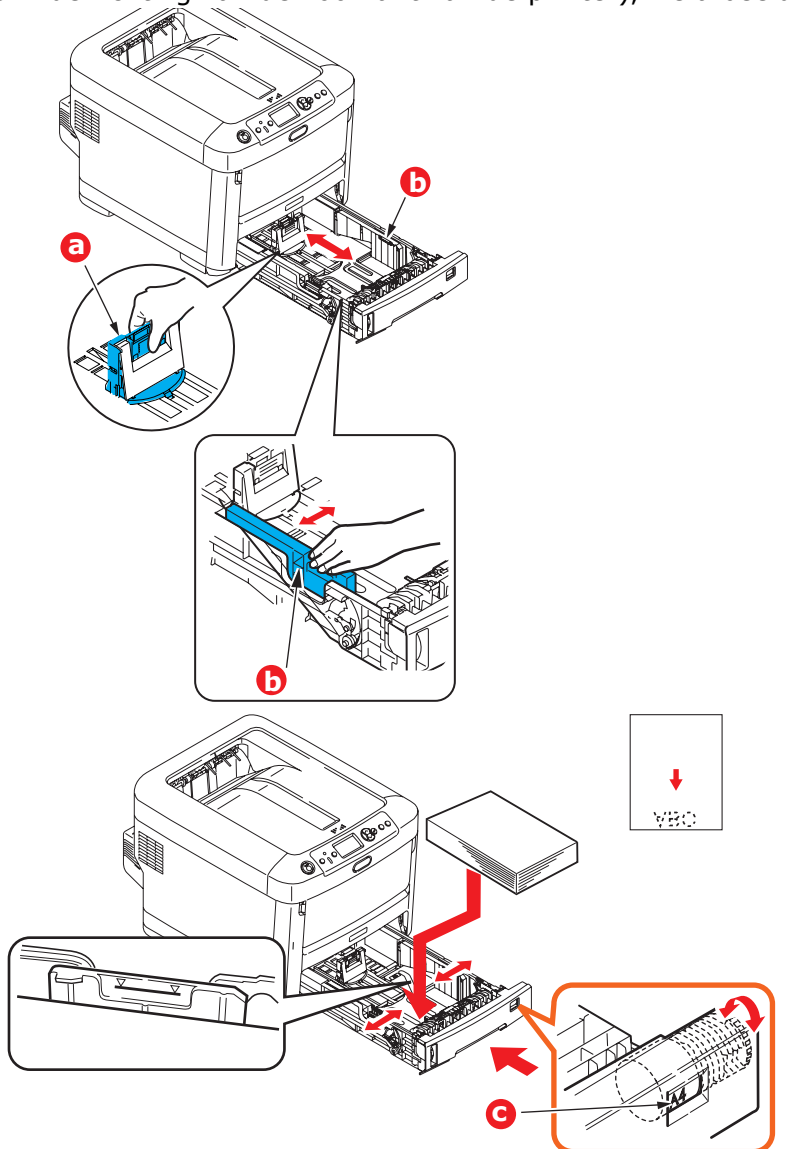

**4.** Stel de achterste schuif (a) en de papiergeleiders (b) in op het gebruikte papierformaat.

Vastlopen van papier voorkomen:

- Laat geen ruimte vrij tussen het papier en de geleiders, en het papier en de achterste schuif.
- > Plaats niet te veel papier in de papiercassette. Hoeveel papier er kan worden geladen, hangt af van het soort papier.
- > Plaats geen beschadigd papier.
- > Plaats geen papier van verschillend formaat in de papiercassette.
- > Trek de papiercassette tijdens het afdrukken niet uit de printer (behalve zoals hieronder is beschreven voor de 2e cassette).

### LET OP!

**BELANGRIJK:** zet de knop voor papierformaat (c) op het formaat van het papier dat u gebruikt (in het bovenstaande voorbeeld A4).

- > Sluit de papiercassette voorzichtig.
- > Als u over twee papiercassetten beschikt en u drukt af vanuit de 1e cassette (bovenste cassette), kunt u de 2e cassette (onderste cassette) er tijdens het afdrukken uittrekken om papier bij te vullen. Als u echter afdrukt vanuit de 2e cassette (onderste cassette), moet u de 1e cassette (bovenste cassette) niet uit de printer trekken. Als u dit doet, loopt het papier vast.
- > Als u wilt afdrukken en papier wilt uitvoeren met de afgedrukte zijde naar beneden, controleert u of het uitvoervak aan de achterzijde van de printer (a) is gesloten (het papier wordt nu aan de bovenzijde van de printer uitgevoerd). De capaciteit van het vak is ongeveer 350 vel, afhankelijk van het papiergewicht.
- > Als u wilt afdrukken en het papier met de afgedrukte zijde naar boven wilt uitvoeren, controleert u of het uitvoervak aan de achterzijde van de printer (a) is geopend en de papiersteun (b) is uitgetrokken. Het papier wordt gestapeld in omgekeerde volgorde. De capaciteit van het vak is ongeveer 100 vel, afhankelijk van het papiergewicht.
- > Gebruik altijd de stapelaar met de afdrukzijde omhoog (achterkant) voor zwaar papier, zoals indexkaarten.

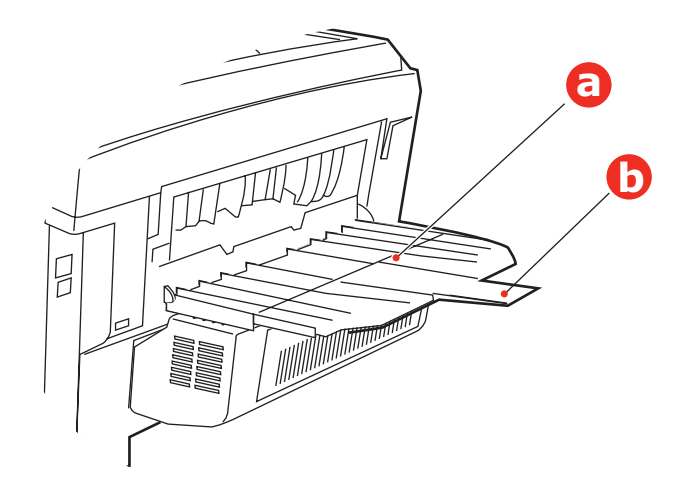

### LET OP!

Open of sluit de het uitvoervak aan de achterzijde van de printer niet tijdens het afdrukken omdat hierdoor het papier kan vastlopen.

### **UNIVERSELE CASSETTE**

- **1.** Open de universele cassette (a).
- **2.** Vouw de papiersteunen uit (b).

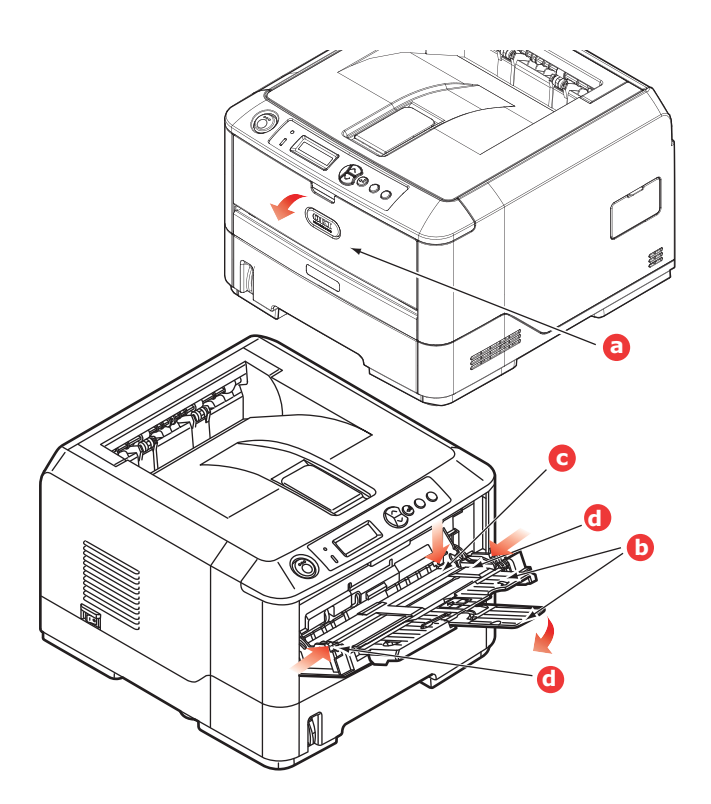

- **3.** Druk de papiersteun (c) voorzichtig naar beneden om ervoor te zorgen dat de steun vastklemt in de onderste stand.
- **4.** Plaats het papier en stel de papiergeleiders (d) in op het gebruikte papierformaat.
  - > Voor enkelzijdig afdrukken op briefhoofdpapier plaatst u het papier in de universele cassette met de bedrukte zijde omhoog en de bovenrand in de printer.
  - > Voor dubbelzijdig afdrukken (duplex) op briefhoofdpapier plaatst u het papier met de bedrukte zijde omlaag en de bovenrand van de printer af. (De optionele duplexeenheid moet zijn geïnstalleerd voor deze functie.)
  - Enveloppen moeten met de afdrukzijde naar boven worden geplaatst. De bovenzijde moet aan de linkerkant worden geplaatst zodat de korte zijde als eerste wordt ingevoerd. Selecteer voor enveloppen niet de optie voor dubbelzijdig afdrukken.
  - Laad niet meer dan ongeveer 100 vel of 10 enveloppen. De maximale stapelhoogte is 10 mm.
- **5.** Druk de vergrendelingsknop van de cassette naar binnen om de papiersteun vrij te maken, zodat het papier wordt opgetild en in de juiste positie wordt geplaatst.

Stel in het menu Media het juiste papierformaat voor de universele cassette in (zie 'Menufuncties' op pagina 16).

# WERKING

### HET APPARAAT GEBRUIKEN

- Raadpleeg de **Printing Guide** (Afdrukhandleiding) en de **Barcode Guide** (Barcodehandleiding). Hierin staat uitgebreide informatie over het gebruik van de printer en optionele accessoires voor het efficiënt en effectief verwerken van afdruktaken.
- Voor complete informatie over het openen en gebruik van de printerbeveiligingsfuncties raadpleegt u de Security Guide (Beveiligingsgids).
- > Voor complete informatie over het verbinden en gebruiken van netwerkfunctie printerbeveiligingsfuncties raadpleegt u de **Network Guide** (Netwerkhandleiding).

# **MENUFUNCTIES**

Deze sectie biedt een overzicht van de menu's die via de knoppen op het bedieningspaneel van de printer toegankelijk zijn en op het LCD-scherm kunnen worden weergegeven.

### **BEDIENINGSPANEEL:**

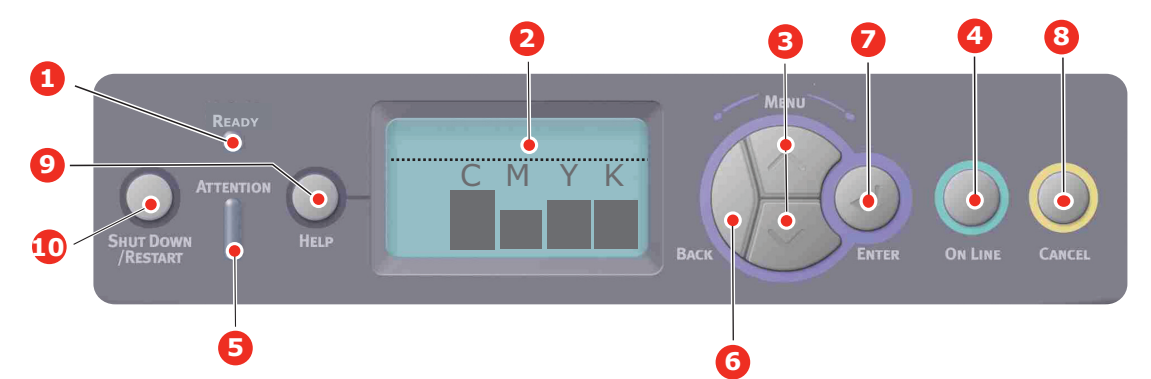

| 1. | LED READY              | AAN: klaar om gegevens te<br>ontvangen.<br>KNIPPERT: de gegevens<br>worden verwerkt.<br>UIT: offline.                                                                                                    | 2. | Scherm      | Geeft de printerstatus en<br>eventuele foutberichten weer.                                                                                                    |
|----|------------------------|----------------------------------------------------------------------------------------------------|----|-------------|----------------------------------------------------------------------------------------------------|
| 3. | Menuschuif-<br>knoppen | Hiermee stelt u de<br><b>Menu</b> modus in. In de<br>menumodus gaat u naar het<br>volgende of naar het vorige<br>weergegeven<br>menuonderdeel.<br>Houd de knop 2 seconden of<br>langer ingedrukt om snel<br>vooruit of achteruit te gaan.                                                             | 4. | Knop Online | Hiermee schakelt u tussen<br>ONLINE en OFFLINE.<br>U verlaat het menu en gaat<br>ONLINE wanneer u in de<br>menumodus op deze knop<br>drukt.<br>Hiermee bladert u door het<br>HELP-scherm.<br>Het afdrukken op het<br>geplaatste papier wordt<br>geforceerd wanneer 'WRONG<br>PAPER' (Verkeerd papier) of<br>'WRONG PAPER SIZE'<br>(Verkeerd papierformaat)<br>wordt weergegeven. |
| 5. | LED Let op             | <ul> <li>Aan: er wordt een<br/>waarschuwing aangegeven.</li> <li>Afdrukken is wellicht<br/>mogelijk (toner is<br/>bijvoorbeeld bijna op).</li> <li>KNIPPERT: er is een fout<br/>opgetreden. Afdrukken is niet<br/>mogelijk (toner is<br/>bijvoorbeeld op).</li> <li>UIT: Normale situatie.</li> </ul> | 6. | Knop Terug  | Hiermee gaat u naar de vorige<br>menuoptie.                                                                                                    |

| 7. Knop Enter | In de modus <b>ONLINE</b> of<br><b>OFFLINE</b> : hiermee stelt u de<br>menumodus in.<br>In de <b>Menu</b> modus: hiermee<br>bepaalt u de geselecteerde<br>instelling. | 8. Knop Annuleren                        | Hiermee verwijdert u de<br>gegevens die worden<br>afgedrukt of ontvangen<br>wanneer de knop twee<br>seconden of langer ingedrukt<br>houdt.                                                                                                    |
|---------------|----------------------------------------------------------------------------------------------------|------------------------------------------|----------------------------------------------------------------------------------------------------|
|               |                                                                                                    |                                          | De gegevens worden<br>verwijderd wanneer u de knop<br>langer dan twee seconden<br>ingedrukt houdt wanneer<br>WRONG PAPER SIZE<br>(Verkeerd papierformaat),<br>RUN OUT OF PAPER (Papier<br>op), TRAY 1 IS OPEN<br>(Cassette 1 is geopend) of<br>TRAY 1 IS NOT FOUND<br>(Cassette 1 is niet gevonden)<br>wordt weergegeven. |
|               |                                                                                                    |                                          | U verlaat het menu en gaat<br>ONLINE wanneer u in de<br>menumodus op deze knop<br>drukt.                                                                                                    |
| 9. Knop Help  | Biedt advies wanneer een<br>fout optreedt, bijvoorbeeld<br>bij een incorrect<br>papierformaat.                                                                        | 10. Knop Afsluiten/<br>Opnieuw opstarten | Hiermee voert u de correcte<br>afsluit- of opstartprocedure<br>uit om schade aan het<br>apparaat te voorkomen.                                                                                                    |

### **DE INSTELLINGEN WIJZIGEN - GEBRUIKER**

Veel van deze instellingen kunnen worden overschreven en worden vaak ook overschreven door de instellingen in de Windows-printerstuurprogramma's. In het stuurprogramma kunnen echter diverse opties worden ingesteld op 'Printerinstelling'. Aan deze opties worden vervolgens de waarden toegewezen die in deze printermenu's worden ingevoerd.

Waar van toepassing worden in de tabellen verderop in deze sectie de fabrieksinstellingen vetgedrukt weergegeven.

In de normale werkstand, ook wel 'stand-by' genoemd, wordt op het LCD-scherm van de printer 'Klaar voor afdruk' weergegeven. Wanneer u vanuit deze werkstand het menusysteem wilt openen, drukt u op de menuknoppen omhoog en omlaag p het bedieningspaneel om door de lijst met menu's te bladeren totdat het gewenste menu wordt weergegeven. Ga nu als volgt te werk:

- **1.** Druk op **Enter** om het menu te openen.
- 2. Gebruik de MENUknoppen **omhoog en omlaag** op het bedieningspaneel om door de menu's te bladeren. Als het item dat u wilt wijzigen, wordt weergegeven, drukt u op **Enter** om de submenu's van dat item te wijzigen.
- **3.** Gebruik de MENUknoppen **omhoog en omlaag** om door de submenu-items te bladeren. Als het item dat u wilt wijzigen, wordt weergegeven, drukt u op Enter om de instelling te wijzigen.
- **4.** Gebruik de MENUknoppen **omhoog en omlaag** om door de beschikbare instellingen van het submenu-item te bladeren. Als het item dat u wilt wijzigen, wordt weergegeven, drukt u op **Enter** om de instelling te wijzigen. Naast de instelling verschijnt een asterisk (\*) die aangeeft dat de instelling op dat moment actief is.
- **5.** Voer een van de volgende handelingen uit:

> Druk nogmaals op **Terug** om terug te gaan naar het overzicht van de menu's.

of...

> Druk op de knop **Online** of **Annuleren** om het menusysteem te verlaten en de printer weer op stand-by te zetten.

### **DE INSTELLINGEN WIJZIGEN - BEHEERDER**

U kunt elke categorie in het gebruikersmenu **INSCHAKELEN** of **UITSCHAKELEN**.

Uitgeschakelde categorieën worden niet weergegeven in het gebruikersmenu. Alleen een systeembeheerder kan deze instellingen wijzigen.

- 1. Schakel de printer uit. Schakel de printer IN terwijl u op de knop Enter drukt. Wanneer het **Boot Menu** wordt weergegeven, laat u de knop los.
- **2.** Druk op de knop **Enter**.
- 3. Wanneer **Invoeren** wordt weergegeven, drukt u op de MENUknop **omhoog of omlaag**, telkens gevolg door Enter, en drukt u vervolgens een aantal keren op **Enter** om de eerste regel van het wachtwoord op te geven. Druk vervolgens op de knop **Enter**.

### Geef uw vier- tot negencijferige wachtwoord op.

(Het standaardwachtwoord is aaaaaa.)

- 4. Druk op de knop Enter.
- 5. Druk op de MENUknop **omhoog en omlaag** totdat de categorie die u wilt wijzigen, wordt weergegeven.
- 6. Wanneer de categorie wordt weergegeven, drukt u op de knop Enter.
- 7. Druk op de knop MENU **omhoog** of MENU **omlaag** totdat het item dat u wilt wijzigen, wordt weergegeven.
- 8. Wanneer het item wordt weergegeven, drukt u op de knop Enter.
- **9.** Gebruik de knop MENU **omhoog** of de knop MENU **omlaag** om de gewenste parameter te identificeren.
- **10.** Druk op de knop **Enter** om een asterisk (\*) aan de rechterkant van de geselecteerde instelling in te voeren.
- **11.** Druk op de knop **Online** om over te gaan op online. Het apparaat wordt automatisch opnieuw opgestart.

### MENU CONFIGURATIE

| ITEM             | ACTIE                                                                                                    | BESCHRIJVING                                                                                                    |
|------------------|----------------------------------------------------------------------------------------------------|----------------------------------------------------------------------------------------------------|
| Aantal afdrukken | Cassette 1<br>Cassette 2*<br>Cassette 3*<br>Universele cassette<br>*Opmerking: alleen beschikbaar<br>wanneer de optionele cassettes<br>aanwezig zijn.                       | Kies het item om het totale aantal afgedrukte<br>pagina's van de desbetreffende cassette weer te<br>geven.                                                                                                    |
| Levensduur       | EP-cartridge, cyaan<br>EP-cartridge, magenta<br>EP-cartridge, geel<br>EP-cartridge, zwart<br>Band<br>Fuser<br>Toner, cyaan<br>Toner, magenta<br>Toner, geel<br>Toner, zwart | Selecteer een item om het percentage van het resterende verbruiksartikel weer te geven.                                                                                                    |
| Netwerk          | Printernaam<br>Short Printer Name<br>IP Adres subnet<br>Gateway<br>Mac-adres<br>Network FW Versie<br>Web Remote Versie                                                      | Geeft de volledige printernaam weer.<br>Geeft een afgekorte versie weer.<br>Geeft het subnet van het IP-adres van het<br>netwerk weer.<br>Geeft de gateway van het netwerk weer.<br>Geeft het Mac-adres van de printer weer.<br>Geeft het revisienummer van de netwerkfirmware<br>weer.<br>Geeft de versie van Web Remote weer. |
| Systeem          | Serienummer<br>Printernummer<br>Partijnummer<br>CU-versie<br>PU-versie<br>Totaal geheugen<br>Flashgeheugen<br>Vaste schijf                                                  | Geeft de informatie van deze items weer.                                                                                                    |

### MENU INFO AFDRUKKEN

Via dit menu kunt u snel nagaan welke items er op de printer beschikbaar zijn.

| ITEM                | ACTIE     | BESCHRIJVING                                                                                                    |
|---------------------|-----------|----------------------------------------------------------------------------------------------------|
| Configuratie        | Uitvoeren | Selecteer Uitvoeren om een configuratierapport af te drukken.                                                                                                    |
| Netwerk             | Uitvoeren | Schuif omlaag naar deze parameter en selecteer<br>Uitvoeren om netwerkinformatie af te drukken.                                                                               |
| Voorbeeldpagina     |           |                                                                                                    |
| Demo 1              | Uitvoeren | Schuif omlaag naar deze parameter en selecteer<br>Uitvoeren om een voorbeeldpagina af te drukken.                                                                             |
| Bestandslijst       | Uitvoeren | Schuif omlaag naar deze parameter en selecteer<br>Uitvoeren om een lijst met bestanden af te drukken.<br>(Wordt alleen weergegeven als FileSystem is<br>geïnstalleerd.)       |
| PS-lettertypen      | Uitvoeren | Schuif omlaag naar deze parameter en selecteer<br>Uitvoeren om een lijst met Postscript-<br>emulatielettertypen af te drukken.                                                |
| PCL-lettertypen     | Uitvoeren | Schuif omlaag naar deze parameter en selecteer<br>Uitvoeren om lijst met PCL-lettertypen af te drukken.                                                                       |
| IBM PPR-lettertypen | Uitvoeren | Schuif omlaag naar deze parameter en selecteer<br>Uitvoeren om een lijst met IBM PPR-lettertypen af te<br>drukken (moet zijn ingeschakeld in System<br>Maintenance).          |
| EPSN FX-lettertypen | Uitvoeren | Schuif omlaag naar deze parameter en selecteer<br>Uitvoeren om een lijst met Epson FX-emulatielettertypen<br>af te drukken (moet zijn ingeschakeld in System<br>Maintenance). |
| Verbruiksrapport    | Uitvoeren | Schuif omlaag naar deze parameter en selecteer<br>Uitvoeren om een lijst met afgedrukte kleuren- en zwart-<br>witpagina's af te drukken.                                      |
| Foutenlogboek       | Uitvoeren | Schuif omlaag naar deze parameter en selecteer<br>Uitvoeren om het foutenlogboek af te drukken.                                                                               |
| Kleurenprofiellijst | Uitvoeren | Schuif omlaag naar deze parameter en selecteer<br>Uitvoeren om een lijst met kleurenprofielen af te<br>drukken.                                                               |

### OPMERKING:

Alleen aanwezig als een optionele vaste schijf is aangesloten.

| ITEM                                                     | ACTIE                                                                                                    | BESCHRIJVING                                                                                                    |
|----------------------------------------------------------|----------------------------------------------------------------------------------------------------|----------------------------------------------------------------------------------------------------|
| Encrypted opdracht Niet gevonden<br>Print<br>Verwijderen | <ul> <li>Wordt gebruikt voor het afdrukken van een gecodeerde verificatieafdruktaak (Encrypted opdracht) die op de vaste schijf is opgeslagen.</li> <li>Nadat u het wachtwoord hebt ingevoerd, wordt 'Zoek opdracht' weergegeven totdat een taak die bij het wachtwoord hoort, is gevonden.</li> <li>(De zoektijd is evenredig aan het aantal taken dat op de vaste schijf is opgeslagen. Het zoeken kan daarom twintig seconden duren.)</li> <li>U kunt het zoeken annuleren door de knop Annuleren ingedrukt te houden.</li> <li>'Niet gevonden' wordt weergegeven als een bestand dat kan worden afgedrukt, niet beschikbaar is.</li> <li>Het volgende bericht wordt weergegeven als een afdrukbaar bestand beschikbaar is.</li> </ul> |                                                                                                    |
|                                                          |                                                                                                    | Encrypted opdracht                                                                                                    |
|                                                          |                                                                                                    | Afdrukken                                                                                                    |
|                                                          |                                                                                                    | Er wordt een reeks taken afgedrukt als u Afdrukken kiest<br>en op de knop Enter drukt.                                                                                                    |
|                                                          |                                                                                                    | Het volgende bericht wordt weergegeven wanneer u<br>Verwijderen selecteert:                                                                                                    |
|                                                          |                                                                                                    | Weet u het zeker?                                                                                                    |
|                                                          |                                                                                                    | Ja                                                                                                    |
|                                                          |                                                                                                    | Nee                                                                                                    |
|                                                          |                                                                                                    | Wanneer u Nee selecteert, gaat u terug naar het bronmenu.                                                                                                    |
|                                                          |                                                                                                    | Wanneer u Ja selecteert, worden alle taken verwijderd.                                                                                                    |
|                                                          |                                                                                                    | Afdruktaken die met gecodeerde verificatie zijn<br>opgeslagen op de vaste schijf, worden verwijderd met<br>een verwijderingsmethode die in het stuurprogramma is<br>opgegeven, of met een verwijderingsinstructie in het<br>menu. |

| ITEM            | ACTIE                      | BESCHRIJVING                                                                                                    |
|-----------------|----------------------------|----------------------------------------------------------------------------------------------------|
| Opgeslagen taak | Niet gevonden<br>Afdrukken | Wordt gebruikt om een taak af te drukken die op een vaste schijf is opgeslagen.                                                                    |
|                 | Verwijderen                | Niet gevonden wordt weergegeven als een bestand dat kan worden afgedrukt, niet beschikbaar is.                                                     |
|                 |                            | Het volgende bericht wordt weergegeven als een afdrukbaar bestand beschikbaar is.                                                                  |
|                 |                            | Opgeslagen taak                                                                                                    |
|                 |                            | Afdrukken                                                                                                    |
|                 |                            | Verwijderen                                                                                                    |
|                 |                            | Wanneer u <b>Afdrukken</b> selecteert, wordt <b>Aantal</b><br><b>instellen</b> weergegeven en kunt u het aantal af te<br>drukken pagina's opgeven. |
|                 |                            | Geef het aantal af te drukken pagina's op en druk op de<br>knop <b>Enter</b> .                                                                     |
|                 |                            | Het volgende bericht wordt weergegeven wanneer u<br>Verwijderen selecteert:                                                                        |
|                 |                            | Weet u het zeker?                                                                                                    |
|                 |                            | Ja                                                                                                    |
|                 |                            | Nee                                                                                                    |
|                 |                            | Wanneer u <b>Nee</b> selecteert, keert u terug naar het vorige menu.                                                                               |
|                 |                            | Wanneer u <b>Ja</b> selecteert, worden alle taken verwijderd.                                                                                      |

### Menu's

| ITEM                 | ACTIE                                                                                                    |                                                                                                    | BESCHRIJVING                                                                                                    |
|----------------------|----------------------------------------------------------------------------------------------------|----------------------------------------------------------------------------------------------------|----------------------------------------------------------------------------------------------------|
| Cassetteconfiguratie | configuratie Papierinvoer<br>Standaard: <b>Cassette 1</b><br>Autom.cassette sel.<br>Standaard: <b>Aan</b><br>Cassettevolgorde<br>Standaard: <b>Omlaag</b> |                                                                                                    | Selecteer de cassette (standaardinstelling die<br>met * wordt aangegeven). Selecteer door te<br>schuiven en druk op de knop <b>Enter</b> .                                                           |
|                      |                                                                                                    |                                                                                                    | schakelt automatisch AAN/uit<br>(standaardinstelling die met *wordt<br>aangegeven). Selecteer door te schuiven en<br>druk op de knop <b>Enter</b> .                                                  |
|                      |                                                                                                    |                                                                                                    | Selecteert de cassettevolgorde <b>Omlaag</b> /<br><b>Omhoog/Papier cassette</b> (standaardinstelling<br>die met * wordt aangegeven). Selecteer door te<br>schuiven en druk op de knop <b>Enter</b> . |
|                      |                                                                                                    |                                                                                                    |                                                                                                    |
| Maateenheid          |                                                                                                    | Selecteer inch of millimeter als maateenheid<br>(standaardinstelling die met * wordt<br>aangegeven). Selecteer door te schuiven en<br>druk on de knon <b>Enter</b> |                                                                                                    |
|                      | Standaard: millimeter                                                                                                    |                                                                                                    |                                                                                                    |
|                      | Configuratie cassette 1<br>Standaard:                                                                                                    |                                                                                                    | Configureren <b>Papierformaat/Papiersoort</b> /<br><b>Papiergewicht</b> . Definieert de<br>standaardigetelling (wordt met * aangegevon)                                                              |
|                      | Papierformaat:                                                                                                    | <b>Cassette/</b><br>Aangepast                                                                                                    | Selecteer door te schuiven en druk op de knop                                                                                                    |
|                      | Media Type:                                                                                                    | <b>Gewoon</b> /<br>Briefhoofd/<br>Schrijfpapier/<br>Hergebruikt/<br>Kaarten/<br>Ruw/Glanzend/<br>*Gebruikerstype<br>1-5                                            | *Gebruikerstype 1 tot en met 5 wordt alleen<br>weergegeven bij registratie vanaf de host-pc.                                                                                                    |
|                      | Media Gewicht:                                                                                                    | Licht/<br>Gemiddeld<br>Licht/<br>Gemiddeld/<br>Zwaar/<br>Ultra zwaar 1                                                                                             |                                                                                                    |

| ITEM                              | ACTIE                               |                                                                                                    | BESCHRIJVING                                                                                                    |
|-----------------------------------|-------------------------------------|----------------------------------------------------------------------------------------------------|----------------------------------------------------------------------------------------------------|
| Cassetteconfiguratie<br>(vervolg) | Configuratie<br>Papier-<br>formaat: | univ. cassette<br>A4/A5/A6/B5/<br>Legal 14/Legal<br>13,5/<br>Legal 13/Letter/<br>Executive/<br>Aangepast/<br>Com-9-envelop<br>Com-10-envelop<br>Monarch-envelop<br>DI -envelop/C5 | Configureren <b>Papierformaat/Papiersoort/</b><br><b>Papiergewicht/Cassettegebruik</b> . Definieert<br>de standaardinstelling (wordt met *<br>aangegeven). Selecteer door te schuiven en<br>druk op de knop <b>Enter</b> .<br>Gebruikerstype 1 tot en met 5 wordt alleen<br>weergegeven bij registratie vanaf de host-pc.                                                                                                  |
|                                   | Papiersoort:                        | Gewoon/<br>Briefhoofd/<br>Transparanten/<br>Etiketten/<br>Schrijfpapier/<br>Hergebruikt/<br>Kaarten/<br>Ruw/<br>Glanzend/<br>Media<br>gebruikerstype 1-5                          |                                                                                                    |
|                                   | Gewicht:<br>Cassette-<br>gebruik:   | Licht/Gemiddeld<br>Licht/Gemiddeld/<br>Zwaar/<br>Ultrazwaar 1/<br>Ultrazwaar 2<br>Niet gebruiken/<br>Bij<br>inconsistentie                                                        | Papiergewicht 189 ~ 220g/m <sup>2</sup><br>Stelt het gebruik van de universele cassette in.<br><b>Bij inconsistenti</b> e: als het papier inconsistent<br>is, wordt papier gevraagd vanuit de universele<br>cassette in plaats van de opgegeven cassette.<br><b>Niet gebruiken</b> : hiermee wordt de universele<br>cassette ingesteld als niet-beschikbaar voor<br>automatische cassetteselectie en<br>cassettewisseling. |
|                                   | Config casse<br>Config casse        | tte 2*<br>tte 3*                                                                                                    | *Opmerking: alleen aanwezig als de optie is geïnstalleerd                                                                                                    |

| ITEM              | ACTIE                                          |                                    | BESCHRIJVING                                                                                                    |
|-------------------|------------------------------------------------|------------------------------------|----------------------------------------------------------------------------------------------------|
| Systeemaanpassing | Tijd energiespaarst.<br>Standaard: <b>30</b>   |                                    | Kies <b>5/10/15/30/60 minuten</b><br>(standaardinstelling wordt aangegeven met *).<br>Selecteer door te schuiven en druk op de knop<br><b>Enter</b> .                                                                                                    |
|                   | Te wissen bericht<br>Standaard:                | t<br>ONLINE                        | Selecteer uit: <b>ONLINE/Taak</b><br>(standaardinstelling wordt aangegeven met *).<br>Selecteer door te schuiven en druk op de knop<br><b>Enter</b> . Alleen PS-taak.                                                                                                  |
|                   | Autom. doorgaar<br>Standaard:                  | י<br>Uit                           | Kies <b>Aan/Uit</b> (standaardinstelling wordt aangegeven met *). Selecteer door te schuiven en druk op de knop <b>Enter</b> .                                                                                                    |
|                   | Handmatige time<br>Standaard:                  | eout<br>60                         | Kies <b>Uit/30 seconden/60 seconden</b><br>(standaardinstelling wordt aangegeven met *).<br>Selecteer door te schuiven en druk op de knop<br><b>Enter</b> .                                                                                                    |
|                   | Wachttijd<br>Standaard:                        | 40                                 | Kies Uit/5/10/20/30/40/50/60/90/120/<br>150/180/210/240/270/300 seconden<br>(standaardinstelling wordt aangegeven met *).<br>Selecteer door te schuiven en druk op de knop<br>Enter.                                                                                   |
|                   | Toner bijna op<br>Standaard:                   | Doorgaan                           | Selecteer de actie die moet worden<br>ondernomen wanneer de tonersensor aangeeft<br>dat de toner bijna op is. Kies <b>Doorgaan/</b><br><b>Stoppen</b> (standaardinstelling wordt<br>aangegeven met *). Selecteer door te schuiven<br>en druk op de knop <b>Enter</b> . |
|                   | Herstel papierstoring<br>Standaard: <b>Aan</b> |                                    | Kies <b>Aan/Uit</b> (standaardinstelling wordt<br>aangegeven met *). Selecteer door te schuiven<br>en druk op de knop <b>Enter</b> .                                                                                                    |
|                   | Foutenrapport<br>Standaard:                    | Uit                                | Kies <b>Aan/Uit</b> (standaardinstelling wordt<br>aangegeven met *). Selecteer door te schuiven<br>en druk op de knop <b>Enter</b> .                                                                                                    |
|                   | Afdrukpos. aanpa<br>Standaard:                 | as.<br><b>0,00</b>                 | Kies X-pos. aanpassen/Y-pos. aanpassen/<br>Duplex x-pos. aanp./Duplex y-pos. aanp.<br>(standaardinstelling wordt aangegeven met *).<br>Selecteer door te schuiven en druk op de knop<br>Enter. Meting definiëren.                                                      |
|                   | Papier Zwart<br>instelling<br>Standaard:       | -2/-1/0/+1/+2<br><b>0</b>          | Wordt gebruikt voor de fijnafstelling van zwarte<br>afdrukken op papier.                                                                                                    |
|                   | Papier Kleur<br>instelling<br>Standaard:       | -2/-1/0/+1/+2<br><b>0</b>          | Wordt gebruikt voor de fijnafstelling van<br>kleurenafdrukken op papier.                                                                                                    |
|                   | Trans. Zwart<br>instelling<br>Standaard:       | -2/-1/0/+1/+2<br><b>0</b>          | Wordt gebruikt voor de fijnafstelling van zwarte afdrukken op transparanten.                                                                                                    |
|                   | Trans. Kleur<br>instelling<br>Standaard:       | -2/-1/0/+1/+2<br><b>0</b>          | Wordt gebruikt voor de fijnafstelling van kleurenafdrukken op transparanten.                                                                                                    |
|                   | SMR instelling<br>Standaard:                   | +3/+2/+1/-1/<br>-2/-3/<br><b>0</b> | Wordt gebruikt voor het corrigeren van variaties<br>in afdrukresultaten die veroorzaakt worden door<br>verschillen in temperatuur/vochtigheid en<br>verschillen in afdrukdichtheid/frequentie.<br>Wijzig de instelling als de afdrukkwaliteit<br>oprogelmatig is       |
|                   |                                                |                                    | onregermatig is.                                                                                                    |

| ITEM                           | ACTIE                                       |                             | BESCHRIJVING                                                                                                    |
|--------------------------------|---------------------------------------------|-----------------------------|----------------------------------------------------------------------------------------------------|
| Systeemaanpassing<br>(vervolg) | BG instelling<br>Standaard:                 | +3/+2/+1/-1/<br>-2/-3/<br>O | Wordt gebruikt voor het corrigeren van variaties<br>in afdrukresultaten die veroorzaakt worden door<br>verschillen in temperatuur/vochtigheid en<br>verschillen in afdrukdichtheid/frequentie.<br>Wijzig deze instelling als de<br>achtergronddichtheid te donker is.                                                                    |
|                                | Reinigen van drums<br>Standaard: <b>Uit</b> |                             | Hiermee geeft u aan of de niet-actieve EP-<br>cartridge vóór het afdrukken wordt gedraaid om<br>horizontale witte strepen te beperken.<br>Houd er rekening mee dat u vanwege de<br>draaiing de id-levensduur beperkt<br>(standaardinstelling wordt aangegeven met *).<br>Selecteer door te schuiven en druk op de knop<br><b>Enter</b> . |
|                                | Hex. dump                                   | Uitvoeren                   | Hiermee worden de gegevens die van de host-<br>pc zijn ontvangen, afgedrukt in hexadecimale<br>code. Wanneer u de voeding uitschakelt, wordt<br>de modus Normaal hersteld.                                                                                                    |

### Menu Shutdown

Dit menu verschijnt alleen als de vaste schijf is geïnstalleerd.

Dit item moet altijd worden geselecteerd voordat u de printer uitschakelt om ervoor te zorgen dat er geen gegevens op de vaste schijf verloren gaan.

| ITEM             | INSTELLINGEN | BESCHRIJVING                                                                                                    |
|------------------|--------------|----------------------------------------------------------------------------------------------------|
| Shutdown starten | Uitvoeren    | Hiermee schakelt u de printer op de juiste manier<br>uit en zorgt u ervoor dat alle bestanden op de<br>interne vaste schijf worden gesloten voordat de<br>stroom wordt uitgeschakeld. Schakel de printer<br>alleen uit als op het LCD-scherm wordt<br>aangegeven dat het afsluiten is voltooid. |

### BEHEERDERSINST.

| ITEM         |                        | INSTELLINGEN                                  | BESCHRIJVING                                                                                                    |
|--------------|------------------------|-----------------------------------------------|----------------------------------------------------------------------------------------------------|
| Invoeren     |                        | xxxxxxxxxx                                    | Geef een wachtwoord op voor toegang tot het menu<br>Beheerdersinst.<br>Het wachtwoord moet uit zes tot twaalf alfanumerieke<br>tekens bestaan.<br>De standaardwaarde is "aaaaaa". |
| Netwerkinst. | TCP/IP                 | <b>Inschakelen</b><br>Uitschakelen            | Hiermee stelt u het TCP/IP-protocol in.<br>Inschakelen: het TCP/IP-protocol is beschikbaar.<br>Uitschakelen: het TCP/IP-protocol is niet beschikbaar.                             |
|              | IP Versie              | <b>IP v4</b><br>IP v4+v6                      | Hiermee stelt u de IP-versie in.<br>Werkt met IPv4 voor IPv4 (niet geldig met IPv6).<br>Werkt met IPv4 en IPv6.                                                                   |
|              | NetBEUI                | <b>Inschakelen</b><br>Uitschakelen            | Hiermee schakelt u het NETBEUI-protocol in of uit.                                                                                                    |
|              | NetWare                | <b>Inschakelen</b><br>Uitschakelen            | Hiermee schakelt u het NetWare-protocol in of uit.                                                                                                    |
|              | EtherTalk              | <b>Inschakelen</b><br>Uitschakelen            | Hiermee schakelt u het EtherTalk-protocol in of uit.                                                                                                    |
|              | Frame Type             | Auto<br>802.2<br>802.3<br>Ethernet II<br>SNAP | Hiermee stelt u het frametype in.<br>Netware moet zijn ingeschakeld.                                                                                                    |
|              | IP Adres<br>instelling | <b>Auto</b><br>Handmatig                      | Hiermee stelt u de IP-adresinstellingmethode in.<br>TCP/IP moet zijn ingeschakeld.                                                                                                |
|              | IP-adres               | xxx.xxx.xxx.xxx                               | Hiermee stelt u het IP-adres in.<br>TCP/IP moet zijn ingeschakeld.                                                                                                    |
|              | Subnet-<br>masker      | xxx.xxx.xxx.xxx                               | Hiermee stelt u het subnetmasker in.<br>TCP/IP moet zijn ingeschakeld.                                                                                                    |
|              | Gateway-<br>adres      | xxx.xxx.xxx                                   | Hiermee stelt u het gateway-adres (standaardrouter)<br>in.<br>0.0.0.0 betekent dat er geen router is.<br>TCP/IP moet zijn ingeschakeld.                                           |
|              | Web                    | <b>Inschakelen</b><br>Uitschakelen            | Hiermee schakelt u Web in of uit.<br>Inschakelen: Web/IPP is beschikbaar.<br>Uitschakelen: Web/IPP is niet beschikbaar.<br>TCP/IP moet zijn ingeschakeld.                         |
|              | Telnet                 | Inschakelen<br><b>Uitschakelen</b>            | Hiermee schakelt u Telnet in of uit.<br>Inschakelen: Telnet is beschikbaar.<br>Uitschakelen: Telnet is niet beschikbaar.<br>TCP/IP moet zijn ingeschakeld.                        |
|              | FTP                    | <b>Inschakelen</b><br>Uitschakelen            | Hiermee schakelt u FTP in of uit.<br>Inschakelen: FTP is beschikbaar.<br>Uitschakelen: FTP is niet beschikbaar.<br>TCP/IP moet zijn ingeschakeld.                                 |

| ITEM                                 |                           | INSTELLINGEN                                                                           | BESCHRIJVING                                                                                                    |
|--------------------------------------|---------------------------|----------------------------------------------------------------------------------------|----------------------------------------------------------------------------------------------------|
| Netwerk<br>Instellingen<br>(vervolg) | SNMP                      | <b>Inschakelen</b><br>Uitschakelen                                                     | Hiermee schakelt u SNMP in of uit.<br>Inschakelen: SNMP is beschikbaar.<br>Uitschakelen: SNMP is niet beschikbaar.<br>TCP/IP of Netware moet zijn ingeschakeld.                                                                                                    |
|                                      | Netwerk<br>Schaal         | <b>Normaal</b><br>Klein                                                                | Wanneer <b>Normaal</b> is geselecteerd, kan het netwerk op<br>efficiënte wijze functioneren, zelfs wanneer het is<br>aangesloten op een HUB die een spanning tree-functie<br>heeft. De opstarttijd van de printer is echter langer<br>wanneer computers zijn verbonden met twee of drie<br>kleine LAN's.<br>Wanneer u <b>Klein</b> selecteert, kunnen computers zijn<br>aangesloten op twee of drie kleine LAN's of een groot<br>LAN, maar functioneren ze pas efficiënt als het netwerk<br>is aangesloten op een HUB met een spanning tree-<br>functie. |
|                                      | Hub Link<br>instellingen  | Auto Negotiate<br>100Base-TX Full<br>100Base-TX Half<br>10Base-T Full<br>10Base-T Half | Hiermee stelt u de methode voor verbinding met een<br>HUB in. Wanneer u <b>Auto</b> instelt, wordt de<br>verbindingsmethode met de HUB automatisch<br>geselecteerd.                                                                                                    |
|                                      | Fabrieks<br>instellingen? | Uitvoeren                                                                              | Hiermee geeft u aan of de<br>standaardfabrieksinstellingen van het netwerk moeten<br>worden geïnitialiseerd.                                                                                                    |
| Afdruk-<br>instellingen              | Printertaal               | Auto<br>PostScript<br>PCL<br>IBM PPR<br>EPSON FX                                       | Hiermee selecteert u een printertaal.                                                                                                    |
|                                      | Exemplaren                | <b>1</b> - 999                                                                         | Hiermee selecteert u het standaardaantal exemplaren.                                                                                                    |
|                                      | Duplex                    | Aan/ <b>Uit</b>                                                                        | Hiermee geeft u de optie voor duplexafdrukken aan als<br>een duplexeenheid is geïnstalleerd en ingeschakeld.                                                                                                    |
|                                      | Inbinden                  | <b>Lange zijde</b><br>Korte zijde                                                      | Hiermee geeft u inbinden op (als een duplexeenheid is geïnstalleerd en ingeschakeld).                                                                                                    |
|                                      | Media-<br>controle        | <b>Inschakelen</b><br>Uitschakelen                                                     | Hiermee geeft u aan of de printer controleert of het<br>formaat van de afdrukgegevens overeenkomt met de<br>cassette. Alleen de standaardformaten worden<br>gecontroleerd.                                                                                                    |
|                                      | Resolutie                 | 600 dpi<br><b>600x1200dpi</b><br>600dpi multi-level.                                   | Hiermee stelt u de standaardresolutie in.                                                                                                    |
|                                      | Tonerspaar-<br>stand      | Aan/ <b>Uit</b>                                                                        | <ul> <li>Deze functie werkt alleen efficiënt als de ingevoerde<br/>gegevens RGB-kleurgegevens zijn. Deze instelling is<br/>geldig in PS en PCL, maar heeft in de volgende gevallen<br/>geen effect.</li> <li>(1) PS: als Kleuraanpassing uit staat.</li> <li>(2) PS: als een andere instelling dan ASIC-<br/>kleuraanpassing is geconfigureerd.</li> <li>(3) PS: CMYK-gegevens wanneer de<br/>Inktsimulatiemodus wordt gebruikt (geldt in alle andere<br/>gevallen, behalve geval 1 en 2 hierboven, zolang de<br/>gegevens RGB zijn).</li> </ul>         |
|                                      |                           |                                                                                        | (4) binaire PCL-gegevens (kleur/monochroom).                                                                                                    |

| ITEM                                                                                   |                                                                    | INSTELLINGEN                                                                                                    | BESCHRIJVING                                                                                                    |
|----------------------------------------------------------------------------------------|--------------------------------------------------------------------|----------------------------------------------------------------------------------------------------|----------------------------------------------------------------------------------------------------|
| Afdruk-<br>instellingen<br>(vervolg) Monochrome<br>snelheid Kleurer<br>Norma<br>High Q | <b>Auto</b><br>Kleurensnelheid<br>Normale snelheid<br>High Quality | <ul> <li>Hiermee stelt u de snelheid voor monochroom<br/>afdrukken in. De pagina wordt met de geschiktste<br/>snelheid afgedrukt als u <b>Automatisch</b> instelt.</li> <li>U drukt altijd met de kleurenafdruksnelheid af als u<br/><b>Kleur</b> instelt.</li> <li>U drukt altijd met de monochroomsnelheid af als u<br/><b>Normaal</b> instelt.</li> <li>U drukt altijd met 26 ppm af als de<br/>gradatieafdruksnelheid voor afdrukken in kleur en<br/>monochroom als u <b>High Quality</b> instelt.</li> </ul> |                                                                                                    |
|                                                                                        | Stand.<br>afdrukstand                                              | <b>Staand</b><br>Liggend                                                                                                    | Hiermee geeft u de afdrukstand op.<br>Niet geldig voor PS (alleen geldig voor PCL/ IBMPPR/<br>EPSONFX/ HP-GL2).                                                                                                    |
|                                                                                        | Paginalengte                                                       | 5 regels<br>~<br><b>60 regels</b><br>~<br>128 regels                                                                                                    | Hiermee stelt u het aantal regels dat u op een pagina<br>kunt afdrukken.<br>Niet geldig voor PS (alleen geldig voor PCL/HP-GL2).<br>De standaardwaarden die links zijn vermeld, gelden<br>voor Letter/A4. In de praktijk veranderen deze echter<br>naar gelang het formaat van het papier dat in de<br>cassette is geplaatst. |
|                                                                                        | Bewerk-<br>grootte                                                 | Cassetteformaat<br>/Letter/Executive/<br>Legal 14/Legal<br>13,5/Legal 13/A4/<br>A5/A6/B5/<br>Aangepast/C5/<br>Com-10-envelop/<br>Monarch-envelop/<br>DL-envelop/C5/<br>Com-9-envelop                                                                                                    | Hiermee stelt u het formaat van het tekengebied in<br>indien de host-pc niet het formaat opgeeft met de<br>opdracht voor het bewerken van papier (ongeldig voor<br>PS, alleen geldig voor PCL).                                                                                                    |
|                                                                                        | Trapping                                                           | <b>Uit</b><br>Smal<br>Breed                                                                                                    | Trapping is een prepress-techniek die bestaat uit het<br>maken van kleine overlappingen tussen aangrenzende<br>kleuren om registratieproblemen bij de grafische<br>productie te markeren.                                                                                                    |
|                                                                                        | Trapping X<br>Breedte                                              | <b>0</b> pixels<br>~<br>4 pixels                                                                                                    | Hiermee stelt u de horizontale dimensie van het trappinggebied in.                                                                                                    |
|                                                                                        | Trapping Y<br>Breedte                                              | <b>0</b> pixels<br>~<br>4 pixels                                                                                                    | Hiermee stelt u de verticale dimensie van het trappinggebied in.                                                                                                    |
|                                                                                        | X-afmeting                                                         | 64 mm<br>~<br><b>210 mm</b><br>~<br>216 mm                                                                                                    | Hiermee geeft u de papierbreedte op van aangepast<br>papier als een standaardwaarde.<br>Hiermee stelt u een papierformaat in met rechte<br>hoeken in de richting van de papierinvoer.                                                                                                    |
|                                                                                        | Y-afmeting                                                         | 127 mm<br>~<br><b>297 mm</b><br>~<br>1220 mm                                                                                                    | Hiermee geeft u de papierlengte op van aangepast<br>papier als een standaardwaarde.<br>Hiermee stelt u een papierformaat in in dezelfde<br>richting als de richting van de papierinvoer.                                                                                                    |

| ITEM               |                        | INSTELLINGEN                                       | BESCHRIJVING                                                                                                    |
|--------------------|------------------------|----------------------------------------------------|----------------------------------------------------------------------------------------------------|
| PS-instelling      | Netwerk<br>Protocol    | ASCII/ <b>RAW</b>                                  | Hiermee geeft u de PS-communicatieprotocolmodus<br>voor gegevens van de NIC-poort op.<br>(In de modus RAW is Ctrl-T ongeldig). Alleen PS-<br>modellen.                                                                                                    |
|                    | Parallel<br>protocol   | <b>ASCII</b> /RAW                                  | Hiermee geeft u de PS-communicatieprotocolmodus<br>voor gegevens van de Centronics-poort op.<br>(In de modus RAW is Ctrl-T ongeldig). Alleen PS-<br>modellen.                                                                                                    |
|                    | USB-<br>protocol       | ASCII/ <b>RAW</b>                                  | Hiermee geeft u de PS-communicatieprotocolmodus<br>voor gegevens van de USB-poort op.<br>(In de modus RAW is Ctrl-T ongeldig). Alleen PS-<br>modellen.                                                                                                    |
| PCL-<br>instelling | Herkomst<br>lettertype | Ingebouwd                                          | Hiermee geeft u de locatie op van het standaard PCL-<br>lettertype.                                                                                                    |
|                    | Lettertype-<br>nummer  | <b>IO</b> ~ I90                                    | Hiermee stelt u het PCL-lettertypenummer in.<br>Het geldige bereik van deze variabele verandert naar<br>gelang de instelling van Herkomst lettertype op dat<br>moment. Als het standaardlettertype voor Herkomst<br>lettertype is ingesteld, begint het nummer met 0. Als<br>dit niet het geval is, begint het nummer met 1. De<br>maximale waarde is gelijk aan het aantal lettertypen<br>dat in Herkomst lettertype is geïnstalleerd.                                                                                                    |
|                    | Teken-<br>afstand      | 99,9 CPI<br>~<br><b>10,00 CPI</b><br>~<br>0,44 CPI | De breedte van het PCL-lettertype in tekens per inch<br>(CPI). Het standaardlettertype is een schaalbaar<br>lettertype met een vaste afstand.<br>De waarde van de afstand wordt weergegeven tot op de<br>tweede decimaal wachter de komma.<br>Wordt alleen weergegeven wanneer het lettertype dat u<br>bij Font Nr. hebt geselecteerd, een schaalbaar<br>lettertype met vaste afstand is.                                                                                                    |
|                    | Symbolen-<br>set       | PC-8                                               | Hiermee stelt u de symbolenset van PCL in (zie het bedieningspaneel van het apparaat voor een volledig overzicht).                                                                                                    |
|                    | A4-afdruk-<br>breedte  | <b>78 kolommen</b><br>80 kolommen                  | <ul> <li>Hiermee stelt u het aantal tekens in voor A4-papier.</li> <li>Auto LF.</li> <li>Dit is voor 10-cpi-tekens als de modus Auto CR/LF is ingesteld op Uit.</li> <li>Dit menu is alleen ingeschakeld wanneer A4-papier is geselecteerd in het menu waarin u de afdrukbreedte van A4-papier in de staande afdrukstand instelt.</li> <li>Normaliter wordt de afdrukbreedte van dergelijk A4-papier op enigszins nauwer dan 8 inch ingesteld (op ongeveer 7,93 inch).</li> <li>Met deze instelling kunt u geen 80 10-cpi-tekens afdrukken (u kunt slechts 78 10-cpi-tekens afdrukken).</li> <li>Wanneer 80 tekens bij A4-afdrukbreedte zijn ingesteld, worden de rechter- en linkermarges breder.</li> <li>Met een PCL-opdracht selecteert of deselecteert u de modus Auto CR/LF.</li> </ul> |
|                    | Geen lege<br>pagina    | Aan/ <b>Uit</b>                                    | Hiermee geeft u aan of een pagina zonder<br>afdrukgegevens (blanco pagina) bij ontvangst van de<br>opdracht FF (OCH) in de PCL-modus wordt uitgevoerd.<br>UIT: papier uitwerpen.                                                                                                    |

| ITEM                              |                                  | INSTELLINGEN                    | BESCHRIJVING                                                                                                    |
|-----------------------------------|----------------------------------|---------------------------------|----------------------------------------------------------------------------------------------------|
| PCL-<br>instellingen<br>(vervolg) | CR-functie                       | CR/CR+LF                        | Stelt de actie in wanneer CR-code in PCL wordt<br>ontvangen.<br>CR: regeleinde<br>CR+LF: regeleinde en nieuwe regel                                                                                                    |
|                                   | LF-functie                       | <b>LF/</b> LF+CR                | Stelt de actie in wanneer LF-code in PCL wordt<br>ontvangen.<br>LF: nieuwe regel<br>LF+CR: nieuwe regel en regeleinde                                                                                                    |
|                                   | Afdruk-<br>marge                 | Normaal<br>1/5 inch<br>1/6 inch | Hiermee stelt u het niet-afdrukbare gebied van het<br>papier in.<br>De breedte van het gebied aan de rechter- en<br>linkerkant van het papier (linker- en rechterkant zijn<br>afhankelijk van de afdrukstand van het papier).<br>NORMAAL: compatibel met PCL-emulatie, ongeveer 1/<br>4~1/4,3 inch (afhankelijk van het papier) ligt buiten<br>het afdrukgebied.                                |
|                                   | Echt<br>zwart                    | Aan/ <b>Uit</b>                 | Hiermee geeft u aan of composietzwart (gemengde<br>cmyk) of puur zwart (alleen K) voor zwart (100%) in<br>beeldgegevens wordt gebruikt.<br>UIT: in de modus wordt composietzwart gebruikt.<br>AAN: in de modus wordt puur zwart gebruikt.<br>(Alleen PCL)                                                                                                    |
|                                   | Penbreedte<br>aanp.              | <b>Aan</b> /Uit                 | <ul> <li>Wanneer de minimumbreedte in PCL wordt opgegeven, ziet een regel van 1 dot er soms gebroken uit.</li> <li>Wanneer Penbreedte aanp. op AAN is ingesteld en de minimumbreedte is opgegeven, ligt de nadruk op de regelbreedte zodat deze er breder dan een regel van 1 dot uitziet.</li> <li>Wanneer Penbreedte aanp. is UIT is ingesteld, ziet de regel er als voorheen uit.</li> </ul> |
|                                   | Cassette 2<br>ID nr.             | 1 ~ <b>5</b> ~ 59               | Hiermee stelt u het nummer in om Cassette 2 op te<br>geven voor de opdracht van de<br>papierinvoerbestemming (ESC&I#H) bij PCL5e-<br>emulatie.<br>(Wordt alleen weergegeven cassette 2 is geïnstalleerd.)                                                                                                    |
|                                   | Cassette 3<br>ID nr.             | 1 ~ <b>20</b> ~ 59              | Hiermee stelt u het nummer in om Cassette 3 op te<br>geven voor de opdracht van de<br>papierinvoerbestemming (ESC&I#H) bij PCL5e-<br>emulatie.<br>(Wordt alleen weergegeven cassette 3 is geïnstalleerd.)                                                                                                    |
|                                   | Universele<br>cassette ID<br>nr. | 1 ~ <b>4</b> ~ 59               | Hiermee stelt u het nummer in om de universele<br>cassette op te geven voor de opdracht van de<br>papierinvoerbestemming (ESC&I#H) bij PCL5e-<br>emulatie.                                                                                                    |

| ITEM                     |                        | INSTELLINGEN                                                 | BESCHRIJVING                                                                                                    |
|--------------------------|------------------------|--------------------------------------------------------------|----------------------------------------------------------------------------------------------------|
| IBM PPR-<br>instellingen | Teken-<br>afstand      | <b>10 CPI</b><br>12 cpi<br>17 cpi<br>20 cpi<br>Proportioneel | Geeft de tekenbreedte in IBM PPR-emulatie aan.                                                                                                    |
|                          | Versmald<br>lettertype | <b>12 cpi naar<br/>20 cpi</b><br>12 cpi naar 12 cpi          | Geeft een breedte van 12 cpi voor de modus Versmald aan.                                                                                                    |
|                          | Teken-<br>set          | <b>SET-2</b><br>SET-1                                        | Hiermee stelt u een tekenset in.                                                                                                    |
|                          | Symbolen-<br>set       | IBM 437                                                      | Hiermee stelt u de symbolenset voor IBM PPR in (zie<br>het bedieningspaneel van het apparaat voor een<br>volledig overzicht).                                                       |
|                          | Karakter O             | Inschakelen/<br><b>Uitschakelen</b>                          | Hiermee geeft u de stijl waarmee ø (9B) en ¥ (9D) door ø (ou) en Ø (nul) worden vervangen.                                                                                          |
|                          | Teken nul              | <b>Normaal</b> /<br>Doorgehaald                              | Hiermee geeft u de stijl op van 0 (nul).<br>DOORGEHAALD: SLASH ZERO                                                                                                    |
|                          | Regel-<br>afstand      | <b>6</b> /8 lpi                                              | Hiermee stelt u de afstand tussen de regels in.                                                                                                    |
|                          | Geen<br>lege pagina    | Aan/ <b>Uit</b>                                              | Hiermee geeft u aan of een blanco vel wordt<br>uitgevoerd. Alleen beschikbaar wanneer simplex is<br>ingesteld.                                                                      |
|                          | CR-functie             | CR/CR+LF                                                     | Stelt de actie in wanneer CR-code wordt ontvangen.                                                                                                    |
|                          | LF-functie             | <b>LF</b> /LF+CR                                             | Stelt de actie in wanneer LF-code wordt ontvangen.                                                                                                    |
|                          | Regellengte            | <b>80</b> /136 kolommen                                      | Hiermee geeft u het aantal tekens per regel op.                                                                                                    |
|                          | Paginalengte           | 11/ <b>11,7</b> /12 inch                                     | Hiermee geeft u de papierlengte op.                                                                                                    |
|                          | Bovenrand              | <b>0,0</b> /0,1/~1,0 inch                                    | Hiermee stelt u de positie van de bovenrand van het papier in.                                                                                                    |
| -                        | Linkermarge            | <b>0,0</b> /0,1/~1,0 inch                                    | Hiermee stelt u in hoe ver de horizontale afdrukpositie zich van rechts bevindt.                                                                                                    |
|                          | Aanp. aan<br>Letter    | Inschakelen/<br><b>Uitschakelen</b>                          | Hiermee stelt u de afdrukmodus zodanig in dat<br>afdrukgegevens van het equivalent van 11 inch (66<br>regels) in het afdrukgebied van het formaat LETTER<br>kunnen worden ingepast. |
|                          | Tekst-<br>hoogte       | <b>Hetzelfde</b> /<br>Verschillend                           | Hiermee stelt u de tekenhoogte in.<br>HETZELFDE: dezelfde hoogte, ongeacht cpi.<br>VERSCHILLEND: de tekenhoogte varieert naar gelang<br>cpi.                                        |

| ITEM                      |                     | INSTELLINGEN                                                | BESCHRIJVING                                                                                                    |
|---------------------------|---------------------|-------------------------------------------------------------|----------------------------------------------------------------------------------------------------|
| EPSON FX-<br>instellingen | Teken-<br>breedte   | <b>10 CPI/</b> 12 cpi/17<br>cpi<br>20 cpi/<br>Proportioneel | Geeft de tekenbreedte in de Epson FX-emulatie aan.                                                                                                    |
|                           | Tekenset            | <b>SET-2</b><br>SET-1                                       | Hiermee stelt u een tekenset in.                                                                                                    |
|                           | Symbolen-<br>set    | IBM 437                                                     | Hiermee stelt u de symbolenset voor Epson FX-<br>emulatie in.<br>(Zie het bedieningspaneel van het apparaat voor een<br>volledig overzicht.)                                        |
|                           | Karakter O          | Inschakelen/<br><b>Uitschakelen</b>                         | Hiermee geeft u de stijl waarmee ø (9B) en ¥ (9D) door ø (ou) en Ø (nul) worden vervangen.                                                                                          |
|                           | Teken nul           | <b>Normaal</b> /<br>Doorgehaald                             | Hiermee geeft u de stijl op van 0 (nul).<br>DOORGEHAALD: SLASH ZERO                                                                                                    |
|                           | Regel-<br>afstand   | <b>6</b> /8 lpi                                             | Hiermee stelt u de afstand tussen de regels in.                                                                                                    |
|                           | Geen lege<br>pagina | Aan/ <b>Uit</b>                                             | Hiermee geeft u aan of een blanco vel wordt<br>uitgevoerd. Alleen beschikbaar wanneer simplex is<br>ingesteld.                                                                      |
|                           | CR-functie          | CR/CR+LF                                                    | Stelt de actie in wanneer CR-code wordt ontvangen.                                                                                                    |
|                           | Regellengte         | <b>80</b> /136 kolommen                                     | Hiermee geeft u het aantal tekens per regel op.                                                                                                    |
|                           | Paginalengte        | 11/ <b>11,7</b> /12 inch                                    | Hiermee geeft u de papierlengte op.                                                                                                    |
|                           | Bovenrand           | <b>0,0</b> /0,1/~1,0 inch                                   | Hiermee stelt u de positie van de bovenrand van het papier in.                                                                                                    |
|                           | Linkermarge         | <b>0,0</b> /0,1/~1,0 inch                                   | Hiermee stelt u in hoe ver de horizontale afdrukpositie zich van rechts bevindt.                                                                                                    |
|                           | Aanp. aan<br>Letter | Inschakelen/<br><b>Uitschakelen</b>                         | Hiermee stelt u de afdrukmodus zodanig in dat<br>afdrukgegevens van het equivalent van 11 inch (66<br>regels) in het afdrukgebied van het formaat LETTER<br>kunnen worden ingepast. |
|                           | Teksthoogte         | Hetzelfde/<br>Verschillend                                  | Hiermee stelt u de tekenhoogte in.<br>HETZELFDE: dezelfde hoogte, ongeacht cpi.<br>VERSCHILLEND: De tekenhoogte varieert naar gelang<br>cpi.                                        |

| ITEM                      |                       | INSTELLINGEN                                                                                              | BESCHRIJVING                                                                                                    |
|---------------------------|-----------------------|----------------------------------------------------------------------------------------------------|----------------------------------------------------------------------------------------------------|
| Kleur-<br>instellingen    | Inkt-<br>simulatie    | <b>Uit</b><br>SWOP<br>Euroscale<br>Japan                                                                  | Het apparaat heeft een eigen processimulatie-engine<br>die standaardkleuren in de printer simuleert.<br>Deze functie is alleen beschikbaar voor taken in de PS-<br>taal.                                                                                                    |
|                           | UCR                   | <b>Laag</b><br>Medium<br>Hoog                                                                             | Hiermee stelt u de beperking voor de dikte van de<br>tonerlaag in.<br>Als bij donkere afdrukken het papier krult, kunt u<br>Medium of Licht selecteren om de krulling te helpen<br>verminderen.<br>UCR = Under Color Removal.                                                                                                    |
|                           | CMY 100%<br>Dichtheid | Inschakelen/<br><b>Uitschakelen</b>                                                                       | 100% output inschakelen/uitschakelen tegenover de<br>CMY100% TRC-compensatie. Normaliter bepaalt de<br>TRC-compensatiefunctie de geschikte afdrukdichtheid.<br>Een output van 100% is dus niet altijd mogelijk.<br>Wanneer u Inschakelen selecteert, wordt voor een<br>individuele kleur een output van 100% ingeschakeld.<br>De daadwerkelijke afdruk, inclusief de TRC-<br>compensatiefunctie, wordt beperkt tot een geschikt<br>gebied. Deze functie is voor speciale doeleinden, zoals<br>de specificatie in CMYK-kleurreductie in PS. |
|                           | CMYK-<br>conversie    | <b>Aan</b> /Uit                                                                                           | Wanneer u deze optie uitschakelt, wordt het<br>conversieproces van CMYK-gegevens vereenvoudigd,<br>waardoor de verwerkingstijd afneemt.<br>Deze instelling wordt genegeerd wanneer u de functie<br>Inktsimulatie gebruikt.<br>Alleen PS                                                                                                    |
| Geheugen-<br>instellingen | Ontvangst-<br>buffer  | Auto<br>0,5 megabyte<br>1 megabyte<br>2 megabyte<br>4 megabyte<br>8 megabyte<br>16 megabyte               | Hiermee stelt grootte van de ontvangstbuffer in.                                                                                                    |
|                           | Bron<br>opslaan       | Auto<br><b>Uit</b><br>0,5 megabyte<br>1 megabyte<br>2 megabyte<br>4 megabyte<br>8 megabyte<br>16 megabyte | Hiermee stelt grootte van de bronopslagruimte in.                                                                                                    |

| ITEM                 |                                                                              | INSTELLINGEN                                                    | BESCHRIJVING                                                                                                    |  |
|----------------------|------------------------------------------------------------------------------|-----------------------------------------------------------------|----------------------------------------------------------------------------------------------------|--|
| HDD-<br>instellingen | Dit item wordt alleen weergegeven wanneer een vaste schijf is geïnstalleerd. |                                                                 |                                                                                                    |  |
|                      | Initialiseren                                                                | Uitvoeren                                                       | Hiermee initialiseert u de standaardfabrieksinstelling<br>voor de vaste schijf. Het apparaat partitioneert de vaste<br>schijf en initialiseert de partities.                                                                                                    |  |
|                      |                                                                              |                                                                 | Wanneer dit menu wordt uitgevoerd, wordt het volgende bevestigingsbericht weergegeven.                                                                                                    |  |
|                      |                                                                              |                                                                 | Weet u het zeker? Ja/Nee                                                                                                    |  |
|                      |                                                                              |                                                                 | Wanneer u <b>Nee</b> selecteert, keert u terug naar het<br>vorige menu.                                                                                                    |  |
|                      |                                                                              |                                                                 | Wanneer u <b>Ja</b> selecteert, wordt het volgende bevestigingsbericht weergegeven.                                                                                                    |  |
|                      |                                                                              |                                                                 | Nu uitvoeren? Ja/Nee                                                                                                    |  |
|                      |                                                                              |                                                                 | Wanneer u <b>Nee</b> selecteert, keert u terug naar het vorige menu.                                                                                                    |  |
|                      |                                                                              |                                                                 | Het verzoek om de initialisatie van vaste schijf uit te<br>voeren wordt in het geheugen geplaatst en de<br>initialisatie wordt uitgevoerd wanneer het apparaat<br>opnieuw wordt opgestart.                                                                                                    |  |
|                      |                                                                              |                                                                 | Wanneer u <b>Ja</b> selecteert, wordt het apparaat<br>uitgeschakeld en wordt de vaste schijf geïnitialiseerd<br>wanneer het opnieuw wordt ingeschakeld.                                                                                                    |  |
|                      | Partitie<br>aanpassen                                                        | PCL nn%/<br>Standaard mm%/<br>PSII%/<br><toepassen></toepassen> | Hiermee geeft u de partitiegrootte op. Hiermee geeft u<br>een grootte op in verhouding tot de volledige vaste<br>schijf in procenten (in eenheden van $1\%$ ).                                                                                                    |  |
|                      |                                                                              |                                                                 | nn,mm,ll: 1 - 98 en nn+mm+ll=100                                                                                                    |  |
|                      |                                                                              |                                                                 | De grootten worden weergegeven in de partitielijst en<br>kunnen worden gewijzigd door de partitiegrootte die u<br>wilt veranderen te kiezen. Wanneer u <b>Toepassen</b><br>selecteert, wordt het volgende bevestigingsbericht<br>weergegeven.                                                                                                    |  |
|                      |                                                                              |                                                                 | Weet u het zeker? Ja/Nee                                                                                                    |  |
|                      |                                                                              |                                                                 | Wanneer u <b>Nee</b> selecteert, keert u terug naar het vorige menu.                                                                                                    |  |
|                      |                                                                              |                                                                 | Wanneer u <b>Ja</b> selecteert, wordt het volgende bevestigingsbericht weergegeven.                                                                                                    |  |
|                      |                                                                              |                                                                 | Nu uitvoeren? Ja/Nee                                                                                                    |  |
|                      |                                                                              |                                                                 | Wanneer u <b>Nee</b> selecteert, keert u terug naar het<br>vorige menu. Het verzoek om de wijziging van de<br>partitiegrootte uit voeren wordt in het geheugen<br>geplaatst, en de initialisatie van de vaste schijf en de<br>wijziging van de partitiegrootte worden uitgevoerd<br>tijdens de volgende aan/uit-cyclus.                                                                                                    |  |
|                      |                                                                              |                                                                 | Wanneer u <b>Ja</b> selecteert, wordt het apparaat<br>uitgeschakeld. De initialisatie van de vaste schijf en de<br>wijziging van de partitiegrootte worden uitgevoerd<br>tijdens de volgende aan/uit-cyclus. (Als de grootte van<br>een partitie wordt gewijzigd, wordt de grootte van de<br>andere partities ook gewijzigd.) Als de partitiegrootte<br>wordt gewijzigd, moet tevens de vaste schijf worden<br>geïnitialiseerd. |  |
|                      |                                                                              |                                                                 | Als een reeds gebruikte vaste schijf is geïnstalleerd,<br>wordt deze tevens geïnitialiseerd. Als een ongebruikte<br>vaste schijf wordt geïnstalleerd, wijkt de indeling van<br>het menu mogelijk af van de andere partities. (De<br>eerder gebruikte indeling wordt weergegeven.)                                                                                                    |  |
|                      |                                                                              |                                                                 | Bij niet-PS-apparaten wordt PS vervangen door<br>Standaard, dus wordt het bericht weergegeven als<br>'PCL/Standaard/Standaard'.                                                                                                    |  |

| ITEM                              |                             | INSTELLINGEN                         | BESCHRIJVING                                                                                                    |
|-----------------------------------|-----------------------------|--------------------------------------|----------------------------------------------------------------------------------------------------|
| HDD-<br>instellingen<br>(vervolg) | Partitie<br>formatteren     | PCL<br>Standaard<br>PS               | <ul> <li>Hiermee formatteert u een opgegeven partitie.</li> <li>Wanneer u op de knop Enter drukt, wordt het volgende bevestigingsbericht weergegeven.</li> <li>Weet u het zeker? Ja/Nee</li> <li>Wanneer u Nee selecteert, keert u terug naar het vorige menu.</li> <li>Wanneer u Ja selecteert, wordt het volgende bevestigingsbericht weergegeven.</li> <li>Nu uitvoeren? Ja/Nee</li> <li>Wanneer u Nee selecteert, keert u terug naar het vorige menu.</li> <li>Wanneer u Nee selecteert, keert u terug naar het vorige menu.</li> <li>Wanneer u Nee selecteert, keert u terug naar het vorige menu. Het verzoek om de partititie te formatteren wordt in het geheugen geplaatst en het formatteren wordt uitgevoerd wanneer het apparaat opnieuw wordt opgestart.</li> <li>Wanneer u Ja selecteert, wordt het apparaat uitgeschakeld en wordt de partitie geformatteerd bij de volgende uit/aan-cyclus.</li> <li>Bij niet-PS-apparaten wordt PS vervangen door</li> </ul> |
|                                   |                             |                                      | Standaard, dus wordt het bericht weergegeven als<br>'PCL/Standaard/Standaard'.                                                                                                    |
| Systeem-<br>instellingen          | LED bijna op                | <b>Inschakelen</b> /<br>Uitschakelen | Hiermee configureert u de instellingen van de <b>LED Let</b><br>op wanneer de toner, de EP-cartridge, de fuser of de<br>band bijna het einde van de levensduur heeft bereikt.<br>Deze LED brandt wanneer de optie is ingeschakeld en<br>brandt niet wanneer de optie is uitgeschakeld. (Er<br>wordt een bericht op het LCD weergegeven.)<br>Het tijdelijke herstel door openen en sluiten van het<br>deksel bij de 'levensduur'-fout is hierbij niet<br>inbegrepen.                                                                                                    |
|                                   | Reset<br>Section<br>Counter | Uitvoeren                            | Hiermee stelt u de sectieteller van de<br>afdrukstatistiekfunctie opnieuw op nul in.<br>Wanneer u <b>Uitvoeren</b> selecteert, verlaat u het menu.                                                                                                    |
| Wachtwoord<br>wijzigen            | Nieuw<br>wachtwoord         | *****                                | Hiermee stelt u een nieuw wachtwoord in voor het<br>menu Beheerdersinst.<br>U kunt 6 tot en met 12 alfa-/numerieke tekens<br>opgeven.                                                                                                    |
|                                   | Controleren                 | *****                                | De gebruiker moet het nieuwe wachtwoord invoeren<br>voor toegang tot het menu Beheerdersinst.<br>U kunt 6 tot en met 12 alfa-/numerieke tekens<br>opgeven.                                                                                                    |
| Instellingen                      | Begin-<br>waarden           | Uitvoeren                            | Hiermee stelt u EEPROM van CU opnieuw in. U stelt het<br>gebruikersmenu opnieuw op de standaardinstellingen<br>in.<br>Wanneer u <b>Uitvoeren</b> selecteert, verlaat u het menu.                                                                                                    |
|                                   | Instellingen<br>opslaan     | Uitvoeren                            | Hiermee slaat u het menu op dat op dat moment is<br>ingesteld. Met deze functie worden de menu's<br>opgeslagen waarmee voor het laatst bewerkingen zijn<br>uitgevoerd en worden de menu's vervangen door<br>menu's die eerder waren opgeslagen.<br>Wanneer u op de knop <b>Enter</b> drukt, wordt het volgende<br>bevestigingsbericht weergegeven.                                                                                                    |
|                                   |                             |                                      | Weet u het zeker? Ja/Nee                                                                                                    |
|                                   |                             |                                      | Wanneer u <b>Nee</b> selecteert, worden de voorgaande menu's hersteld.                                                                                                    |
|                                   |                             |                                      | Wanneer u <b>Ja</b> selecteert, worden de huidige menu-<br>instellingen opgeslagen en verlaat u dit menu.                                                                                                    |
### KALIBRATIE

| ITEM                                      |        | INSTELLINGEN                     | BESCHRIJVING                                                                                                    |  |
|-------------------------------------------|--------|----------------------------------|----------------------------------------------------------------------------------------------------|--|
| Autom.<br>dichtheidmod                    |        | Aan/Uit                          | Hiermee schakelt u de modus voor automatische dichtheid in of uit.                                                                                                    |  |
| Dichtheid<br>aanpassen                    |        | Uitvoeren                        | <ul> <li>Wanneer u Uitvoeren selecteert, wordt de dichtheid<br/>onmiddellijk aangepast en wordt dit in de TRC-<br/>compensatie weerspiegeld.</li> <li>U moet deze aanpassing uitvoeren wanneer de<br/>printer niet-actief is. De aanpassing kan in een<br/>andere staat ongeldig raken.</li> </ul>                                                                                                    |  |
| Registratie<br>aanp.                      |        | Uitvoeren                        | Wanneer u dit menu selecteert, wordt de registratie<br>automatisch aangepast.<br>U moet deze aanpassing uitvoeren wanneer de<br>printer niet-actief is.                                                                                                    |  |
| Druk<br>tuningpatr. af                    |        | Uitvoeren                        | Hiermee wordt een patroon afgedrukt zodat de<br>gebruiker TRC kan aanpassen. Normaliter hebt u<br>deze functie niet nodig omdat TRC automatisch<br>wordt ingesteld op de aanbevolen niveaus door<br>dichtheidaanpassing en TRC-compensatie.<br>De resultaten van de aanpassing worden<br>weerspiegeld als offsetwaarden (aanvulling) voor de<br>correcties via de functie Dichtheid aanpassen/TRC-<br>compensatie. |  |
| Tuning cyaan/<br>magenta/geel/<br>zwart   | Licht  | -3,-2,-1,<br><b>0</b> ,+1,+2,+3, | Hiermee past u het lichte gedeelte van de TRC aan.<br>+ = donkerder<br>- = lichter                                                                                                    |  |
| Midden -3,-2,-1,<br><b>0</b> ,+1,+2,-     |        | -3,-2,-1,<br><b>0</b> ,+1,+2,+3, | Hiermee past u het middentoongedeelte van de TRC<br>aan.<br>+ = donkerder<br>- = lichter                                                                                                    |  |
|                                           | Donker | -3,-2,-1,<br><b>0</b> ,+1,+2,+3, | Hiermee past u het donkere gedeelte van de TRC<br>aan.<br>+ = donkerder<br>- = lichter                                                                                                    |  |
| Cyan/Magenta/<br>Yellow/Black<br>Darkness |        | -3,-2,-1,<br><b>0</b> ,+1,+2,+3, | Hiermee past u de enginedichtheid aan.<br>De Darkness-instellingen voor CMYK worden<br>weerspiegeld als offsetwaarden (aanvulling) voor de<br>correcties via de functie Dichtheid aanpassen/TRC-<br>compensatie                                                                                                    |  |

#### **A**FDRUKSTATISTIEKEN

| ITEM                   | INSTELLINGEN                         | BESCHRIJVING                                                                                                    |  |
|------------------------|--------------------------------------|----------------------------------------------------------------------------------------------------|--|
| Invoeren               | XXXX                                 | Hiermee stelt u een wachtwoord in voor het menu<br>Afdrukstatistieken.<br>De standaardwaarde is "0000".<br>Het wachtwoord voor toegang tot Afdrukstatistieken<br>wijkt af van het wachtwoord voor toegang tot Functies-<br>Beheerdersinst.<br>De categorie 'Afdrukstatistieken' wordt niet weergegeven<br>als de functie Afdrukstatistieken niet wordt ondersteund. |  |
| Section<br>Counter     | <b>Inschakelen</b> /<br>Uitschakelen | <ul> <li>Hiermee bepaalt u of de sectieteller wordt weergegeven<br/>in het Printer gebr. rapport.</li> <li>Inschakelen: wordt weergegeven, Uitschakelen: wordt<br/>niet weergegeven.</li> <li>U moet Inschakelen selecteren in Functies/<br/>Afdrukstatistieken/Verbruiksrapport.</li> </ul>                                                                        |  |
| Teller op<br>nul       | Uitvoeren                            | Hiermee stelt u de hoofdteller op nul in.<br>Wanneer u dit menu uitvoert, wordt de hoofdteller<br>ingesteld op nul en verlaat u het menu.<br>U moet Inschakelen selecteren in Functies/<br>Afdrukstatistieken/Verbruiksrapport.                                                                                                    |  |
| Group Counter          | <b>Inschakelen</b> /<br>Uitschakelen | <ul> <li>Hiermee bepaalt u of Group counter wordt weergegeven<br/>in het Printer gebr. rapport.</li> <li>Inschakelen: wordt weergegeven,</li> <li>Uitschakelen: wordt niet weergegeven.</li> <li>Voorwaarden voor weergave:</li> <li>U moet Inschakelen selecteren in Functies/<br/>Afdrukstatistieken/Verbruiksrapport.</li> </ul>                                 |  |
| Verbruiksrapport       | Inschakelen/<br><b>Uitschakelen</b>  | Hiermee schakelt u het afdrukken van het<br>verbruiksrapport in of uit.<br>Wanneer u een instelling wijzigt, wordt de printer<br>opnieuw opgestart.                                                                                                    |  |
| Wachtwoord<br>wijzigen |                                      | Hiermee wijzigt u het wachtwoord.<br>U moet Inschakelen selecteren in Functies/<br>Afdrukstatistieken/Verbruiksrapport.                                                                                                    |  |
| Nieuw<br>wachtwoord    | xxxx                                 | Hiermee stelt u een nieuw wachtwoord in voor het menu<br>Afdrukstatistieken.                                                                                                    |  |
| Contro-<br>leren       | xxxx                                 | Voer het nieuwe wachtwoord dat u bij Nieuw wachtwoord<br>hebt opgegeven ter bevestiging in voor toegang tot het<br>menu Afdrukstatistieken.                                                                                                    |  |

### MENU (BOOT) VAN BEHEERDER

Dit menu is alleen toegankelijk voor systeembeheerders. Voor toegang tot dit menu volgt u de instructies in 'De instellingen wijzigen - beheerder' op pagina 18.

Dit menu is alleen ENGELSTALIG (standaardinstellingen zijn vetgedrukt).

#### Parallel Setup

In dit menu wijzigt u de werking van de parallelle gegevensinterface van de printer.

| ITEM              | INSTELLINGEN                                                   | BESCHRIJVING                                                                                                    |  |
|-------------------|----------------------------------------------------------------|----------------------------------------------------------------------------------------------------|--|
| Enter Password    | *****                                                          | Geef een wachtwoord op voor toegang tot het menu<br>Beheerdersinst.                                                                                                    |  |
|                   |                                                                | Het wachtwoord moet uit zes tot twaalf alfanumerieke tekens bestaan.                                                                                                    |  |
|                   |                                                                | De standaardwaarde is "aaaaaa".                                                                                                    |  |
|                   |                                                                | De printer wordt na het menu Boot opnieuw opgestart.                                                                                                    |  |
| Parallel          | Enable / Disable                                               | Hiermee schakelt u de parallelle poort in of uit.                                                                                                    |  |
| Bi-direction      | Enable / Disable                                               | Hiermee schakelt u de bidirectionele functie van de<br>parallelle interface in of uit.                                                                                                    |  |
| Еср               | Enable / Disable                                               | Poort voor uitgebreide mogelijkheden. Hiermee schakelt u deze functie in of uit.                                                                                                    |  |
| Ack Width         | Hiermee stelt u de ACK-breedte voor compatib-<br>ontvangst in. |                                                                                                    |  |
|                   | Narrow/                                                        | = 0,5µs                                                                                                    |  |
|                   | Medium/                                                        | = 1,0 µs                                                                                                    |  |
|                   | Wide                                                           | = 3,0 µs                                                                                                    |  |
| Ack / Busy Timing | Ack In Busy /<br>Ack While Busy                                | Hiermee stelt u de volgorde in waarin het BUSY- en ACK-<br>signaal voor compatibele ontvangst wordt geactiveerd.                                                                                                    |  |
| I-prime           | <b>Disable</b> /<br>3µsec/50µsec                               | Hiermee stelt u de tijd in om het I-prime-signaal in of uit te schakelen.                                                                                                    |  |
| Offline Receive   | Enable / <b>Disable</b>                                        | Hiermee schakelt u deze functie in of uit. Wanneer u de<br>functie inschakelt, behoudt de interface een status voor<br>mogelijke ontvangst, zelfs bij overschakeling naar<br>Offline. De interface stuurt het signaal BUSY alleen<br>wanneer de ontvangstbuffer vol is, of wanneer een<br>serviceoproep plaatsvindt. |  |

#### **USB Setup**

Via dit menu kunt u de werking bepalen van de USB-gegevensinterface van de printer.

| ITEM            | INSTELLINGEN            | BESCHRIJVING                                                                                                    |  |
|-----------------|-------------------------|----------------------------------------------------------------------------------------------------|--|
| Usb             | Enable / Disable        | / Disable Hiermee schakelt u de USB-poort in of uit.                                                                                                    |  |
| Speed           | 12 / <b>480</b> Mbps    | Hiermee selecteert u de interfacesnelheid. Nadat u de<br>instelling in het menu hebt gewijzigd,<br>wordt de printer na het afsluiten opnieuw opgestart. |  |
| Soft Reset      | Enable / <b>Disable</b> | Hiermee schakelt u de opdracht Softwarematig opnieuw instellen in of uit.                                                                               |  |
| Offline Receive | Enable / <b>Disable</b> | OFFLINE RECEIVE.                                                                                                    |  |

| ITEM          | INSTELLINGEN     | BESCHRIJVING                                                                                             |
|---------------|------------------|----------------------------------------------------------------------------------------------------|
| Serial Number | Enable / Disable | Hiermee geeft u aan of een USB-serienummer moet worden INGESCHAKELD of UITGESCHAKELD.                    |
|               |                  | Het USB-serienummer wordt gebruikt om het USB-<br>apparaat te identificeren dat op uw pc is aangesloten. |

Wanneer u instellingen in het USB-menu hebt gewijzigd, zet u de printer **UIT** en vervolgens weer **AAN**.

### Security Setup

Alleen beschikbaar wanneer een vaste schijf (optie) is aangesloten.

| ITEM             | INSTELLINGEN | BESCHRIJVING                                                                                                    |  |
|------------------|--------------|----------------------------------------------------------------------------------------------------|--|
| Job Limitations  | Uit          | Instelling voor taakbeperkingmodus.                                                                                          |  |
|                  | Encrypted    | Taken anders dan de opgegeven taken worden geweigerd.                                                                        |  |
|                  | Job          |                                                                                                    |  |
| Reset Cipher Key | Uitvoeren    | Hiermee stelt u opnieuw een cijfersleutel in dat gebruikt wordt op een gecodeerde vaste schijf.                              |  |
|                  |              | Wanneer dit proces is voltooid, kunnen de gegevens op de vaste schijf niet meer worden hersteld.                             |  |
|                  |              | Na het proces worden de volgende bevestigingsberichten weergegeven.                                                          |  |
|                  |              | Are You Sure?                                                                                                    |  |
|                  |              | Yes                                                                                                    |  |
|                  |              | No                                                                                                    |  |
|                  |              | Wanneer u <b>No</b> selecteert, keert het display terug naar het vorige menu.                                                |  |
|                  |              | Wanneer u <b>Yes</b> selecteert, wordt de printer automatisch opnieuw opgestart en wordt de cijfersleutel opnieuw ingesteld. |  |

### Storage System

Alleen beschikbaar wanneer een vaste schijf (optie) is aangesloten.

| ITEM              | INSTELLINGEN | BESCHRIJVING                                                                                                    |  |
|-------------------|--------------|----------------------------------------------------------------------------------------------------|--|
| Check File System | Uitvoeren    | Hiermee lost u inconsistenties op tussen het<br>daadwerkelijke geheugen en het weergegeven geheugen<br>dat in een bestandssysteem beschikbaar is. Hiermee<br>voert u het herstel van beheergegevens (FAT-gegevens)<br>uit. Hiermee voert u alleen herstel voor een vaste schijf<br>uit.                                                                                                    |  |
| Check All Sectors | Uitvoeren    | Hiermee voert u het herstel van defecte gegevens op de<br>vaste schijf en een bovengenoemde inconsistentie van<br>een bestandssysteem uit. Het doelapparaat is alleen een<br>vaste schijf en het duurt 30 à 40 minuten om deze<br>functie voor een vaste schijf van 10 GB te voltooien.                                                                                                    |  |
| Enable HDD        | Yes<br>No    | functie voor een vaste schijf van 10 GB te voltooien.<br>Zelfs wanneer een apparaat na installatie niet werkt<br>vanwege een defecte vaste schijf, kunt u het apparaat<br>laten werken door de parameter in te stellen op <b>No</b> (de<br>aanwezigheid van een vaste schijf wordt genegeerd).<br>Wanneer u No instelt, leidt toegang tot de vaste schijf tot<br>een <b>FAIL</b> omdat de vaste schijf als niet-aangesloten<br>wordt beschouwd.<br>Nadat u de instelling hebt gewijzigd en het menu hebt<br>vordaten wordt de printer oppiouw opgestaat |  |

| ITEM                  | INSTELLINGEN | BESCHRIJVING                                                                                                    |
|-----------------------|--------------|----------------------------------------------------------------------------------------------------|
| Erase HDD             | Uitvoeren    | Hiermee verwijdert u alle gegevens die op de vaste schijf<br>zijn opgeslagen. De reinigingsformule DoD 5220.22-M<br>wordt gebruikt om de schijf te wissen. Het apparaat<br>wordt na het wijzigen van de instelling opnieuw<br>opgestart. Het volgende bericht wordt weergegeven<br>nadat u op Enter hebt gedrukt. |
|                       |              | Are You Sure?                                                                                                    |
|                       |              | Yes                                                                                                    |
|                       |              | Νο                                                                                                    |
|                       |              | Wanneer u <b>No</b> selecteert, keert u terug naar het<br>bronmenu.                                                                                                    |
|                       |              | Wanneer u <b>Yes</b> selecteert, wordt de procedure voor het reinigen van de schijf onmiddellijk gestart nadat het apparaat opnieuw is opgestart.                                                                                                    |
|                       |              | Wanneer u de knop <b>Cancel</b> ingedrukt houdt tijdens het wissen, worden de volgende bevestigingsberichten weergegeven om het proces te onderbreken.                                                                                                    |
|                       |              | Do You Wish to Cancel?                                                                                                    |
|                       |              | Yes                                                                                                    |
|                       |              | Νο                                                                                                    |
|                       |              | Wanneer u <b>No</b> selecteert, wordt de procedure<br>voortgezet. Wanneer u <b>Yes</b> selecteert, wordt de<br>procedure gestopt.                                                                                                    |
| Enable initialization | No<br>Yes    | Hiermee voorkomt u een wijziging van een instelling die<br>gepaard gaat met de initialisatie van Block Device (HDD,<br>FLASH).                                                                                                    |

### **Power Setup**

| ITEM       | INSTELLINGEN             | BESCHRIJVING                                       |
|------------|--------------------------|----------------------------------------------------|
| Power Save | <b>Enable</b><br>Disable | Hiermee schakelt u de energiespaarstand in en uit. |

### Language Setup

| ITEM                | INSTELLINGEN | BESCHRIJVING                                                                                                    |
|---------------------|--------------|----------------------------------------------------------------------------------------------------|
| Language initialize | Uitvoeren    | Hiermee initialiseert u het berichtbestand dat in FLASH is geladen.                                                                   |
|                     |              | Wanneer u op de knop <b>Enter</b> drukt, wordt het volgende<br>bericht weergegeven en wordt u om een bevestiging<br>gevraagd.         |
|                     |              | Are You Sure?                                                                                                    |
|                     |              | Yes                                                                                                    |
|                     |              | No                                                                                                    |
|                     |              | Wanneer u <b>No</b> selecteert, keert u terug naar het<br>bronmenu.                                                                   |
|                     |              | De procedure voor het reinigen van de schijf wordt<br>onmiddellijk gestart na het menu en nadat het apparaat<br>opnieuw is opgestart. |

# VERBRUIKSMATERIALEN VERVANGEN

In deze sectie wordt uitgelegd hoe u de verbruiksmaterialen vervangt als dat nodig is. Als richtlijn kunt u voor de verwachtte gebruiksduur van deze materialen het volgende aanhouden:

### TONER:

#### **STARTERCARTRIDGE:**

Het apparaat wordt geleverd met voldoende zwarte, cyaan, magenta en gele toner voor ongeveer 3.500 pagina's bij een dekking van 5%. De EP-cartridge kan hiermee de eerste keer worden geladen.

#### **VERVANGENDE CARTRIDGE:**

De vervangende tonercartridges (C, M, Y en K) hebben een capaciteit van ongeveer 10.000 pagina's bij een dekking van 5%.

### **EP-CARTRIDGE:**

| zwarte                 | Ongeveer 20.000 pagina's A4 bij 3 pagina's per taak. |
|------------------------|------------------------------------------------------|
| cyaan, magenta en gele | Ongeveer 15.000 pagina's A4 bij 3 pagina's per taak. |

#### Transportband:

Ongeveer 60.000 pagina's A4 bij een dekking van 5%.

### **FUSER:**

Ongeveer 60.000 pagina's A4 bij een dekking van 5%.

### BESTELINFORMATIE VERBRUIKMATERIALEN

| ITEM                  | GEBRUIKSDUUR        | BESTEL-<br>NUMMER |
|-----------------------|---------------------|-------------------|
| Toner, zwart          | 10.000 A4 bij 5%*   | 43866108          |
| Toner, cyaan          | 10.000 A4 bij 5%*   | 43866107          |
| Toner, magenta        | 10.000 A4 bij 5%*   | 43866106          |
| Toner, geel           | 10.000 A4 bij 5%*   | 43866105          |
| EP-cartridge, zwart   | 20.000 A4-pagina's* | 43913808          |
| EP-cartridge, cyaan   | 15.000 A4-pagina's* | 43913807          |
| EP-cartridge, magenta | 15.000 A4-pagina's* | 43913806          |
| EP-cartridge, geel    | 15.000 A4-pagina's* | 43913805          |
| Fuser                 | 60.000 A4-pagina's* | 43854903          |
| Transportband         | 60.000 A4-pagina's* | 43363412          |

\* Gemiddelde gebruiksduur: 20% pagina's bij continu afdrukken, 50% pagina's bij 3 pagina's per taak en 30% pagina's bij 1 pagina per taak.

Gebruik alleen originele Oki-verbruiksmaterialen voor de beste afdrukkwaliteit en optimale hardwareprestaties. Niet-originele Oki-producten kunnen de prestaties van de printer nadelig beïnvloeden en uw garantie doen vervallen.

### **TONERCARTRIDGE VERVANGEN**

#### OPMERKING:

Wanneer op het LCD het bericht TONER BIJNA OP wordt weergegeven, of wanneer de afdrukken vaag zijn, opent u eerst het bovendeksel en tikt u een aantal malen op de cartridge om het tonerpoeder gelijkmatig te verdelen. Op deze manier haalt u het meeste uit uw tonercartridge.

# LET OP!

Om verspilling van toner en mogelijke fouten van de tonersensor te voorkomen moet u de tonercartridge(s) pas vervangen wanneer de melding 'TONER LEEG' wordt weergegeven.

De toner die in deze printer wordt gebruikt, is een heel fijn droog poeder. De toner wordt geleverd in vier cartridges: cyaan, magenta, geel en zwart.

Zorg ervoor dat u een vel papier bij de hand hebt zodat u de gebruikte cartridge ergens op kunt zetten terwijl u de nieuwe cartridge installeert.

Gooi de oude cartridge niet zo maar weg, maar gebruik de verpakking van de nieuwe cartridge. Houd u aan de regels, aanbevelingen enzovoort, die mogelijk van kracht zijn op het gebied van het recyclen van afval.

Als u tonerpoeder hebt gemorst, borstelt u het voorzichtig weg. Als dit niet voldoende helpt, gebruikt u een koude, vochtige doek om eventuele tonerresten te verwijderen.

Gebruik geen heet water en gebruik nooit oplosmiddelen. Dit leidt tot blijvende vlekken.

### WAARSCHUWING!

Als u toner inademt of in uw ogen krijgt, moet u een beetje water drinken of uw ogen uitspoelen met veel koud water. Neem onmiddellijk contact op met een arts.

1. Druk op de knop voor het openen van het printerdeksel en open het deksel volledig.

## WAARSCHUWING

Als de printer ingeschakeld is geweest, is de fuser heet. Dit gebied is duidelijk gemarkeerd. Raak dit gedeelte van de printer niet aan. 2. Let op de posities van de vier cartridges.

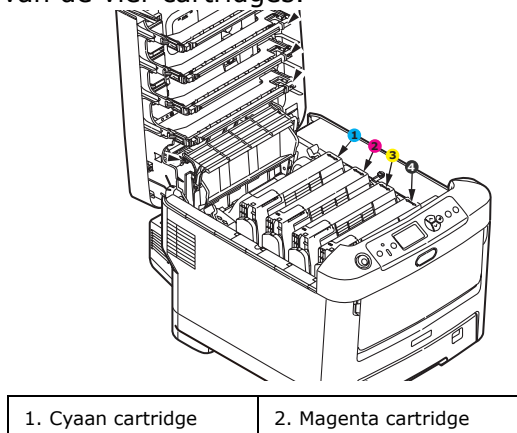

| 1. Cyaan cartridge | 2. Magenta cartriage |
|--------------------|----------------------|
| 3. Gele cartridge  | 4. Zwarte cartridge  |

(a) Trek de gekleurde ontgrendelingshendel op de cassette die moet worden vervangen, volledig naar de voorzijde van de printer.

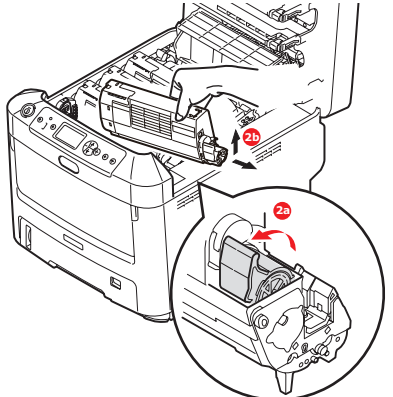

- (b) Til de rechterzijde van de cassette op en trek de cassette vervolgens naar rechts om de linkerzijde los te maken. Haal de tonercassette uit de printer.
- **3.** Reinig de bovenkant van de Id-eenheid met een schone pluisvrije doek.

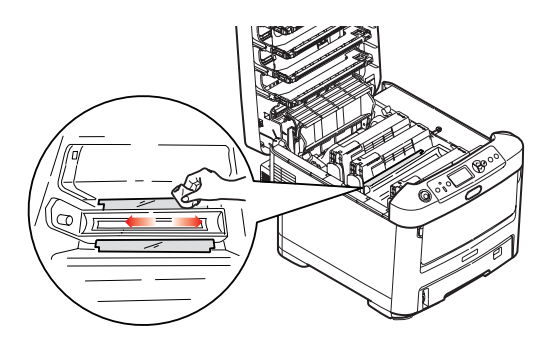

- **4.** Plaats de cartridge voorzichtig op een vel papier om te voorkomen dat de toner vlekken maakt op uw meubilair.
- **5.** Verwijder de nieuwe cartridge uit de doos, maar laat het verpakkingsmateriaal nog even zitten.

**6.** Schud de nieuwe cartridge een aantal keren voorzichtig heen en weer om de toner in de cartridge los te maken en gelijkmatig te verdelen.

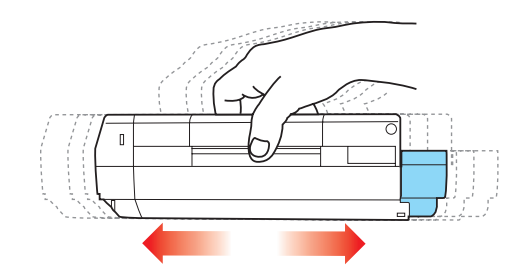

**7.** Verwijder nu het verpakkingsmateriaal en trek het tape van de onderzijde van de cartridge.

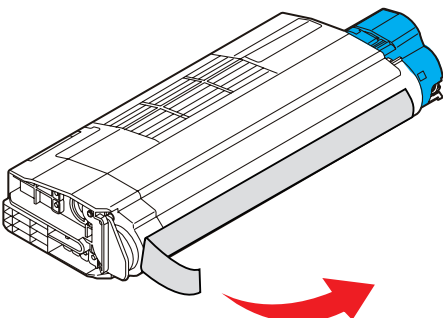

- **8.** Houd de cartridge aan de bovenzijde in het midden vast met de gekleurde hendel rechts. Laat de cartridge in de printer zakken op de drumeenheid waaruit u de oude cartridge hebt verwijderd.
- **9.** Plaats de linkerzijde van de cassette eerst in de bovenzijde van de image drum, druk deze tegen de veer op de drumeenheid en laat vervolgens de rechterzijde van de cassette op de drumeenheid zakken.

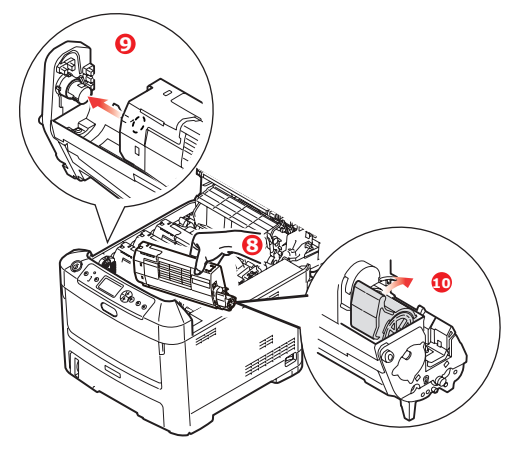

**10.** Druk de cartridge voorzichtig naar beneden om ervoor te zorgen dat de cartridge goed vastzit en druk vervolgens de gekleurde hendel in de richting van de achterzijde van de printer. Hiermee vergrendelt u de cartridge en kan er toner naar de drumeenheid worden overgebracht.

**11.** Neem het oppervlak van de LED-kop voorzichtig af met een zachte doek.

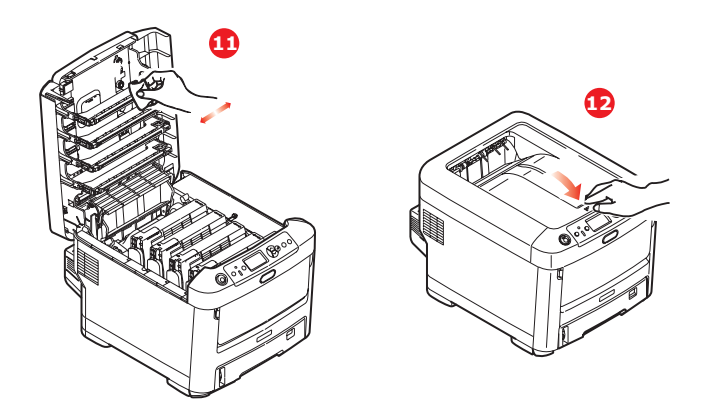

### LET OP!

Om verspilling van toner en mogelijke fouten van de tonersensor te voorkomen moet u de tonercartridge(s) pas vervangen wanneer de melding 'TONER LEEG' wordt weergegeven.

**12.** Sluit tot slot de kap aan de bovenzijde van de printer en druk de kap aan beide zijden stevig naar beneden om deze goed te vergrendelen.

### **EP-CARTRIDGE VERVANGEN.**

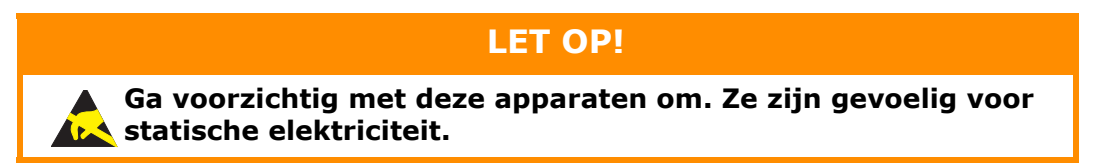

De printer bevat vier image drums: cyaan, magenta, geel en zwart.

**1.** Druk op de knop voor het openen van het printerdeksel en open het deksel volledig.

# WAARSCHUWING!

Als de printer ingeschakeld is geweest, is de fuser heet. Dit gebied is duidelijk gemarkeerd. Raak dit gedeelte van de printer niet aan.

**2.** Let goed op de plaatsen van de vier tonercartridges (a) en de EP-cartridges (b). Het is van essentieel belang dat ze in dezelfde volgorde worden teruggeplaatst.

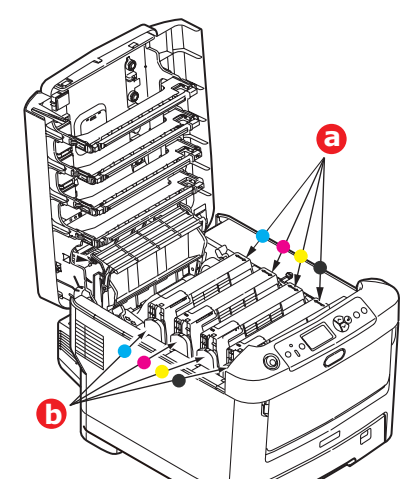

**3.** Pak de image drum aan de bovenkant in het midden vast en til deze samen met de bijbehorende tonercartridge uit de printer.

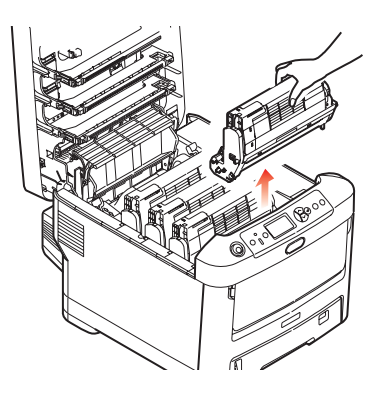

**4.** Plaats beide voorzichtig op een vel papier om te voorkomen dat de toner vlekken maakt op uw meubilair en om te voorkomen dat het groene drumoppervlak beschadigd raakt.

### LET OP!

Het groene oppervlak van de EP-cartridge aan de onderzijde van de Id-eenheid is heel kwetsbaar en lichtgevoelig. Raak het oppervlak niet aan en stel het niet langer dan 5 minuten bloot aan normaal licht. Als de EP-cartridge langere tijd uit de printer moet worden verwijderd, moet u de cartridge in een zwarte plastic zak doen zodat de cartridge niet wordt blootgesteld aan licht. Stel de EPcartridge nooit bloot aan direct zonlicht of heel helder kunstlicht.

**5.** Houd de gekleurde ontgrendelingshendel (1) rechts en trek de hendel naar u toe. Hiermee wordt de koppeling tussen de tonercartridge en de EP-cartridge.

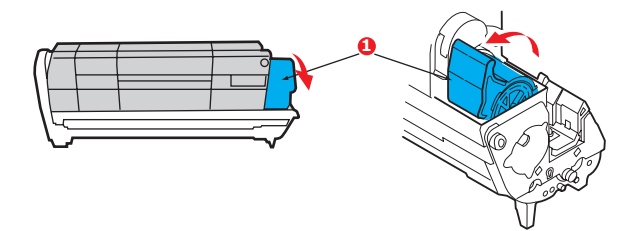

**6.** Til de rechterzijde van de tonerercartridge (1) op en trek de cartridge naar rechts om de linkerzijde los te maken (2), en haal de tonercartridge uit de EP-cartridge. Plaats de cartridge op een vel papier om te voorkomen dat er vlekken op uw meubilair komen.

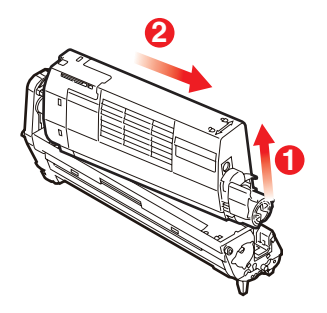

7. Haal de nieuwe EP-cartridge uit de verpakking en plaats deze op het vel papier waarop ook de oude cartridge was geplaatst. Plaat de cartridge op dezelfde manier als de oude eenheid. Pak de oude eenheid voor het recyclen in het verpakkingsmateriaal.

OPMERKING:

*Volg de instructies bij de nieuwe EP-cartridge voor extra informatie, zoals het verwijderen van het verpakkingsmateriaal.* 

**8.** Plaats de tonercartridge op de nieuwe EP-cartridge, zoals is weergegeven. Druk de linkerzijde van de cartridge eerst naar beneden en laat vervolgens de rechterzijde zakken. (Het is niet nodig om nu ook een nieuwe tonercartridge te plaatsen, tenzij het resterende tonerniveau erg laag is.)

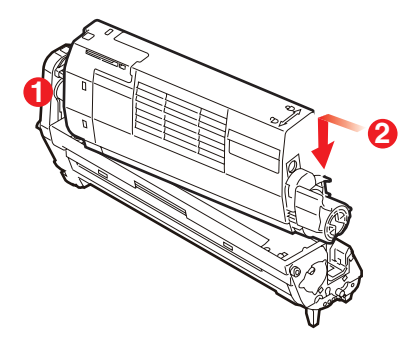

**9.** Duw de gekleurde ontgrendelingshendel van u af om de tonercartridge te vergrendelen op de nieuwe EP-cartridge zodat er toner naar de cartridge kan worden overgebracht.

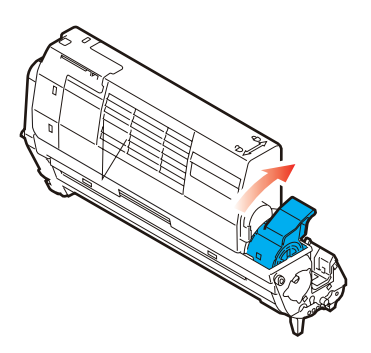

**10.** Houd de complete set aan de bovenzijde in het midden vast en laat de set op zijn plaats in de printer zakken, waarbij u de voetjes in de uitsparingen aan de zijkanten van de printerruimte plaatst.

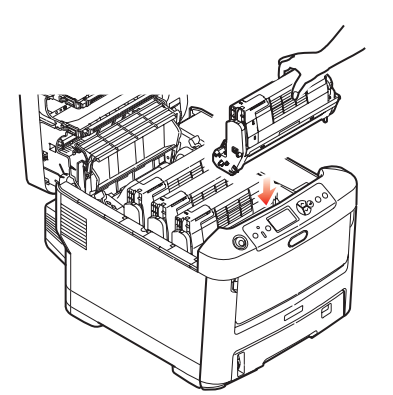

**11.** Sluit tot slot de kap aan de bovenzijde van de printer en druk de kap aan beide zijden stevig naar beneden om deze goed te vergrendelen.

### OPMERKING:

indien u uw printer om wat voor reden dan ook moet retourneren of transporteren, moet u eerst de drumeenheid verwijderen en deze in de bijgeleverde zak plaatsen. Hierdoor kan er geen toner worden gemorst.

### **DE TRANSPORTBAND VERVANGEN**

De transportband bevindt zich onder de vier EP-cartridges. Deze eenheid moet worden vervangen nadat er ongeveer 60.000 pagina's zijn afgedrukt.

Schakel de printer uit en laat de fuser ongeveer 10 minuten afkoelen voordat u de kap opent.

**1.** Druk op de knop voor het openen van het printerdeksel en open het deksel volledig.

# WAARSCHUWING!

Als de printer ingeschakeld is geweest, is de fuser heet. Dit gebied is duidelijk gemarkeerd. Raak dit gedeelte van de printer niet aan.

**2.** Let goed op de plaatsen van de vier tonercartridges (a) en de EP-cartridges (b). Het is van essentieel belang dat ze in dezelfde volgorde worden teruggeplaatst.

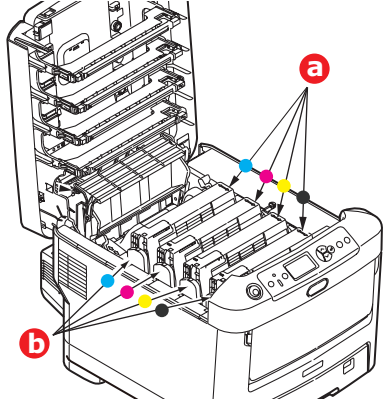

**3.** Til alle EP-cartridges uit de printer en plaats ze op een veilige plek waar ze niet worden blootgesteld aan warmte en licht.

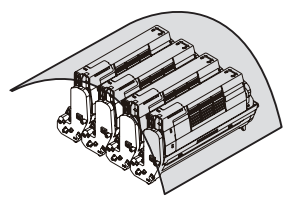

### LET OP!

Het groene oppervlak aan de onderzijde van de EP-cartridge is heel kwetsbaar en lichtgevoelig. Raak het oppervlak niet aan en stel het niet langer dan 5 minuten bloot aan normaal licht. Als de drumeenheid langere tijd uit de printer moet worden verwijderd, moet u de cartridge in een zwarte plastic zak doen zodat de cartridge niet wordt blootgesteld aan licht. Stel de drum nooit bloot aan direct zonlicht of heel helder kunstlicht. **4.** Zoek de twee bevestigingen (a) aan beide zijden van de band en zoek de greep (b) aan de voorzijde.

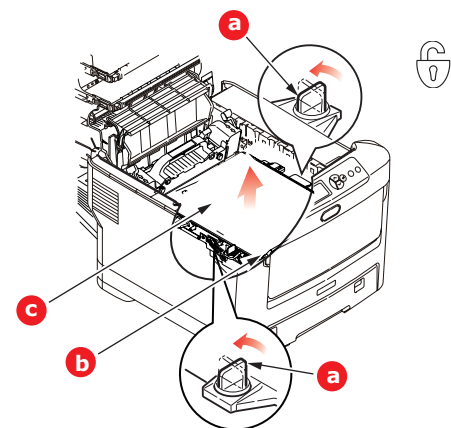

- **5.** Draai de twee bevestigingen 90° naar links. Hierdoor komt de band los van de printerbehuizing.
- **6.** Trek de greep (b) omhoog zodat de band aan de voorzijde omhoog komt en trek de transportband (c) uit de printer.
- **7.** Laat de nieuwe transportband op zijn plaats zakken, met de greep aan de voorzijde en het drijfwerk aan de achterzijde van de printer. Zoek het drijfwerk in de linkerhoek achter in de printer en laat de transportband horizontaal in de printer zakken.

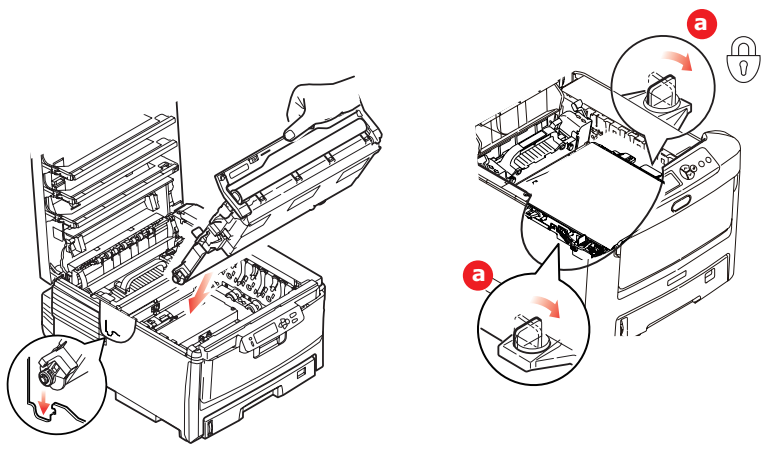

- **8.** Draai de twee bevestigingen (a) 90° naar rechts tot ze vastzitten. Hierdoor wordt de transportband op zijn plaats gehouden.
- **9.** Plaats nu de vier EP-cartridges compleet met de bijbehorende tonercartridges terug in de printer, in dezelfde volgorde als u ze hebt geplaatst: cyaan (het dichtst bij de achterkant), magenta, geel en zwart (het dichtst bij de voorkant).
- **10.** Sluit tot slot de kap aan de bovenzijde van de printer en druk de kap aan beide zijden stevig naar beneden om deze goed te vergrendelen.

### **DE FUSER VERVANGEN**

De fuser zit in de printer direct achter de vier EP-cartridges.

## WAARSCHUWING

Als de printer kortgeleden nog is ingeschakeld geweest, zijn sommige fuseronderdelen erg heet. Ga heel voorzichtig met de fuser om en houd de fuser alleen vast bij de greep, die slechts warm aanvoelt. Een waarschuwingsetiket geeft duidelijk dit gebied aan. Als u twijfelt, schakelt u de printer uit en wacht u minimaal 10 minuten om de fuser te laten afkoelen voordat u de kap van de printer opent.

- **1.** Druk op de knop voor het openen van het printerdeksel en open het deksel volledig.
- **2.** Zoek de fuserhendel (a) boven op de fusereenheid.

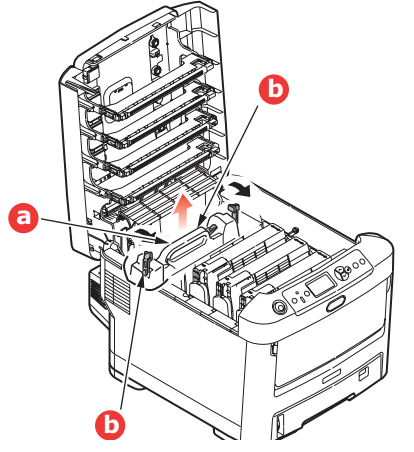

- **3.** Trek de twee fuserhendels (b) in de richting van de voorzijde van de printer zodat ze helemaal rechtop staan.
- **4.** Houd de fuser vast bij de greep (a) en til de fuser recht omhoog uit de printer. Indien de fuser nog warm is, plaats u deze op een vlak oppervlak dat niet beschadigd kan raken door hitte.
- 5. Haal de nieuwe fuser uit de verpakking en verwijder het transportmateriaal.
- **6.** Houd de nieuwe fuser bij de greep vast en zorg ervoor dat u de fuser de juiste positie heeft. De hendels (a) waarmee de fuser wordt vastgezet, moeten helemaal rechtop staan en de twee bevestigingsnokjes (b) moeten naar u toe te wijzen.

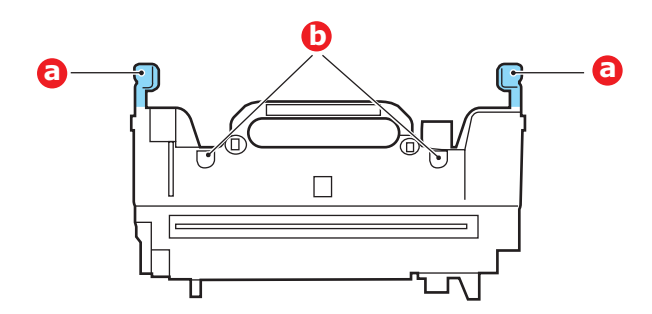

**7.** Laat de fuser in de printer zakken, waarbij u de twee nokjes (b) in de uitsparingen in het metalen gedeelte tussen het fusergebied en de image drums laat zakken.

**8.** Duw de twee hendels (a) waarmee de fuser wordt vergrendeld naar de achterzijde van de printer om de fuser vast te zetten.

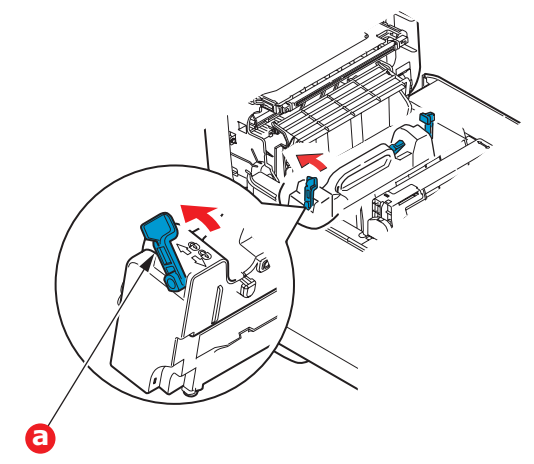

**9.** Sluit tot slot de kap aan de bovenzijde van de printer en druk de kap aan beide zijden stevig naar beneden om deze goed te vergrendelen.

### **DE LED-KOP REINIGEN**

Reinig de LED-koppen wanneer de afdrukken onduidelijk zijn, witte lijnen vertonen of wanneer de tekst vaag is.

- **1.** Schakel de printer uit en open de bovenkap.
- **2.** Neem het oppervlak van de LED-kop voorzichtig af met een zachte doek.

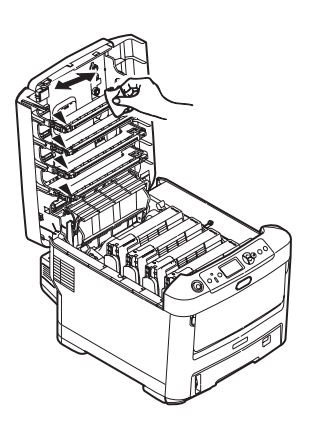

## LET OP!

Gebruik geen methylalcohol of andere oplosmiddelen op de LEDkop. Dit is schadelijk voor het lensoppervlak.

**3.** Sluit de bovenkap.

# **UPGRADES INSTALLEREN**

In deze sectie wordt uitgelegd hoe u optionele apparatuur in uw printer installeert. Dit zijn:

> duplexeenheid (dubbelzijdig afdrukken); pagina 55:

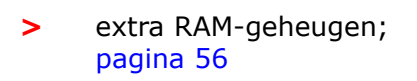

vaste schijf; pagina 59

extra papiercassette(s); pagina 61

> kast; pagina 62

 Data Protection Kit. pagina 62

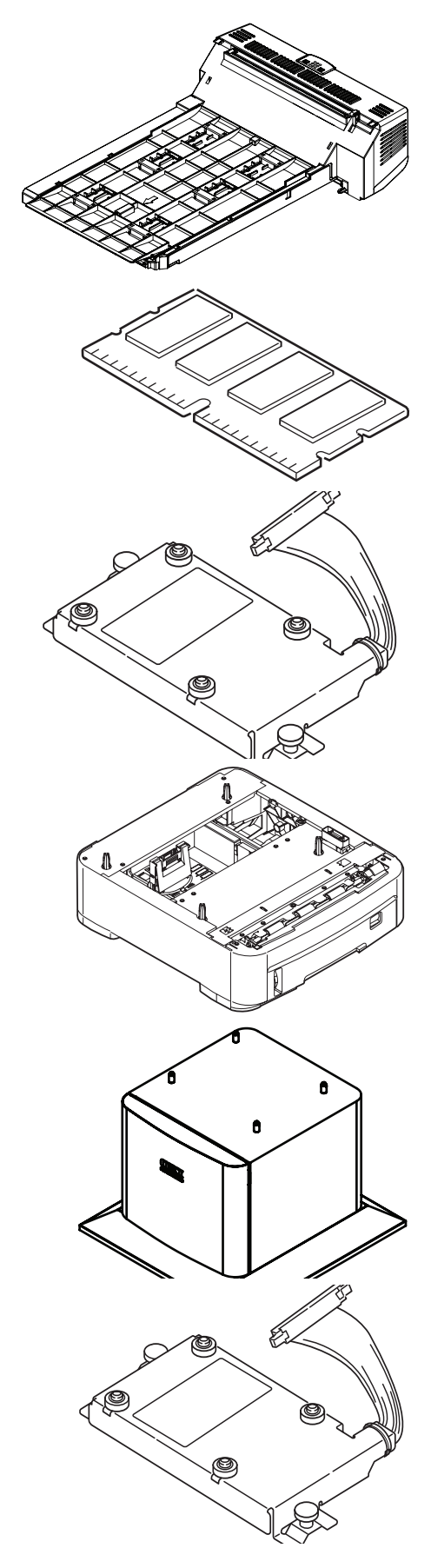

## DUPLEXEENHEID

Met de duplexeenheid hebt u de mogelijkheid om dubbelzijdig af te drukken, waarbij u minder papier gebruikt en grote documenten handzamer worden. U kunt ook boekjes afdrukken, waarbij u nog minder papier gebruik en grote documenten nog handzamer worden.

De duplexeenheid kan recht in de achterzijde van de printer worden geschoven. U hebt hiervoor geen gereedschap nodig.

- **1.** Pak de nieuwe eenheid uit en verwijder alle transportmaterialen.
- 2. Schakel de printer uit. U hoeft het netsnoer niet te verwijderen.
- **3.** Controleer of u de eenheid met de goede kant naar boven houdt, zoals in de afbeelding wordt weergegeven en schuif de eenheid in de sleuf aan de achterzijde. Het paneel wordt naar binnen gedrukt terwijl u de eenheid naar binnen duwt. Duw de eenheid helemaal naar binnen tot deze niet verder kan en de vergrendelingen vastklikken.

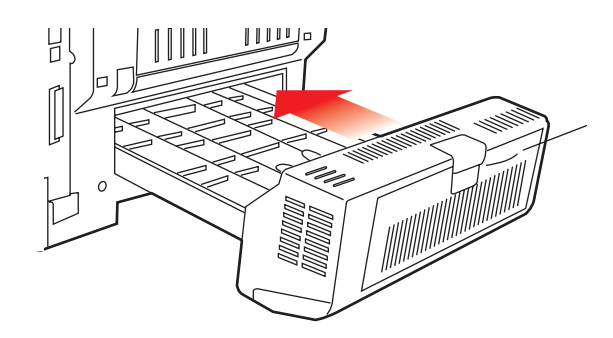

- **4.** Schakel de printer in en wacht tot de printer is opgewarmd (ongeveer 1 minuut).
- **5.** Druk op de volgende manier een overzicht van de menu's af:
  - (a) Druk op de knop **Enter**.
  - (b) Druk op de knop **Menu omhoog** en vervolgens op de knop **Enter** om het menu Info afdrukken weer te geven.
  - (c) Selecteer **Configuratie** met de knop **Enter**.
  - (d) Druk nogmaals op de knop **Enter** om het menu Configuratie te openen.
  - (e) Als het configuratieoverzicht is afgedrukt, drukt u op **Online** om het menusysteem af te sluiten.
- **6.** Bekijk de eerste pagina van het menuoverzicht.
- **7.** Boven aan de pagina, tussen de twee horizontale lijnen, ziet u de huidige printerconfiguratie. In deze lijst wordt aangegeven dat de duplexeenheid is geïnstalleerd.

U hoeft alleen nog maar het Windows-printerstuurprogramma in te stellen om volledig gebruik te kunnen maken van de nieuwe mogelijkheden ('Printerstuurprogramma's van Windows bijwerken' op pagina 62).

### GEHEUGENUITBREIDING

Het basisprintermodel is uitgerust met 256 MB geheugen. Dit kan worden uitgebreid met een extra geheugenkaart van 256 MB of 512 MB, hetgeen resulteert in een maximale geheugencapaciteit van 768 MB.

De installatie kost een paar minuten en u heeft hiervoor een middelgrote kruiskopschroevendraaier nodig.

**1.** Schakel de printer uit en verwijder het netsnoer.

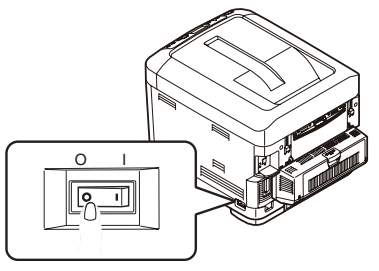

**2.** Druk op de knop voor het openen van het printerdeksel en open het deksel volledig.

## WAARSCHUWING!

Als de printer kortgeleden is ingeschakeld geweest, is de fuser heet. Dit gebied is duidelijk gemarkeerd. Raak dit gedeelte van de printer niet aan.

**3.** Trek de universele cassette omlaag aan de holtes (b). Til de ontgrendeling van de klep aan de voorzijde op en laat de voorklep zakken.

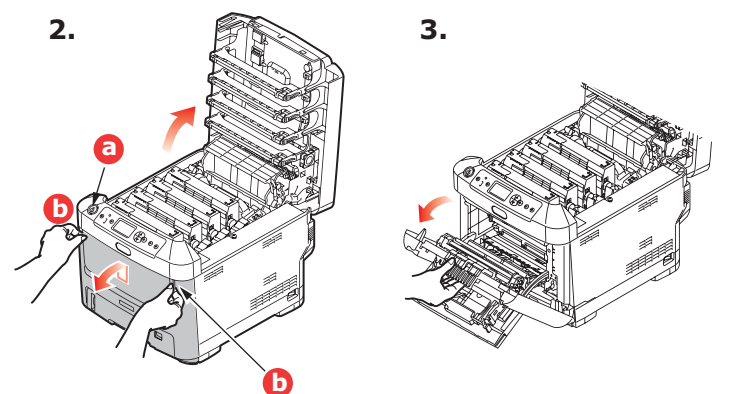

**4.** Verwijder de schroef (a) waarmee de rechterklep is vastgezet.

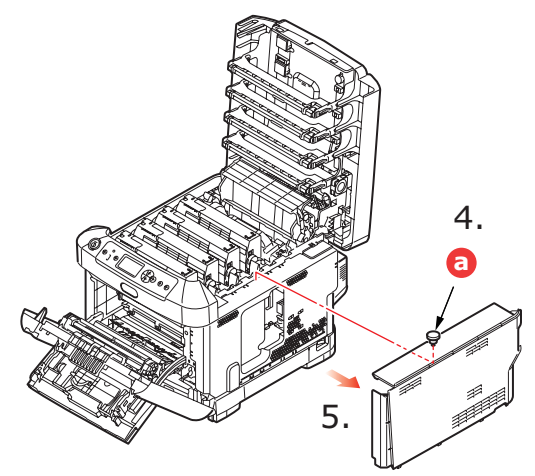

- **5.** Til de rand van de zijklep iets op en trek de klep aan de bovenkant naar u toe. Til de klep iets op om deze van de printer te verwijderen. Plaats de klep op een veilige plaats naast de printer.
- **6.** Haal de nieuwe geheugenkaart voorzichtig uit de verpakking. Probeer de kaart alleen aan de korte zijden vast te houden en raak geen metalen onderdelen aan. Raak ook de connector op de rand niet aan.
- **7.** De geheugenkaart heeft een kleine uitsparing in de connector op de rand, die zich dichter bij de ene zijde dan bij de andere bevindt.

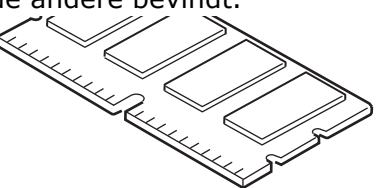

- **8.** Zoek de RAM-uitbreidingssleuf in de printer.
- **9.** Als deze RAM-uitbreidingssleuf al een geheugenkaart bevat, moet u deze geheugenkaart verwijderen voordat u de nieuwe kaart kunt installeren. Als u een geheugenkaart moet verwijderen, neemt u eerst de volgende stappen. Als de sleuf geen kaart bevat, begint u bij stap 10
  - (a) Pak de kaart stevig aan de korte zijden vast en trek de kaart uit de sleuf.
  - (b) Plaats de verwijderde geheugenkaart in de antistatische zak van de nieuwe geheugenkaart.
- **10.** Pak de nieuwe geheugenkaart aan de korte zijden vast, zodat de randconnector in de richting van de RAM-uitbreidingssleuf wijst en de kleine uitsparing zich dichter bij de achterzijde van de printer bevindt.

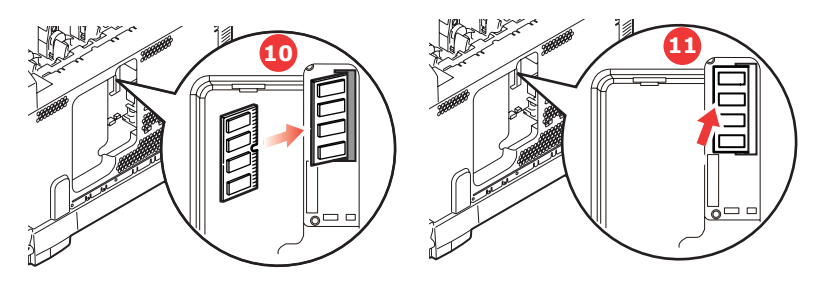

- **11.** Duw de geheugenkaart voorzichtig in de RAM-uitbreidingssleuf totdat deze vastklikt en niet verder kan.
- **12.** Plaats de drie klemmen aan de onderzijde van de zijklep in de rechthoekige openingen bij de onderzijde van de printer.

**13.** Sluit de zijklep van de printer en draai de schroef die u in stap 4 hebt verwijderd, weer vast.

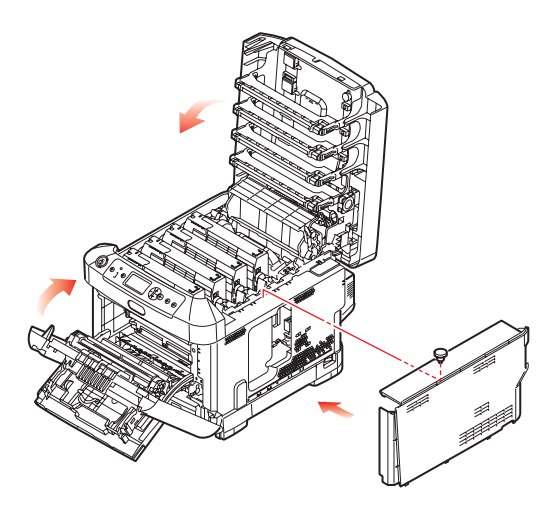

- **14.** Sluit de voorklep en de kap aan de bovenzijde, en druk de kap aan beide zijden stevig naar beneden om deze goed te vergrendelen.
- **15.** Sluit het netsnoer weer aan en schakel de printer in.
- **16.** Wanneer de printer gereed is, drukt u op de volgende wijze een menuoverzicht af:
  - (a) Druk op de knop **Enter**.
  - (b) Druk op de knop **Menu omhoog** en vervolgens op de knop **Enter** om het menu Info afdrukken weer te geven.
  - (c) Selecteer **Configuratie** met de knop **Enter**.
  - (d) Druk nogmaals op de knop **Enter** om het menu Configuratie te openen.
  - (e) Als het configuratieoverzicht is afgedrukt, drukt u op **Online** om het menusysteem af te sluiten.
- **17.** Bekijk de eerste pagina van het menuoverzicht.

Boven aan de pagina, tussen de twee horizontale lijnen, ziet u de huidige printerconfiguratie. In dit overzicht wordt ook aangegeven hoeveel geheugen er in totaal in de printer is geïnstalleerd.

Deze waarde geeft de totale hoeveelheid geheugen aan die is geïnstalleerd.

## VASTE SCHIJF

De optionele interne vaste schijf (HDD) maakt het mogelijk om afgedrukte pagina's te sorteren en kan worden gebruikt om overlays, macro's en lettertypen op te slaan. U kunt ook documenten opslaan die zijn beveiligd of die moeten worden gecontroleerd, en die wachten om te worden afgedrukt.

De installatie kost een paar minuten en u hebt hiervoor een middelgrote kruiskopschroevendraaier nodig.

**1.** Schakel de printer uit en verwijder het netsnoer.

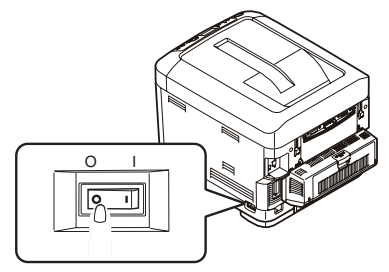

**2.** Druk op de knop voor het openen van het printerdeksel en open het deksel volledig.

## WAARSCHUWING!

Als de printer kortgeleden is ingeschakeld geweest, is de fuser heet. Dit gebied is duidelijk gemarkeerd. Raak dit gedeelte van de printer niet aan.

**3.** Trek de universele cassette omlaag aan de holtes (b). Til de ontgrendeling van de klep aan de voorzijde op en laat de voorklep zakken.

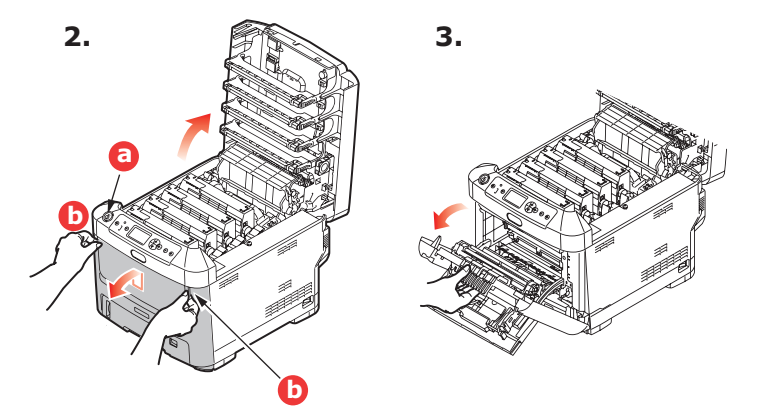

**4.** Verwijder de schroef (a) waarmee de rechterklep is vastgezet. Til de rand van de zijklep iets op en trek de klep aan de bovenkant naar u toe. Til de klep iets op om deze van de printer te verwijderen. Plaats de klep op een veilige plaats naast de printer.

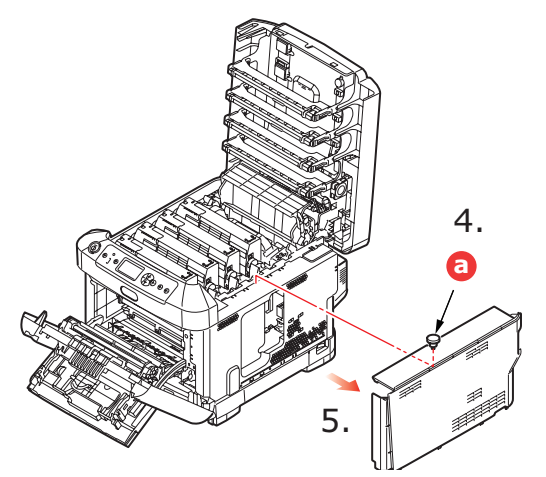

**5.** Sluit het uiteinde van de verbindingskabel (a) aan op de connector van de schijf (b) in de printer.

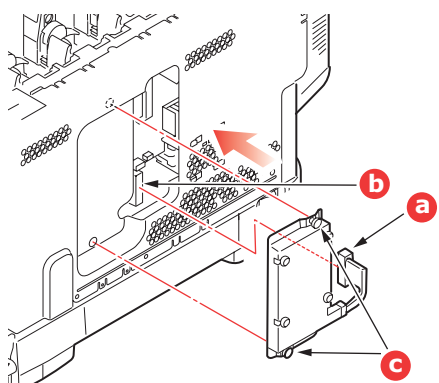

- **6.** Draai de twee duimschroeven vast (c).
- **7.** Sluit de zijklep van de printer en draai de schroef die u in stap 4 hebt verwijderd, weer vast.

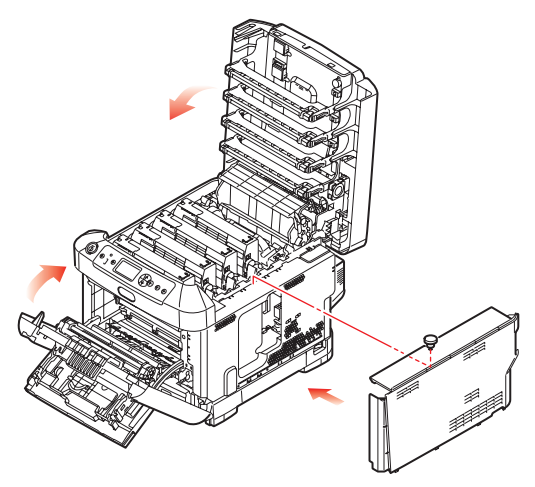

- **8.** Sluit de voorklep en de kap aan de bovenzijde, en druk de kap aan beide zijden stevig naar beneden om deze goed te vergrendelen.
- **9.** Sluit het netsnoer weer aan en schakel de printer in.

- **10.** Wanneer de printer gereed is, drukt u op de volgende wijze een menuoverzicht af:
  - (a) Druk op de knop **Enter**.
  - (b) Druk op de knop **Menu omhoog** en vervolgens op de knop **Enter** om het menu Info afdrukken weer te geven.
  - (c) Selecteer **Configuratie** met de knop **Enter**.
  - (d) Druk nogmaals op de knop **Enter** om het menu Configuratie te openen.
  - (e) Als het configuratieoverzicht is afgedrukt, drukt u op **Online** om het menusysteem af te sluiten.
- **11.** Bekijk de eerste pagina van het menuoverzicht.

Boven aan de pagina, tussen de twee horizontale lijnen, ziet u de huidige printerconfiguratie. Dit overzicht geeft nu aan dat de vaste schijf is geïnstalleerd.

## **E**XTRA PAPIERCASSETTE(S)

- **1.** Schakel de printer uit en verwijder het netsnoer.
- 2. Installeer extra papiercassettes op de gewenste locatie.

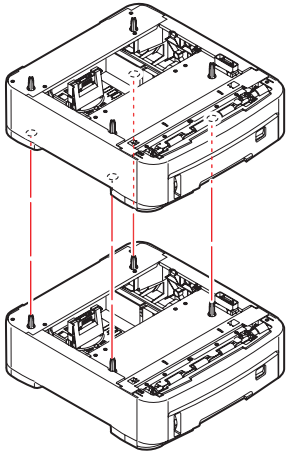

**3.** Houd u aan de veiligheidsvoorschriften voor het tillen en gebruik geleiders om de printer boven op de extra papiercassette te plaatsen.

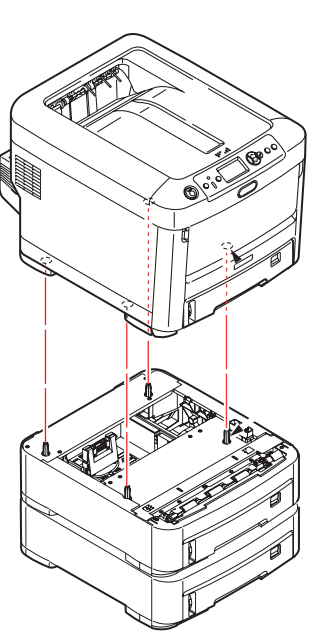

4. Sluit het netsnoer weer aan en schakel de printer in.

### **PRINTERSTUURPROGRAMMA'S VAN WINDOWS BIJWERKEN**

Nadat u de upgrades hebt geïnstalleerd, moet u het printerstuurprogramma van Windows bijwerken om de extra functies beschikbaar te maken voor uw Windows-toepassingen.

Als u de printer deelt met gebruikers op andere computers, moet het printerstuurprogramma ook op die computers worden bijgewerkt.

De afbeeldingen die hier worden weergegeven, hebben betrekking op Windows XP. In andere versies van Windows worden mogelijk dialoogvensters weergegeven die iets afwijken van deze afbeeldingen, maar de principes zijn hetzelfde.

Als u extra geheugen hebt geïnstalleerd, hoeft u het printerstuurprogramma niet te wijzigen en kunt u deze sectie overslaan.

Als u een duplexeenheid of een vaste schijf hebt geïnstalleerd, gaat u als volgt te werk:

- Open het venster Printers ('Printers en faxapparaten' in Windows XP) via het menu Start of vanuit het Configuratiescherm van Windows.
- 2. Klik met de rechtermuisknop op het printerpictogram van de printer en kies **Eigenschappen** in het snelmenu.
- **3.** Schakel op het tabblad **Apparaatopties** het selectievakje in voor de upgrade die u zojuist hebt geïnstalleerd.
- **4.** Klik op **OK** om het eigenschappenvenster te sluiten en sluit vervolgens het venster Printers.

|        | Sharing      | Ports   | Advanced | Color M | anagemerk | Device ( | Option |
|--------|--------------|---------|----------|---------|-----------|----------|--------|
| Availa | ble Option   |         |          |         |           |          |        |
|        |              |         |          |         |           |          |        |
| Ava    | lable I ray: |         |          | 1       |           |          |        |
| E 6    | Juplex Opti  | on Unit |          |         |           |          |        |
| EF     | Printer Hard | Disk    |          |         |           |          |        |
|        |              |         |          |         |           |          |        |
|        |              |         |          |         |           |          |        |
|        |              |         |          |         |           |          |        |
|        |              |         |          |         |           |          |        |
|        |              |         |          |         |           |          |        |
|        |              |         |          |         |           |          |        |
|        |              |         |          |         |           |          |        |
|        |              |         |          |         |           |          |        |
|        |              |         |          |         |           |          |        |
|        |              |         |          |         |           |          |        |
|        |              |         |          |         |           |          |        |
|        |              |         |          |         |           |          |        |
|        |              |         |          |         |           |          |        |

### **O**PSLAGKAST

Instructies voor het plaatsen van de opslagkast worden bij de kast geleverd.

### **DATA PROTECTION KIT**

De Data Protection Kit is een systeem voor het coderen van gegevens die op de vaste schijf worden opgeslagen en waarmee ongeautoriseerde toegang zonder cijfersleutel wordt voorkomen.

De mechanische aanwijzingen voor de installatie van de Data Protection Kit HDD zijn gelijk aan de instructies voor het installeren van de optionele 'Vaste schijf' op pagina 59. Nadat u de vaste schijf hebt geïnstalleerd, volgt u de instructies in de Kit om de installatie van de Data Protection Kit te voltooien.

Nadat u de Data Protection Kit in het apparaat hebt geïnstalleerd, kunt u het volgende niet meer doen:

- > De Data Protection Kit verwijderen.
- > Deze vervangen door een ingebouwde vaste standaardschijf.
- > Deze vervangen door een andere Data Protection Kit.

Bovendien:

- Als u deze bewerkingen uitvoert, geeft het apparaat een foutbericht weer en kunt u niet afdrukken.
- Als de besturingskaart van het apparaat is beschadigd, verliest u de gegevens die in de Data Protection Kit zijn opgeslagen.
- Nadat u de beveiligingskit hebt geïnstalleerd, kunt u de toestand vóór de installatie niet meer herstellen.

> Als de Data Protection Kit beschadigd raakt, werkt de printer niet.

LET OP!

Wanneer u de voeding uitschakelt, moet u het menu Shutdown gebruiken.

# **VASTGELOPEN PAPIER VERWIJDEREN**

Als u de aanbevelingen in deze handleiding over het gebruik van afdrukmedia opvolgt en u de media in goede staat houdt, levert de printer jarenlang betrouwbare prestaties. Toch kan het papier af en toe vastlopen. In deze sectie wordt uitgelegd hoe u dit vastgelopen papier snel en eenvoudig verwijdert.

Papier kan vastlopen als het verkeerd wordt ingevoerd vanuit de papiercassette of op elk punt van de papierbaan in de printer. Als er papier vastloopt, stopt de printer onmiddellijk en wordt door middel van het waarschuwingslampje op het statusscherm (en op de statusmonitor) aangegeven dat er een storing is. Als u meerdere pagina's (of exemplaren) afdrukt, moet u er rekening mee houden dat er naast een vel papier dat direct zichtbaar is, ook nog andere vellen kunnen zijn vastgelopen. Ook deze vellen moet u verwijderen om de storing te verhelpen en de normale werking te herstellen.De belangrijkste printeronderdelen en de papierbaan

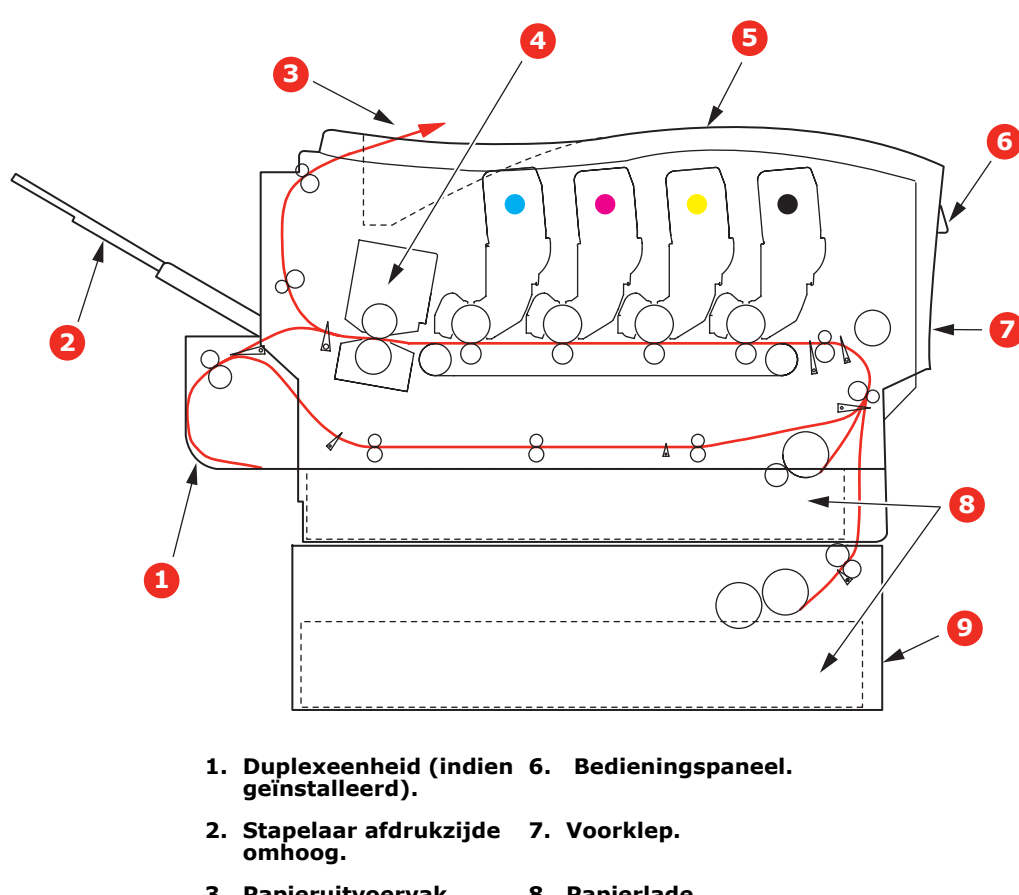

### DE BELANGRIJKSTE PRINTERONDERDELEN EN DE PAPIERBAAN

- 3. Papieruitvoervak.
- 8. Papierlade.
- 4. Fusereenheid.
- 9. Extra papiercassette (indien geïnstalleerd).
- 5. Bovenklep.

#### FOUTCODES VAN DE PAPIERSENSOR

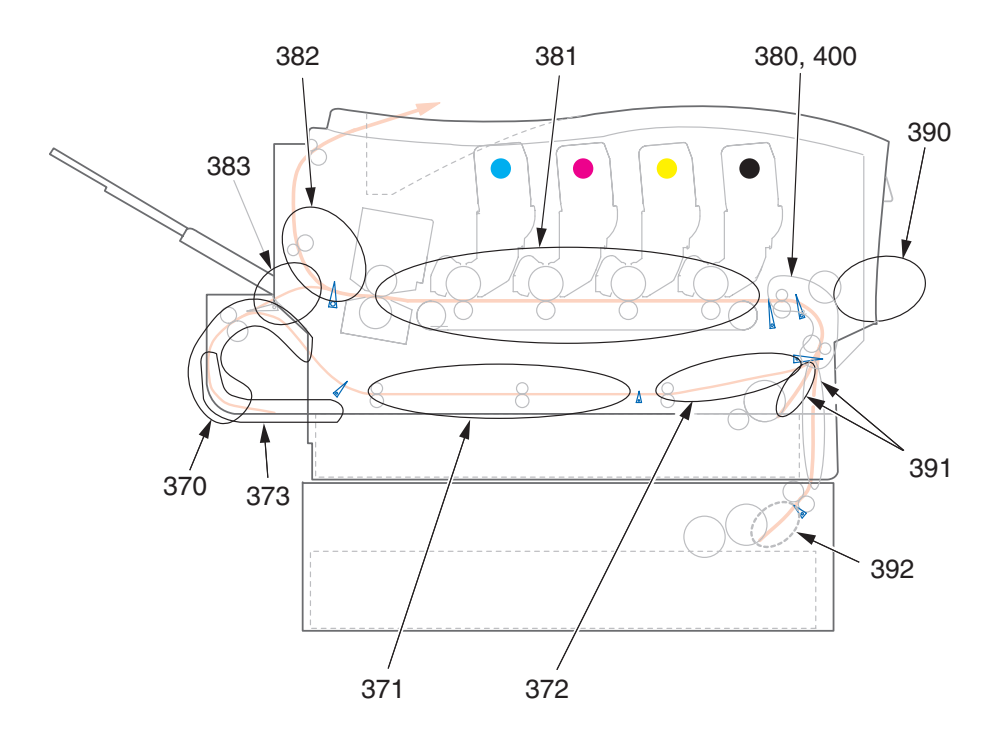

| CODENR. | PLAATS          | CODENR. | PLAATS                          |
|---------|-----------------|---------|---------------------------------|
| 370     | Duplexeenheid * | 382     | Papieruitvoervak                |
| 371     | Duplexeenheid * | 383     | Duplexeenheid *                 |
| 372     | Duplexeenheid * | 390     | Universele cassette             |
| 373     | Duplexeenheid * | 391     | Papiercassette                  |
| 380     | Papierinvoer    | 392     | 2 <sup>e</sup> papiercassette * |
| 381     | Papierbaan      | 400     | Papierformaat                   |

\* (indien geïnstalleerd).

- 1. Als een vel papier ver genoeg uit de bovenzijde van de printer steekt, pakt u het vel vast en trekt u het voorzichtig uit de printer. Als het vel papier erg vast zit, moet u niet te veel kracht gebruiken. Het vel kan ook later via de achterzijde van de printer worden verwijderd.
- **2.** Druk op de knop voor het openen van het printerdeksel en open het deksel volledig.

# WAARSCHUWING!

Als de printer ingeschakeld is geweest, is de fuser heet. Dit gebied is duidelijk gemarkeerd. Raak dit gedeelte van de printer niet aan. **3.** Let goed op de plaatsen van de vier tonercartridges (a) en de EP-cartridges (b). Het is van essentieel belang dat ze in dezelfde volgorde worden teruggeplaatst.

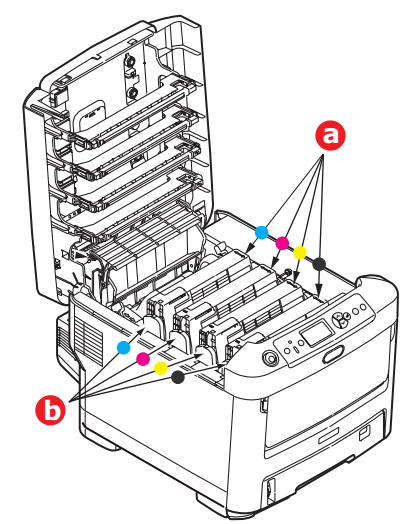

U moet alle vier EP-cartridges verwijderen om bij het papierpad te kunnen.

**4.** Pak de cyaan EP-cartridge aan de bovenkant in het midden vast en til deze samen met de bijbehorende tonercartridge uit de printer.

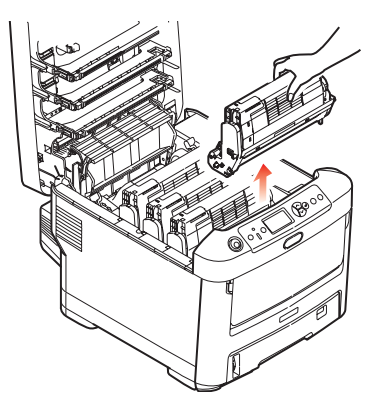

**5.** Plaats beide voorzichtig op een vel papier om te voorkomen dat de toner vlekken maakt op uw meubilair en om te voorkomen dat het groene oppervlak van de EP-cartridge en het deksel beschadigd raken.

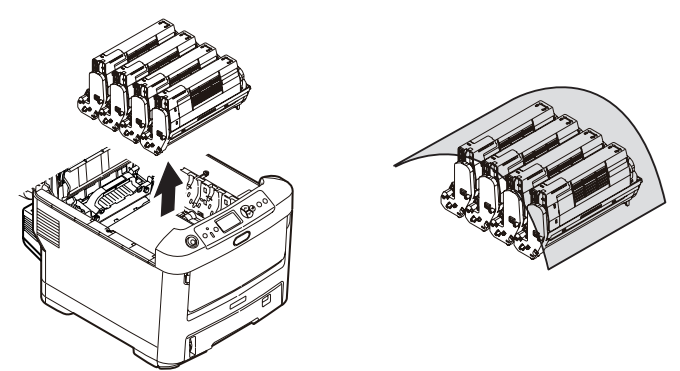

## LET OP!

Het groene oppervlak van de EP-cartridge aan de onderzijde van de EP-cartridge is heel kwetsbaar en lichtgevoelig. Raak het oppervlak niet aan en stel het niet langer dan vijf minuten bloot aan normaal licht.

- **6.** Herhaal deze procedure voor de overige drumeenheden.
- **7.** Kijk in de printer of er vellen papier bij de transportband zichtbaar zijn.

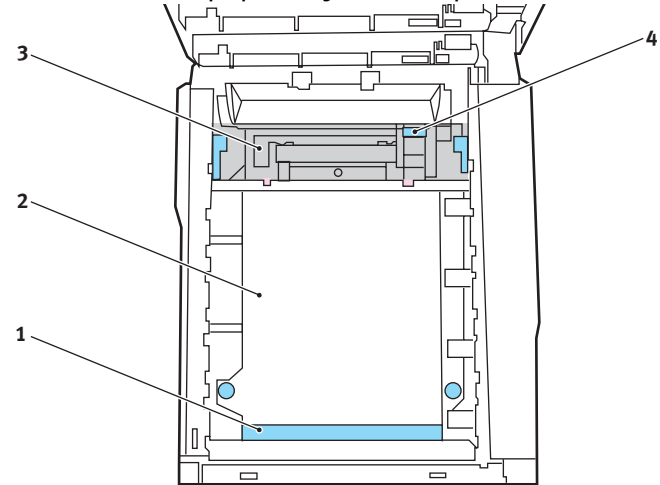

### LET OP!

Gebruik geen scherpe of schurende voorwerpen om de vellen van de band af te halen. Hierdoor kan het oppervlak van de band beschadigd raken.

(a) Als u een vel aan de voorzijde van de band (1) moet verwijderen, tilt u het vel voorzichtig van de band en trekt u het vel naar voren in de interne cartridgeruimte en haalt u het vel eruit.

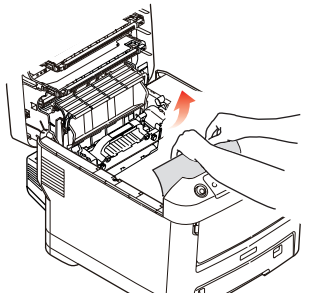

(b) Als u een vel uit het centrale gebied van de band (2) moet halen, tilt u het vel voorzichtig van de band en haalt u het vel eruit.

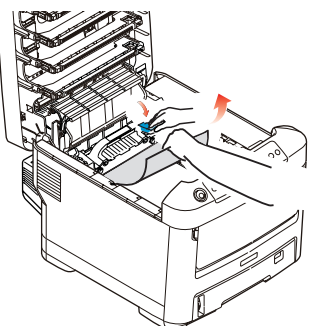

(c) Als u een vel moet verwijderen dat al gedeeltelijk in de fuser (3) is ingevoerd, tilt u het uiteinde van het vel voorzichtig van de band, drukt u de ontgrendelingshendel (4) van de fuser naar voren en naar beneden om de druk

van het vel te halen en trekt u het vel er via de drumruimte uit. Laat de ontgrendelingshendel weer los.

OPMERKING:

Als het vel al een heel eind in de fuser is ingevoerd en er nog slechts een klein gedeelte van het vel zichtbaar is, moet u niet proberen het vel uit de fuser te trekken. Volg de onderstaande stappen.

(d) Als u een vel uit de fuser wilt halen, duwt u de twee hendels (a) waarmee de fuser wordt vergrendeld naar de achterzijde van de printer om de fuser los te maken. Pak de fuser aan de handgreep (b) en verwijder de fuser.

Druk op de ontgrendelingsknop (c) en trek het vastgelopen papier uit de fuser.

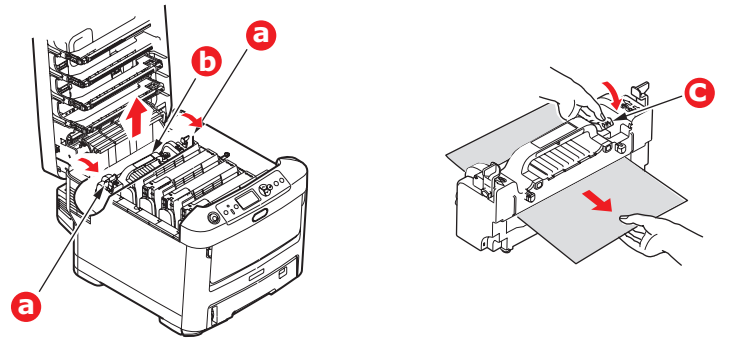

(e) Plaats de fuser weer in het apparaat en duw de hendels (a) naar de achterzijde van het appaat.

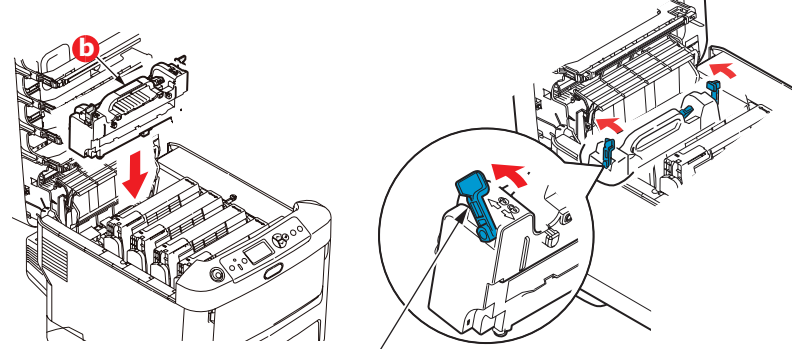

**8.** Plaats de vier EP-cartridges terug in de cartridgeruimte. Plaats eerst de cyaan EP-cartridge terug, de cartridge die het dichtst bij de fuser zit. Zorg ervoor dat u de EP-cartridges in de juiste volgorde plaatst.

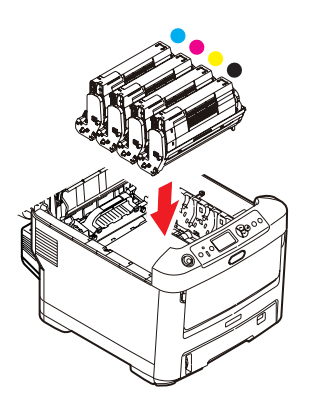

Houd de complete set aan de bovenzijde in het midden vast en laat de set op zijn plaats in de printer zakken, waarbij u de voetjes in de uitsparingen aan de zijkanten van de printerruimte plaatst.

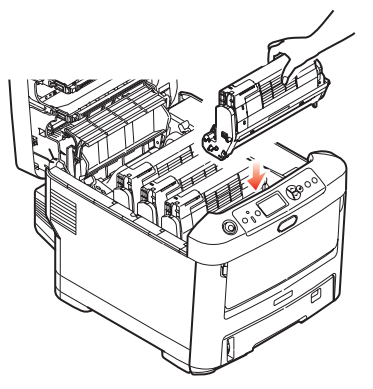

- **9.** Sluit de kap aan de bovenzijde van de printer, maar druk deze nog niet helemaal aan. Zo worden de EP-cartridges niet blootgesteld aan fel licht, terwijl u de overgebleven gebieden controleert op vastgelopen papier.
- **10.** Open het uitvoervak aan de achterzijde (a) en controleer of er papier in de papierbaan aan de achterzijde zit (b).

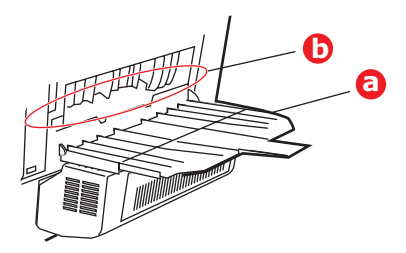

- > Trek eventuele vellen uit dit gedeelte van de printer.
- > Als het vel onder in de printer zit en moeilijk is te verwijderen, zit het vel waarschijnlijk nog vast in de fuser. Til in dit geval de kap aan de bovenzijde op en druk de ontgrendelingshendel van de fuser (a) naar beneden.

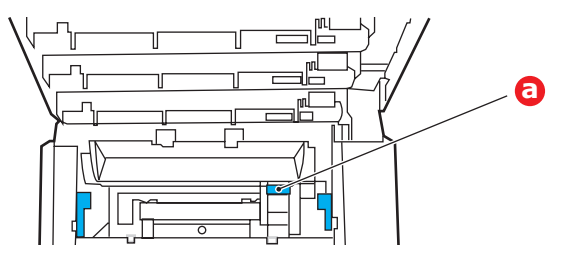

**11.** Als u het uitvoervak aan de achterzijde niet gebruikt, sluit u het na het verwijderen van het papier.

**12.** Als u een duplexeenheid hebt aangesloten, tilt u hendel (a) op en laat u het deksel van de duplexeenheid zakken, en trekt u eventuele vellen papier uit de ruimte. Sluit het deksel van de duplexeenheid.

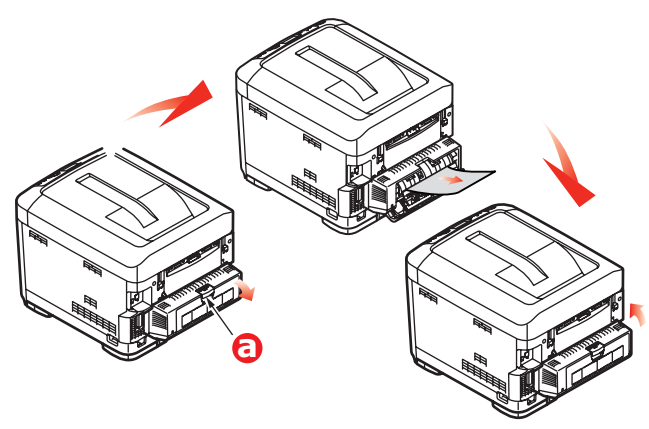

**13.** Trek de universele cassette omlaag aan de holtes (b). Til de ontgrendeling van de klep aan de voorzijde op en laat de voorklep zakken.

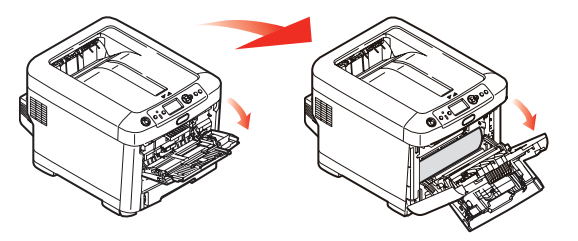

**14.** Controleer of er vellen zijn vastgelopen, verwijder eventuele vellen die u vindt en sluit de klep.

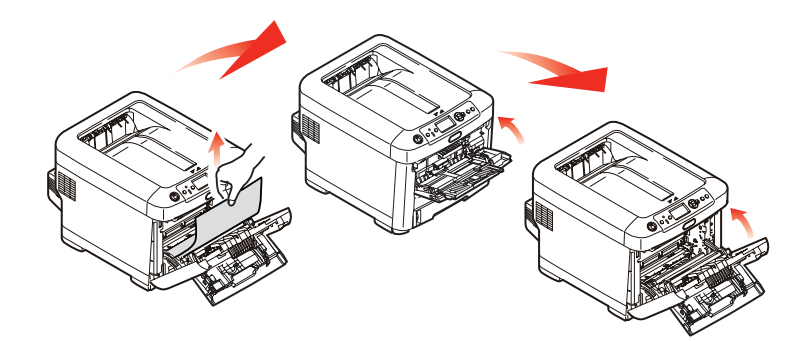

**15.** Trek de papiercassette uit de printer. Controleer of het papier netjes is gestapeld en niet is beschadigd en controleer ook of de papiergeleiders goed tegen de randen van de papierstapel zijn aangeschoven. Plaats nu de lade weer terug.

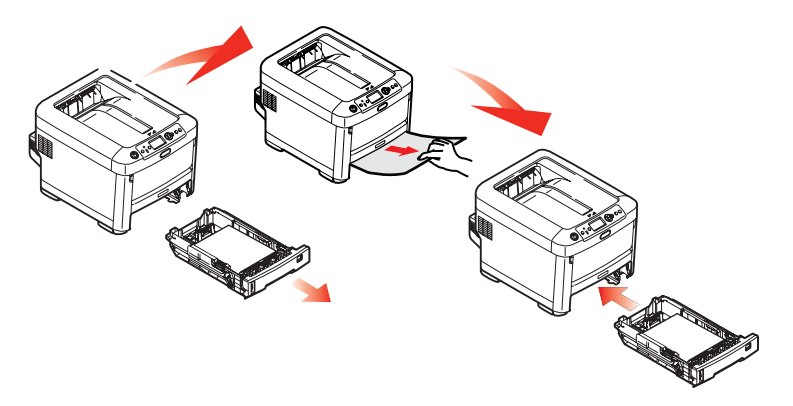

**16.** Sluit tot slot de kap aan de bovenzijde van de printer en druk de kap stevig naar beneden om deze goed te vergrendelen.

Als het vastgelopen papier is verwijderd en als Opheffing papierstoring is ingesteld op AAN in het menu Systeemconfiguratie, probeert de printer de pagina's die bij het vastlopen van het papier verloren zijn gegaan, opnieuw af te drukken.

# **SPECIFICATIES**

### C710 - N31191B

| ITEM                                                                    | SPECIFICATIE                                                                                                    |  |  |  |
|-------------------------------------------------------------------------|----------------------------------------------------------------------------------------------------|--|--|--|
| Afmetingen                                                              | 435 x 536 x 370 mm (b x d x h) zonder duplexeenheid                                                                                                    |  |  |  |
| Gewicht                                                                 | Ongeveer 27,6 kilo (zonder duplexeenheid)                                                                                                    |  |  |  |
| Afdrukmethode                                                           | Elektronische fotografische methode met blootstelling aan LED-lichtbron                                                                                                    |  |  |  |
| Afdruksnelheden                                                         | 30 pagina's per minuut in kleur / 32 pagina's per minuut in zwart-wit                                                                                                    |  |  |  |
| Resolutie                                                               | 600 x 600, 600 x 1200 dpi x 1 bit of 600 x 600 dpi x 2 bit                                                                                                    |  |  |  |
| Emulaties                                                               | PostScript 3<br>PCL 5c, HP-GL, PCL XL, PCL 6e<br>Epson FX<br>IBM Pro Printer III XL                                                                                                    |  |  |  |
| Automatische opties                                                     | Automatisch registratie<br>Automatische aanpassing van de dichtheid<br>Automatisch opnieuw instellen van de teller voor de verbruiksartikelen                                                                                                    |  |  |  |
| Geheugen                                                                | 256 MB standaard, uitbreidbaar tot 512 MB of 768 MB                                                                                                    |  |  |  |
| Besturingssysteem                                                       | Windows<br>2000/XP/XP Pro x64 bit Edition*/NT4.0 /Server 2003/Server 2003 x64 bit Edition*,<br>Vista 32- en 64-bits.<br>* Alleen x86-64-processors. Itanium wordt niet ondersteund.<br>Mac<br>OS X (10.2.8 - 10.5 op PPC; 10.4.4 - 10.5 op Intel).     |  |  |  |
| Papiercapaciteit<br>bij 80 g/m²                                         | 530 vel in de hoofdcassette<br>530 vel in de optionele 2e cassette<br>100 vel in de universele cassette (of 50 transparanten of 10 enveloppen)                                                                                                    |  |  |  |
| Papiergewicht                                                           | $64 \sim 176 \text{ g/m}^2$ in de hoofdcassette<br>$64 \sim 203 \text{g/m}^2$ in de 2e of de 3e cassette<br>$64 \sim 220 \text{ g/m}^2$ in de universele cassette                                                                                      |  |  |  |
| Papieruitvoer                                                           | 350 vel in het bovenste uitvoervak (afdrukzijde naar beneden) bij 80 g/m <sup>2</sup><br>100 pagina's in het achterste uitvoervak (afdrukzijde naar boven) bij 80 g/m <sup>2</sup>                                                                     |  |  |  |
| Papierinvoer <sup>a</sup>                                               | Papierlade, handmatige invoer, optionele extra papierlade(n)                                                                                                    |  |  |  |
| Papierformaat –<br>willekeurige cassette                                | A4, A5, B5, Legal 13/13,5/14 inch, Letter, Executive.                                                                                                    |  |  |  |
| Papierformaat –<br>universele cassette                                  | A4, A5, A6, B5, Legal 13/13,5/14 inch, letter, executive, aangepast (tot een lengte van 1200 mm), com-9-envelop, com-10-envelop, monarch-envelop, DL-envelop, C5-envelop, indexkaart (76,2 x 127 mm), Photo 101,6 x 127/177,8), banner (297 x 1220 mm) |  |  |  |
| Mediatype                                                               | Gewoon, Briefhoofd, Transparanten, Schrijfpapier, Kaarten, Ruw, Etiketten                                                                                                    |  |  |  |
| Uitvoercapaciteit<br>(afhankelijk van het<br>gewicht van het<br>papier) | Stapelaar afdrukzijde omhoog: ongeveer 100 vel<br>Stapelaar afdrukzijde omlaag: ongeveer 350 vel                                                                                                    |  |  |  |
| Afdruknauwkeurigheid                                                    | Start: ±2 mm<br>Papierscheeftrekking: ±1 mm/100 mm<br>Afbeeldingsuitbreiding/-compressie: ±1 mm/100 mm                                                                                                    |  |  |  |
| Harddisk                                                                | Capaciteit – 40 GB                                                                                                    |  |  |  |
| ITEM                                                                           | SPECIFICATIE                                                                                                    |
|--------------------------------------------------------------------------------|----------------------------------------------------------------------------------------------------|
| Interfaces<br>USB (Universal Serial<br>Bus)<br>Netwerk<br>Parallelle interface | USB-specificatie versie 2.0<br>Aansluiting: USB type B<br>Kabel: USB-specificatie versie 2.0 (afgeschermd)<br>Overdrachtsmodus: Hoge snelheid (480 MBps + 0,25% maximaal)<br>10 Base T, 100 Base T<br>IEEE 1284                  |
| Levensduur printer                                                             | 600.000 pagina's of 5 jaar                                                                                                    |
| Gebruikscyclus                                                                 | 80.000 pagina's per maand maximaal, 6,000 pagina's per maand gemiddeld                                                                                                    |
| Gebruiksduur toner                                                             | Starter:<br>CMYK: 4,000 pagina's bij 5% dekking<br>Vervanging:<br>CMYK: 10,000 pagina's bij 5% dekking                                                                                                    |
| Gebruiksduur EP-<br>cartridge                                                  | KOngeveer 20.000 pagina's A4 bij 3 pagina's per taak.CMYOngeveer 15.000 pagina's A4 bij 3 pagina's per taak.                                                                                                    |
| Gebruiksduur<br>transportband                                                  | 60.000 A4-pagina's bij 3 pagina's per taak                                                                                                    |
| Gebruiksduur fuser                                                             | 60.000 pagina's A4                                                                                                    |
| Voedingsbron                                                                   | 220 tot 240 VAC bij 50/60 Hz ± 1 Hz                                                                                                    |
| Stroomverbruik                                                                 | Werkend: Max. 1200; gem. 530 W (25°C)<br>Stand-by: Max. 100.; gem. 150 W (25°C)<br>Energiebesparing: Max. 17 W                                                                                                    |
| Omgevingsfactoren                                                              | Werkt bij 10 tot 32°C/20 tot 80% relatieve vochtigheid<br>(optimaal 25°C nat, 2°C droog)<br>Uitgeschakeld: 0 tot 43°C/10 tot 90% relatieve vochtigheid<br>(optimaal 26,8°C nat, 2 °C droog)                                      |
| Afdrukomgeving                                                                 | 30 tot 73% relatieve vochtigheid bij 10°C; 30 tot 54% relatieve vochtigheid bij 32°C 10 tot 32 °C bij 30% relatieve vochtigheid; 10 tot 27°C bij 80% relatieve vochtigheid Kleur 17 tot 27°C bij 50 tot 0% relatieve vochtigheid |
| Geluid<br>(Geluidsdruk)                                                        | KleurMonochroomWerkend:55 dB(A)Stand-by:37 dB(A)                                                                                                    |

a. De uitvoermethode wordt beperkt door het papierformaat, het papiergewicht en de papierinvoer.

Specificaties kunnen zonder kennisgeving worden gewijzigd. Alle handelsmerken worden erkend.

# INDEX

## A

| Afdrukvolgorde               |
|------------------------------|
| uitvoervak (afdrukzijde naar |
| beneden) 13                  |
| uitvoervak (afgedrukte zijde |
| naar boven)13                |
|                              |

# B

| Band             |    |
|------------------|----|
| vervangen        | 50 |
| verwachtte       |    |
| gebruiksduur     | 42 |
| Bedieningspaneel | 16 |
|                  |    |

## С

| Correct afsluiten26 |
|---------------------|
|---------------------|

### D

| De belangrijkste        |    |
|-------------------------|----|
| printeronderdelen en de |    |
| papierbaan              | 64 |
| De LED-kop reinigen     | 53 |
| Duplex                  |    |
| installeren             | 55 |
| papierformaten en       |    |
| gewichten               | 10 |
|                         |    |

#### Ε

| Enveloppen          |
|---------------------|
| laden14             |
| EP-cartridge        |
| vervangen47         |
| verwachtte          |
| gebruiksduur42      |
| Etiketten           |
| aanbevolen soorten9 |
|                     |

#### **F** Fu

| Fuser        |    |
|--------------|----|
| vervangen    | 52 |
| verwachtte   |    |
| gebruiksduur | 42 |
|              |    |

### Μ

| Menu Onderhoud 39      | ) |
|------------------------|---|
| Menu's                 |   |
| fabrieksinstellingen17 | 7 |
| gebruik16              | 5 |
| Menu USB 39            | ) |
| Menufuncties16         | 5 |

#### Ρ

| Papier                    |
|---------------------------|
| aanbevolen soorten9       |
| briefhoofdpapier          |
| cassetten 12              |
| cassetteladen plaatsen 11 |
| ondersteunde              |
| papierformaten9           |
| storing, foutcodes65      |
| vastgelopen papier        |
| verwijderen64             |
| Printeroverzicht7         |

## Т

| Toner               |
|---------------------|
| vervangen 43        |
| verwachtte          |
| gebruiksduur 42     |
| Transparanten       |
| aanbevolen soorten9 |
|                     |
| U                   |

#### U

| Uitbreidingen       |    |
|---------------------|----|
| geheugen            | 56 |
| Universele cassette |    |
| gebruik             | 14 |
| papierafmetingen    | 10 |
|                     |    |

### V

| Vaste schijf |    |
|--------------|----|
| installeren  | 59 |

# **OKI CONTACTGEGEVENS**

**Oki Systems (Holland) b.v.** Neptunustraat 27-29 2132 JA Hoofddorp

Helpdesk: 0800 5667654 Tel: 023 5563740 Fax: 023 5563750 Website: www.oki.nl

| Oki Europe Limited           |   | • | • |   | • |   |   |   |   |   |   |   |   |   |   |   |   |   | • |   |   | • |   |   |
|------------------------------|---|---|---|---|---|---|---|---|---|---|---|---|---|---|---|---|---|---|---|---|---|---|---|---|
| Blays House                  | • |   |   |   |   |   |   |   |   |   |   |   |   |   |   |   |   |   |   |   |   |   |   |   |
| Wick Road                    |   | ٠ |   |   |   | • |   |   | • |   | • |   | • |   |   | • |   |   | • |   |   | • |   |   |
| Egham                        |   |   |   |   |   |   |   |   |   |   |   |   |   |   |   |   |   |   |   |   |   |   |   |   |
| Surrey TW20 0HJ              |   | • |   |   | • |   |   | • | • |   | • |   |   | • | • |   |   | • | • |   |   | • |   |   |
| United Kingdom               | • | ۰ | ٠ |   | ٠ | ٠ | ٠ | ٠ | ٠ | ٠ |   | ٠ | ٠ |   | • | ٠ | ٠ |   | ٠ | ٠ | ۰ | ٠ |   | ٠ |
| Tel: +44 (0) 208 219 2190    | ٠ | ٠ | ٠ | • | ٠ | ٠ | ٠ | ٠ | ٠ | ٠ | ٠ | • | ٠ | ٠ | ٠ | ٠ | ٠ | ٠ | ٠ | ٠ | ٠ | ٠ | ٠ | ٠ |
| Fax: +44 (0) 208 219 2199    | ٠ | ۰ | ٠ | • | ٠ | ٠ | ٠ | ٠ | ٠ | ٠ | ٠ | ٠ | ٠ | ٠ | • | ٠ | ٠ | • | ٠ | ٠ | ٠ | ٠ | ٠ | ٠ |
| WWW.OKIPRINTINGSOLUTIONS.COM | ٠ | ٠ | ٠ | • | ٠ | ٠ | ٠ | ٠ | ٠ | ٠ | • | • | ٠ | ٠ | • | ٠ | ٠ | • | ٠ | ٠ | ٠ | • | • | • |
|                              | ٠ | ٠ | ٠ | ٠ | ٠ | • | ٠ | ٠ | ٠ | ٠ | ٠ | ٠ | • | ٠ | ٠ | • | ٠ | ٠ | ٠ | • | ٠ | ٠ | • | • |
|                              | • | ٠ | ٠ | • | • | • | ٠ | • | • | ٠ | • | • | ٠ | ٠ | • | • | ٠ | • | • | ٠ | ٠ | • | • | • |
|                              | • | ٠ | • | • | ٠ | ٠ | ٠ | ٠ | ٠ | * | • | • | ٠ | ٠ | • | ٠ | ٠ | • | ٠ | ٠ | ٠ | ٠ | • | • |

.

.

.